# LVC REVISED

# REAR PROJECTION TELEVISION

# HD-52Z575, HD-52Z585, HD-61Z575, HD-61Z585

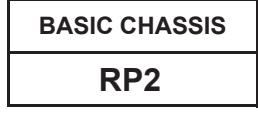

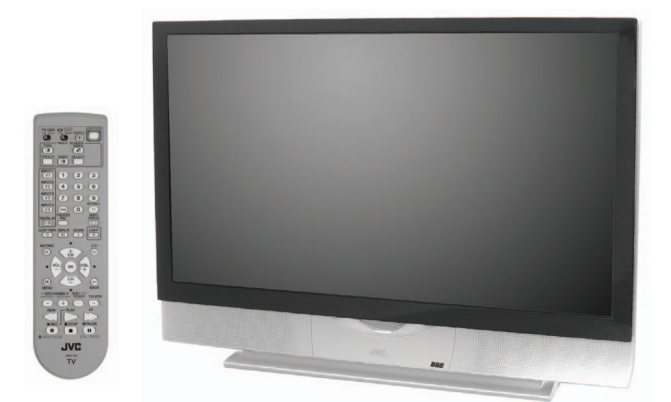

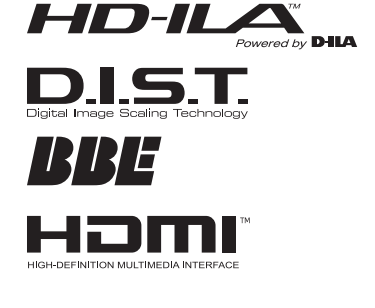

# TABLEOFCONTENTS

| 1 | PRECAUTIONS                   | . 1-3 |
|---|-------------------------------|-------|
| 2 | SPECIFIC SERVICE INSTRUCTIONS | . 1-7 |
| 3 | DISASSEMBLY                   | 1-11  |
| 4 | ADJUSTMENTS                   | 1-23  |
| 5 | TROUBLESHOOTING               | 1-34  |

# **SPECIFICATION**

| Items         HD-522575<br>HD-52557         HD-512575<br>HD-52575           Dimensions (W × H × D)         128 dem x 91 dem X 412cm         145 5cm x 104 2cm x 47cm           Mass         37 6Kg (64lbs)         44.3kg (69lbs)         44.3kg (69lbs)           V FF System         CCIR (M)         COIR (M)           Color System         NTSC         Sound System         STSC (Multi Channel Sound)           Teletext System         CDSed Caption (T) -14 / CC1-CC4)         COIR (M)           Teletext System         CDSed Caption (T) -14 / CC1-CC4)         COIR (M)           TV Receiving         VHF Figh (T4MHz-260MHz (207ch-G6ch)         UHF Figh (T4MHz-260MHz (207ch-G6ch)           Channels and<br>Frequency         VHF Figh (T4MHz-260MHz (207ch-G6ch)         UHE Figh (T4MHz-260MHz (207ch-G6ch)           Clar Sub Mid Band : A-10 y 14-22         Super Band : J-W by 23-36         Super Band : J-W by 23-36           Frequency         Sound II A 125MHz (25MHz)         Sub Mid Band : A-6, A-4-A 1by 0, 1, 96-9           TV / CATV Total Channel         108 Channels         TMIC 1425MHz (25MHz)           Color Sub Carrier         358MHz         128-MHz (25MHz)           Color Sub Carrier         358MHz         128-MHz (25MHz)           Color Sub Carrier         358MHz         128-MHz (25MHz)           Color Sub Carrier         358MHz <th></th> <th></th> <th colspan="7">Contents</th>                                                                                                    |                   |                 | Contents                                                                                                    |                                 |  |  |  |  |  |
|----------------------------------------------------------------------------------------------------|-------------------|-----------------|----------------------------------------------------------------------------------------------------|---------------------------------|--|--|--|--|--|
| Ho-522565         Ho-4726         Ho-522565         Ho-4726           Dimensions (W x H x D)         128.4cm x 14.0cm (147.0cm (145.0cm x 104.2cm x 47cm (47.7cm x 36 x 16-1.42°)         (45.3cg x 14.118-12°)           Mass         37.86 (141sb)         44.38 (1981sb)         143.3cg x 14.118-12°)           Mass         37.86 (141sb)         44.38 (1981sb)         143.3cg x 14.118-12°)           Color System         NTSC         COLIN (11.116.100.115.100.115.100.                                                                                                    | lte               | ems             | HD-52Z575                                                                                                    | HD-61Z575                       |  |  |  |  |  |
| Dimensions (Wx H x D) 128.4cm x 91.4cm x 41.2cm 145.5cm x 104.2cm x 47cm (49.7cf x 36 x 16-147) (57.36f x 41 x 18-127) Mass 37.8kg (44bs) 44.3kg (98lbs) 77.8F 2ystem CCIR (M) Color System NTSC Color System NTSC Color System NTSC Color System NTSC Color System NTSC Color System NTSC COLOR (M41C channel Sound) Teletext System Closed Caption (T1 74 / CC1 CC4) Teletext System Closed Caption (T1 74 / CC1 CC4) VHF Law 44.3kg (98lbs) 74.42 m x 41.2cm VHF Law Color System UF Color System Closed Caption (T1 74 / CC1 CC4) VHF Law Color System VHF Color Sound (14 - CC1 CC4) VHF Law Color System Closed Caption (T1 74 / CC1 CC4) VHF Law Color System UF Color Sound (14 - CC1 CC4) VHF Law Color Sound (14 - CC1 CC4) VHF Law Color Sound (14 - CC1 CC4) VHF Law Color Sound (14 - CC1 CC4) VHF Law Color Sound (14 - CC1 CC4) VHF Law Color Sound (14 - CC1 CC4) VHF Law Color Sound (14 - CC1 CC4) Color Sound (14 - CC1 CC4) Color Sound (14 - CC1 CC4) UH a family (12 - CC1 CC4) Color Sound (14 - CC1 CC4) UH a family (12 - CC1 CC4) Color Sound (14 - CC1 CC4) UH a family (12 - CC1 CC4) UH a family (12 - CC1 CC4) UH a family (12 - CC1 CC4) UH a family (12 - CC1 CC4) UH a family (12 - CC1 CC4) Color Sound (14 - CC1 CC4) UH a family (12 - CC1 CC4) UH a family (12 - CC1 CC4) UH a family (12 - CC1 CC4) UH a family (12 - CC1 CC4) UH a family (12 - CC1 CC4) UH a family (12 - CC1 CC4) UH a family (12 - CC1 CC4) UH a family (12 - CC1 CC4) UH a family (12 - CC1 CC4) UH a family (12 - CC1 CC4) UH a family (12 - CC1 CC4) UH a family (12 - CC1 CC4) Color Sound (14 - CC1 CC4) UH a family (12 - CC1 CC4) Color Sound (14 - CC1 CC4) UH a family (12 - CC1 CC4) Color Source II UW High Pamily (12 - CC1 CC4) Color Source II UW High Pamily (12 - CC1 CC4) Color Source II UW High Pamily (12 - CC1 CC4) Color Source II UW High Pamily (12 - CC1 CC4) Color Source II UW High Pamily (12 - CC1 CC4) Color Source II UW High Pamily (12 - CC1 CC4) Color Source Consumption II UW High Pamily (12 - CC1 CC4) Color Source II UW High Pamily (12 - CC1 CC4) Color Source II UW High P                                                                                                    |                   |                 | HD-52Z585                                                                                                    | HD-61Z585                       |  |  |  |  |  |
| (49-78' x 36 x 16-14')         (67-38' x 41 x 16-12')           Mass         37.86 (941bs)         44.36 (981bs)           TV RF System         CCIR (M)         CCIR (M)           Sound System         BTSC (Muli Channel Sound)         CCIR (M)           Teletext System         CCISe de Caption (T1-T4 / CC1-CC4)         CCISE (M)           Teletext System         CCISE (M)         SUM (20-CC)           TV Receiving         VHF Low         SUM (20-CC)           CATU SAMIE-280MEX (20CC)         CATU SAMIE-280MEX (20CC)         CATU SAMIE-280MEX (20CC)           TV Receiving         CATU SAMIE-280MEX (20CC)         CATU SAMIE-280MEX (20CC)         CATU SAMIE-280MEX (20CC)           Frequency         CATU SAMIE-280MEX (20CC)         CATU SAMIE-280MEX (20CC)         CATU SAMIE-280MEX (20CC)           TV / CATV Total Channel         180 Channels in V+12 by 23-36         Hyper Bana : V+12 by 23-764         Ultra Band : W-2 W+28 by 57-94, 100-125           Sub Mid Band : A+2, A+2-X1 by 01, 96-99         TV / CATV Total Channel         180 Channels         Color Sub Carrier           Torsen Source         100W Hgh-pressure mercury lamp         Color Sub Carrier         SSMMEX           Power Consumption         195W (Max)         Color Sub Carrier         SSM K12           Screen Ste         S2'(132Cm) Mesaured diagonally         F1                                                                                                    | Dimensions (W x   | H x D)          | 126.4cm x 91.4cm x 41.2cm                                                                                                    | 145.6cm x 104.2cm x 47cm        |  |  |  |  |  |
| Mass         37.8kg (84lbs)         [44.3kg (98lbs)           V RF System         CCIR (M)           Color System         NTSC           Sound System         DTSC (Multi Channel Sound)           Teletext System         Closed Caption (Ti-14 / CC1-CC4)           Teletext System         Closed Caption (Ti-14 / CC1-CC4)           TV Rescience         VHF (High 174MHz-216WHz (07ch-13ch)           UHF (High 174MHz-216WHz (07ch-13ch)         UHF (High 174MHz-216WHz (07ch-13ch)           TV Rescience         Control System           Requency         Wd Band : 07-13 by 07-13           High Band : 07-13 by 07-13         Unit Band : W+19-W+28 by 37-64           Urur Bard : W+19 Wy 23-36         Sub Mid Band : A-8, A+A-1 by 01, 96-99           TV / CATV Total Channel         180 Channels           Intermediate         Frequency         Sound H 4 25MHz (4.5MHz)           Power Input         AC120V, 60Hz           Power Input         AC120V, 60Hz           Power Input         AC120V, 60Hz           Power Input         AC120V, 60Hz           Projection Source         110W High, pressure mercury Iamp           Projection Device         D-LA device (Reflection active matrix type LCD) x 3(R / 6 / B)           Screen Size         59" (32cm/ 60 channels           Screa                                                                                                    |                   |                 | (49-7/8" x 36 x 16-1/4")                                                                                                    | (57-3/8" x 41 x 18-1/2")        |  |  |  |  |  |
| TV RF System         CCIR (M)           Sound System         NTSC           Sound System         BTSC (Multi Channel Sound)           Teletext System         Clased Caption (T1-T14 / CC1-CC4)           Teletext System         Clased Caption (T1-T14 / CC1-CC4)           Teletext System         Clased Caption (T1-T14 / CC1-CC4)           TV Receiving         StMHz-800MHz (20c1-Sch)           TV Receiving         Low Banz : 02-06 by 02-06           Channels and         High Banz : 02-06 by 02-06           Hyper Banz : 02-06 by 02-06         Hyper Banz : 02-06 by 02-06           Hyper Banz : 02-06 by 02-06         Hyper Banz : 02-06 by 02-06           Hyper Banz : 02-06 by 02-06         Hyper Banz : 02-06 by 02-06           Intermediate         Vide IE 45.75MHz (20c1-135)           Color Sub Carrer         Sub Mid Banz : A-16 14-22 36           Super Banz : W+ 19/W-23 by 37-64         Uitra Banz : 02-06 by 02-06           Intermediate         Vide IE 45.75MHz (4.5MHz)           Color Sub Carrer         SouMHz (4.5MHz)           Sound IE 41.25MHz (4.5MHz)         Color Sub Carrer           Sound IF 41.25MHz (4.5MHz)         Color Sub Carrer           Projection Device         DiLA device (Reflection active matrix type LCD) x 3((7 G /B)           Resolution         Total=H:1312 x V:800 [Effective =                                                                                                    | Mass              |                 | 37.8kg (84lbs)                                                                                                    | 44.3kg (98lbs)                  |  |  |  |  |  |
| Color System         NTSC           Sound System         DTSC (Multi Channel Sound)           Teletext System         Clased Caption (T1-T4 / CC1-CC4)           Teletext System         Clased Caption (T1-T4 / CC1-CC4)           Teletext System         Clased Caption (T1-T4 / CC1-CC4)           TV Receiving         174/MEz-206MHz (12Czh-OECh)           Channels and         High Bara (22-16)           Channels and         High Bara (27-16) by 02-06           Channels and         High Bara (27-16) by 02-06           Channels and         High Bara (27-16) by 02-06           Channels and         High Bara (27-16) by 02-06           TV / CATV Total Channel         Not Bara (27-06) by 02-06           TV / CATV Total Channel         180 Channels           Torrequency         Sound Hz (25,75MHz           Frequency         Sound Hz (2,5MHz           Frequency         Sound Hz (26,0Hz)           Power Consumption         195W (Max)           Projection Douce         110W High-pressure mercury lamp           Projection Source         Toral=H-1312 x V300 [ Effective =H-1280 x V-720 ]           Screen         Transparent screen (nuticat fresnel lenst   Ienticutar lens), aspect ratio 16:9           Screen         Transparent screen (nuticat fresnel lenst   Ienticutar lens), aspect ratio 16:9                                                                                                    | TV RF System      |                 | CCIR (M)                                                                                                    |                                 |  |  |  |  |  |
| Sound System         DTSC (Multi Channel Sound)           Teletext System         Closed Caption (T1-41 VCC1-CC4)           Teletext System         S4MH2-88MH1z (02ch-08ch)           UHF High         TYT K0C1-CC4)           TV Receiving         Low Bard : 02-06 by 02-06           Channels and         High Bard : 02-06 by 02-06           Frequency         Mid Band : 02-06 by 02-06           TV / CATV Total Channel         Mid Band : -A1 by 14-22           Sub Mid Band : -A1 by 14-22         Super Band : -W by 23-36           Hyper Band : W-1 Wy 22-336         Hyper Band : W-1 Wy 22-36           TV / CATV Total Channel         180 Channels           Total Channel         180 Channels           Terregular         Sound IF 41 25MHz           Frequency         Sound IF 41 25MHz           Sound IF 41 25MHz (4.5MHz)         Color Sub Carrier           Sound IF 41 25MHz (4.5MHz)         Color Sub Carrier           Power Ioput         AC120V, 60Hz           Power Ioput         AC120V, 60Hz           Power Consumption         195W (Max)           Projection Device         D-1LA device (Reflection active matrix type LOD) x 3(R / G /B)           Screen         Transparent screen (unitized freative shr.1280 v V.720 ]           Screver Output         Total=H:1312 x V/800 [                                                                                                    | Color System      |                 | NTSC                                                                                                    |                                 |  |  |  |  |  |
| Teletext System         Closed Caption (11-T4 / CC1-CC4)           VHF High         GMM-12-216MHz (207ch-13ch)           UHF         470MHz-2216MHz (207ch-13ch)           UHF         470MHz-2808MHz (207ch-13ch)           UHF         470MHz-2808MHz (207ch-13ch)           UHF         470MHz-2808MHz (207ch-13ch)           CATV         540MHz           CATV         540MHz           CATV         540MHz           CATV         540MHz           CATV         540MHz           CATV         540MHz           CATV         540MHz           Super Band:         347-442 by 37-64           UItra Band:         W-14-V22 by 37-64           UItra Band:         W-14-V22 by 37-64           UItra Band:         W-14-V22           Super Band:         W-14-V22           Power Input         Act 20V, 60Hz           Power Input         Act 20V, 60Hz           Power Input         Act 20V, 60Hz           Power Input         Act 20V, 60Hz           Power Input         Act 20V, 60Hz           Projection Device         DiLA device (Reflection active matrix type LCD) x 3(R / G /B)           Resolution         Total=H-1312 x V.800 [Effective =H-1280 x V.720]                                                                                                    | Sound System      |                 | BTSC (Multi Channel Sound)                                                                                                    |                                 |  |  |  |  |  |
| VHF Low SAMI2-98MHz (02ch-06ch)           VHF Low SAMI2-98MHz (02ch-06ch)           VHF Huh 174MHz-206Mtz (07ch-13ch)           UHF 470MHz-206Mtz (14ch-68ch)           CATU SAMI2-206Mtz (14ch-68ch)           Channels and           Frequency           VI CATV Total Channel           100 Control Structure           Super Band : VH-1-W28 by 37-64           Utra Band : WH-22B W37-64           Utra Band : WH-22B W37-64           Down Input           Action Mark           Power Consumption           195W (Max)           Projection Source           Total=H:1312 x V3800 [Effective=H:1280 x V720]           Screen Size         52"(132cm) Measured diagonally           Screen Size         52"(132cm) Measured                                                                                                    | Teletext System   |                 | losed Caption (T1-T4 / CC1-CC4)                                                                                                    |                                 |  |  |  |  |  |
| VHF High         174MHz-216MHz (07ch-13ch)<br>UHF 470MHz-206MHz (14ch-69ch)           TV Receiving<br>Channels and<br>Frequency         CATU         54MHz-806MHz (14ch-69ch)           Low Band : 07-13 by 07-13         Super Band : W-19 VB 23-66           High Band : W+1 by 14-22         Super Band : W+19 VB 23-66           Super Band : W+19 VB 23-66         Hyper Band : W+19 VB 23-66           TV / CATV Total Channel         180 Channels           TV / CATV Total Channel         180 Channels           Trequency         South Band : A-2, A-4-A-1 by 01, 96-99           TV / CATV Total Channel         180 Channels           Intermediate<br>Frequency         South IF 41 25MHz (A5MHz)           Color Sub Carrier         358MHz           Power Input         AC120V, 60Hz           Power Consumption         Total=H:1312 X V.800 [Effective =H:1260 X V.720]           Screen         Transparent screen (unitized fresnel lens / lenticular lens). aspect ratio 16.9           Screen Size         52° (122cm) Measured diagonally<br>H:115.tem(45.3/8°) x V:64 & 6/2 hi jack x 4)           Audio Power Output         100W+10W           Antenna Terminal (VHF/UHF)         750 unbalanced, coaxial, F-hype connector x 1           Speaker         100W+10W           Audio Power Output         10W+10W Pio connector x 3           I(NPUT-1/2/4)         Y. 10(p-p), p                                                                                                    |                   | VHF Low         | 54MHz~88MHz (02ch~06ch)                                                                                                    | 54MHz~88MHz (02ch~06ch)         |  |  |  |  |  |
| UHF         4700Hz-9060Hz (14ch-69ch)           CATV         56MHz-9040Hz (14ch-69ch)           Channels and<br>Frequency         Low Band : 02~06 by 02~06<br>Hyper Band : -VH by 23~36<br>Hyper Band : -VH by 23~36<br>Hyper Band : WH -V22 By 37~64<br>Ultra Band : WH -V22 By 37~64<br>Ultra Band : WH -V22 Band : WH -V22 Band : WH -V22 Band : WH -V22 Band : WH -V22 Band : WH -V22 Band : WH -V22 Band : WH -V22 Band : WH -V22 Band : WH -V22 Band : WH -V22 Band : WH -V22 Band : WH -V22 Band : WH -V22 Band : WH -V22 Band : W                                                                             |                   | VHF High        | 174MHz~216MHz (07ch~13ch)                                                                                                    |                                 |  |  |  |  |  |
| CATV 54MHz-2604MHz           Low Band: 02-06 by 02-06           High Band: 07-13 by 07-13           Mid Band: A-by 14-22           Super Band: J-W by 23-36           Hyper Band: W+1-W+28 by 85-94, 100-125           Sub Mid Band: A-8, A-4-A-1 by 01, 96-99           TV / CATV Total Channel           Intermediate           Frequency           South Gamelis           TV / CATV Total Channel           Intermediate           Video IF           Video IF           Power Input           AC120V, 60Hz           Power Consumption           Total=H:1312 x V:800 [Effection active matrix type LCD) x 3(R / G /B)           Resolution           Total=H:1312 x V:800 [Effective =H:1280 x V:720]           Screen           Transparent screen (unitized fresnel lens / lenticular lens), aspect ratio 16:9           Screen           Screen           Transparent screen (unitized fresnel lens / lenticular lens), aspect ratio 16:9           Screen           Screen           Transparent screen (unitized fresnel lens / lenticular lens), aspect ratio 16:9           Screen           Screen           Video         Transparent screen (unitized fresnel lens / lenticular lens), aspect ratio 16:9                                                                                                    |                   | UHF             | 470MHz~806MHz (14ch~69ch)                                                                                                    |                                 |  |  |  |  |  |
| TV Receiving<br>Channels and<br>Frequency Key Mid Band : 02–05 by 02~06<br>Super Band : 07–13 by 07~13<br>Super Band : 04–19 by 07~13<br>Super Band : 04–19 by 07~13<br>Super Band : 04–19 by 07~13<br>Super Band : 04–19 by 07~64<br>Ultra Band : 04–29 by 05~94, 100–125<br>Sub Mid Band : A, A, A+A by 05-94, 100–125<br>Sub Mid Band : A, A, A+A by 05-94, 100–125<br>Sub Mid Band : A, A, A+A-1 by 01, 96–99<br>TV / CATV Total Channel 180<br>Channels<br>Intermediate Video IF 45.75MH2<br>Frequency Sound IF 41.25MH2 (4.5MH2)<br>Color Sub Carrier 3.58MHz<br>Power Input AC120V, 60H2<br>Power Consumption 195W (Max)<br>Projection Source 110W High-pressure mercury lamp<br>Projection Device D-1LA device (Reflection active matrix type LCD) × 3(R / G / B)<br>Resolution Total=H:1312 × V:800 [Effective =H:1280 × V:720]<br>Screen Transparent screen (Unitized fresnel lens / Jenticural rens), aspect ratio 16:9<br>Screen Size 52° (132cm) Measured diagonally<br>H:115.cm(45.30°) × V:64.8cm(25.578°)<br>H:135cm(53-14°) × V:76cm(30°)<br>Speaker 100m round x 2 (Oblique com)<br>Audio Power Output 10W+10W<br>Antenna Terminal (VHF/UHF) 75Q. unbalanced, coaxial, F-type connector x 1<br>Video 110V+10W<br>Antenna Terminal (VHF/UHF)<br>SVideo Mini-DIN 4pin connector x 3<br>SVideo Mini-DIN 4pin connector x 3<br>SVideo Mini-DIN 4pin connector x 3<br>(INPUT-1/23/4)<br>Vi (Vp.p), positive, 75Q, negative sync<br>C: 0.26280(p-p) (burst signal)<br>Component Video RCA pin jack x 6<br>(INPUT-1/2)<br>AB0/Pi = 0.35V, 75Ω<br>PbP/P: = 0.35V, 75Ω<br>PbP/P: = 0.35V, |                   | CATV            | 54MHz~804MHz                                                                                                    |                                 |  |  |  |  |  |
| Channels and<br>Frequency       High Band: Or-13 by 07-13         Frequency       Super Band: J-W by 23-36<br>Hyper Band: W+1-W+28 by 35-64<br>Uitra Band: W+29-W+84 by 65-94, 100-125<br>Sub Mid Band: A-8, A-4-A-1 by 01, 96-99         TV / CATV Total Channel       180 Channels         Intermediate       Video IF         Frequency       South E         Sub Mid Band: A-8, A-4-A-1 by 01, 96-99         TV / CATV Total Channel         Intermediate         Frequency         South E         Oldro Sub Carrier         3.58MHz         Power Consumption         Power Consumption         Projection Source         D-ILA device (Reflection active matrix type LCD) x 3(R / G /B)         Resolution         Total=H:1312 x V:300 [Effective =H:1280 x V:720]         Screen Size       52" (132cm) Measured diagonally<br>H:115.1cm(45-30*) x V:64.8cm(25-56*)         H:115.1cm(45-30*) x V:64.8cm(25-56*)       H:135cm(33-14*) x V:76cm(30*)         Audio Power Output       100+10W         Antenna Terminal (VHF/UHF)       75Ω unbalanced, coaxial, F-type connector x 1         Video       10/C, p), 75Ω, negative sync, (RCA pin jack x 4)         S-Video       Min-DIN 4pin connector x 3         [INPUT-1/23/H]       Y: V(p-p), positive (regative sync), 75Ω         S-Video       <                                                                                                    | TV Receiving      |                 | Low Band : 02~06 by 02~06                                                                                                    |                                 |  |  |  |  |  |
| Frequency       Mid Band: A-1 by 14-22<br>Super Band: J-W by 23-36<br>Hyper Band: W+1-W+28 by 37-64<br>Ultra Band: W+29-W+88 by 65-94, 100-125<br>Sub Mid Band: A-8, A-4-A-1 by 01, 96-99         TV / CATV Total Channel       180 Channels         Intermediate       Video IF         Prequency       SubMit Z         Color Sub Carrier       355MHz         Power Input       AC120V, 60Hz         Power Consumption       195W (Max)         Projection Source       100 High-pressure mercury lamp         Projection Source       104 High-pressure mercury lamp         Projection Source       Total=H:1312 x V:800 [Effective =H:1280 x V:720]         Screen Transparent screen (unitized freanel lens / lenticural lens), aspect ratio 16:9         Screen Size       52° (132cm) Measured diagonally         H::115 Lom(45-30° X) v: V:64 & Gm(25-87)         H::115 Lom(45-30° X), Night impedance (RCA pin jack x 4)         Autein Power Output       100W+10W         Autein Over Output       750 unbalanced, coaxial, F-type connector x 1         Video       10(PF,UHF)         750 unbalanced, coaxial, F-type connector x 1         Component Video       10(V-p), 0501, Night impedance (RCA pin jack x 4)         Autein DVIDUT       750 unbalanced, coaxial, F-type connector x 1         Component Video       SV-Video         Mini Diatal-in co                                                                                                    | Channels and      |                 | High Band : 07~13 by 07~13                                                                                                    |                                 |  |  |  |  |  |
| Super Band: :JW by 23-36<br>Hyper Band: :W+1-W+28 by 37-64<br>Ultra Band: :W+22-W+84 by 65-94, 100-125<br>Sub Mid Band : A+8, A+4-A-1 by 01, 96-99           TV / CATV Total Channel         180 Channels           Trequency         Souff # 47.57MHz           Frequency         Souff # 47.57MHz           Frequency         Souff # 47.57MHz           Power Consumption         155MHz           Power Consumption         195W (Max)           Projection Source         110W High-pressure mercury lamp           Projection Device         D-ILA device (Reflection active main: type LCD) x 3(R / G / B)           Resolution         Total=H-1312 x V:800 [Effective = H:1280 x V:720]           Screen Size         52° (132cm) Measured diagonally           Audio Power Output         100/+100W           Andio Power Output         100/+100W           Antenna Terminal (VHF/UHF)         750 unbalanced, coaxial, F-type connector x 1           Video         10(p-p), 75 Ω, negative sync (RCA pin jack x 4)           Audio Power Output         100/-p1, 75 Ω, negative sync (RCA pin jack x 8)           S-Video         Min-DIN Apin connector x 3           [INPUT-1/2/3/4]         (INPUT-13/4] Y: 1/(p-p), 05/Y 50, negative sync (RCA pin jack x 8)           S-Video         Min-DIN Apin connector x 3           [INPUT-1/2/3/4]         Y: 1/(p-p), 05/Y 50, negative sync (RCA pin jac                                                                                                    | Frequency         |                 | Mid Band : A~I by 14~22                                                                                                    |                                 |  |  |  |  |  |
| Hyper Band: W+1-W+28 by 37-64         Uttra Band : W+2-W+28 by 65-94, 100–125           Sub Mid Band : A+8, A+-A+1 by 01, 96~99         Intermediate           TV / CATV Total Channel         180 Channels           Intermediate         Video IF 45.75MHz           Frequency         Sound IF 41.25MHz (4.5MHz)           Color Sub Carrier         3.58MHz           Power Input         AC120V, 60Hz           Power Consumption         195W (Max)           Projection Device         D-ILA device (Reflection active matrix type LCD) x 3(R / G / B)           Resolution         Total=H:1312 x V:800 [Effective =H:1280 x V:720]           Screen         Transparent screen (unitized fresnel lens/ lensicular lens), aspect ratio 16:9           Screen Size         52° (132cm) Measured diagonally         61° (155cm) Measured diagonally           K1:15 1cm(45-3/8') x V:64.8cm(25-58')         H:135cm(53-1/4') x V:76cm(30')           Speaker         100m round x 2 (Oblique corn)           Audio Power Output         10W+10W           Antenna Terminal (VHF/UHF)         75Ω unbalanced, coaxial, F-type connector x 1           Component Video         [INPUT-1/2/4]           [INPUT-1/2/34]         Y: 1V(p-p), ostive, 75Ω, negative sync           C: 0.286V(p·p) (burst signal)         Component Video           [INPUT-1/2/34]         Y: 1V(p-p), cSnc                                                                                                    |                   |                 | Super Band : J~W by 23~36                                                                                                    |                                 |  |  |  |  |  |
| Ultra Band: W+29-W+84 by 65-94, 100-125           Sub Mid Band: A+8, A+A+A by 01, 96-99           TV / CATV Total Channel           Intermediate           Frequency           Sound IF 41.25MHz (4.5MHz)           Color Sub Carrier           3.58MHz           Power Input           AC120V, 60Hz           Power Consumption           Power Consumption           Projection Source           110W High-pressure mercury lamp           Projection Device           D-ILA device (Reflection active matrix type LCD) x 3(R / G /B)           Resolution           Total=H-1312 x V:800 [Effective =H:1280 x V:720 ]           Screen           Transparent screen (unitized fresnel lens / lenticular lens), aspect ratio 16:9           Screen Size         52" (132cm) Measured diagonally           B1" (155cm) Measured diagonally           Aution Power Output           Auton Power Output           Auton Ownor Output           Video           Video           [INPUT-1/2/3/4]           Video           [INPUT-1/2/3/4]           Core output           Video           [INPUT-1/2/3/4]           Video           [INPUT-1/2/3/4]                                                                                                    |                   |                 | Hyper Band : W+1~W+28 by 37~64                                                                                                    |                                 |  |  |  |  |  |
| Sub Mid Band : A-8, A-4-A-1 by 01, 96-99           TV / CAY Total Channel         180 Channels           Intermediate         Video IF         45.75MHz           Frequency         Soud IF         41.25MHz (4.5MHz)           Color Sub Carrier         3.58MHz                                                                                                    |                   |                 | Ultra Band : W+29~W+84 by 65~94, 100~125                                                                                                    |                                 |  |  |  |  |  |
| TV / CATV Total Channel         180 Channels           Intermediate         Video IP 45,75MHz           Frequency         Sound IF           Sound IF         41.25MHz (4.5MHz)           Color Sub Carrier         3.58MHz           Power Input         AC120V, 60Hz           Power Consumption         195W (Max)           Projection Device         D-ILA device (Reflection active matrix type LCD) x 3(R / G /B)           Resolution         Total=H1:312 x V:300 [Effective =H:1280 x V:720]           Screen         Transparent screen (unitized fresnel lens / lenticular lens), aspect ratio 16:9           Screen Size         52" (132cm) Measured diagonally           Audio Power Output         100m round x 2 (Oblique corn)           Audio Power Output         100m round x 2 (Oblique corn)           Audio Som/(ms) (44Bs), high impedance (RCA pin jack x 4)           Screen         S-Video           Video         10m//D1 Ad9s), high impedance (RCA pin jack x 4)           Audio Som/(ms) (44Bs), high impedance (RCA pin jack x 4)           Audio Som/(ms) (44Bs), high impedance (RCA pin jack x 8)           S-Video         Mini-DIN Ad9s, high impedance (RCA pin jack x 8)           [INPUT-1/2/3/4]         Y: 1V(p-p), positive (negative sync.), 75Ω           Pb/Pr : 0.7V(p-p), positive (negative sync), 75Ω           Pb/Pr :                                                                                                    |                   |                 | Sub Mid Band : A-8, A-4~A-1 by 01, 96~99                                                                                                    |                                 |  |  |  |  |  |
| Intermediate         Video IF         45.75MHz           Frequency         Sound IF         41.25MHz (4.5MHz)           Color Sub Carrier         3.58MHz           Power Input         AC120V, 60Hz           Power Consumption         195W (Max)           Projection Source         D10W High-pressure mercury lamp           Projection Device         D-LLA device (Reflection active matrix type LCD) x 3(R / G /B)           Resolution         Total=H:1312 x V:800 [ Effective =H:1280 x V:720 ]           Screen Size         52° (132cm) Measured diagonally [61° (155cm) Measured diagonally H:115.1cm(45-38°) x V:64.8cm(25-58°) H:135cm(53-14°) x V:76cm(30°)           Speaker         100m round x 2 (Oblique com)           Audio Power Output         10W+10W           Antenna Terminal (VHF/UHF)         75Ω unbalanced, coaxial, F-type connector x 1           Audio 500mV(rms) (+4dBs), high impedance (RCA pin jack x 4)         Source (Vice) [(NUPT-1734) Y: 10(p-p), 75Ω, negative sync (CA pin jack x 4)           Support Video         Nim-DIN 4pin connector x 3         SUPPORT (NUPP) (Vicp), 75Ω           External Input         Component Video (NUPp) (Nurs signal)         Component Video (PiP) (PiP: 10.35V, 75Ω           [NPUT-1/2/3/4]         FUP: 0.7V(p-p), positive (negative sync, ), 75Ω         Pb/Pr: 0.7V(p-p), 75Ω           Digital Input         Vide Ais 0 tooomV(rms) (+2.2dBs)         FIP/                                                                                                    | TV / CATV Total   | Channel         | 180 Channels                                                                                                    |                                 |  |  |  |  |  |
| Frequency         Sound IF         41.25MHz (4.5MHz)           Color Sub Carrier         3.58MHz         4.200, 60Hz           Power Input         AC120V, 60Hz         4.000000000000000000000000000000000000                                                                                                    | Intermediate      | Video IF        | 45.75MHz                                                                                                    |                                 |  |  |  |  |  |
| Color Sub Carrier         3.58MHz           Power Input         AC120V, 60Hz           Power Consumption         195W (Max)           Projection Source         110W High-pressure mercury lamp           Projection Device         D-ILA device (Reflection active matrix type LCD) x 3(R / G /B)           Resolution         Total=H:1312 x V:800 [Effective =H:1280 x V:720 ]           Screen         Transparent screen (unitized fresnel lens / lenticular lens), aspect ratio 16:9           Screen Size         52" (132cm) Measured diagonally<br>H:115.1cm(45-38") x V:64.8cm(25-5/8")         H:135cm(53-1/4") x V:76cm(30")           Speaker         10cm round x 2 (Oblique corn)         H:135cm(53-1/4") x V:76cm(30")           Audio Power Output         10W+10W         Interview sync (RCA pin jack x 4)           Audio S00mV(rms) (-4dBs), high impedance (RCA pin jack x 8)         Source : 0.286V(p-p) (burst signal)           Component Video         Component Video         RCA pin jack x 6           [INPUT-1/2/3/4]         Y: 1V(p-p), positive (rogative sync, 75Ω           Pb/Pr : ±0.35V, 75Ω         480P/480i         Y: 1V(p-p), positive (rogative sync, 75Ω           Pb/Pr : ±0.35V, 75Ω         HDMI connector x 1         HDMI connector x 1           Digital Input         Video         Digital int terminal is not compatible with picture signals of personal computer.)           Pb/Pr : 0.7V(p-p), p                                                                                                    | Frequency         | Sound IF        | 41.25MHz (4.5MHz)                                                                                                    |                                 |  |  |  |  |  |
| Power Input         AC120V, 60Hz           Power Consumption         195W (Max)           Projection Source         110W High-pressure mercury lamp           Projection Device         D-ILA device (Reflection active matrix type LCD) x 3(R / G /B)           Resolution         Total=H:1312 x V:800 [ Effective =H:1280 x V:720 ]           Screen         Transparent screen (unitized fresnel lens / lenticular lens), aspect ratio 16:9           Screen Size         52° (132cm) Measured diagonally           H:115.tcm(45-3/8") x V:64.8cm(25-5/8")         H:135cm(53-1/4") x V:76cm(30")           Speaker         10cm round x 2 (Oblique corn)           Audio Power Output         10W+10W           Antenna Terminal         VHF/UHF)         75Ω unbalanced, coaxial, F-type connector x 1           Antenna Terminal         VHGe0         1/(p-p), 75 Ω, negative sync (RCA pin jack x 4)           Somower Output         10W+10W         Manio 500mV(rms) (+43Bs), high impedance (RCA pin jack x 8)           External Input         Video         Mini-DIN 4pin connector x 3           [INPUT-1/2/3/1]         V: 1V(p-p), positive r5Ω, negative sync.), 75Ω           Po/Pr: : 20.35V, 75Ω         Po/Pr: : 20.35V, 3-value sync.), 75Ω           Pb/Pr: : 20.35V, 75Ω         Pb/Pr: : 20.35V, 75Ω           Pb/Pr: : 20.35V, 75Ω         Pb/Pr: : 20.35V, 75Ω           Pb/Pr:                                                                                                    | Color Sub Carrie  | r               | 3.58MHz                                                                                                    |                                 |  |  |  |  |  |
| Power Consumption         195W (Max)           Projection Source         110W High-pressure mercury lamp           Projection Device         D-ILA device (Reflection active matrix type LCD) x 3(R / G /B)           Resolution         Total=H:1312 x V:300 [Effective =H:1280 x V:720]           Screen Size         52°' (132cm) Measured diagonally           61″ (155cm) Measured diagonally         61″ (155cm) Measured diagonally           Screen Size         10°m round x 2 (Oblique corn)           Audio Power Output         10°W+10W           Antenna Termial (VHF/UHF)         75Ω unbalanced, coaxial, F-type connector x 1           Video         1V(p-p), 75 Ω, negative sync (RCA pin jack x 4)           Audio 500mV(rms) (-4083), high impedance (RCA pin jack x 4)         Audio 500mV(rms) (-4083, high impedance (RCA pin jack x 8)           External Input         Forgonnent Video         RCA pin jack x 6           [INPUT-1/2/4]         Y: 1V(p-p), positive, 75Ω, negative sync, 75Ω           Pb/Pr : 0.7(Pp.P), 75Ω         Pb/Pr : 0.7(Pp.P), 75Ω           Pb/Pr : 0.7(Pp.P), 75Ω         Pb/Pr : 0.7(Pp.P), 75Ω           Pb/Pr : 0.7(Pp.P), 75Ω         Pb/Pr : 0.7(Pp.P), 75Ω           Pb/Pr : 0.7(Pp.P), 75Ω         Pb/Pr : 0.7(Pp.P), 75Ω           Pb/Pr : 0.7(Pp.P), 75Ω         Pb/Pr : 0.7(Pp.P), 75Ω           Pb/Pr : 0.7(Pp.P), 75Ω         Pb/Pr : 0.7(Pp.P), 75Ω                                                                                                    | Power Input       |                 | AC120V, 60Hz                                                                                                    |                                 |  |  |  |  |  |
| Projection Source       110W High-pressure mercury lamp         Projection Device       D-ILA device (Reflection active matrix type LCD) x 3(R / G /B)         Resolution       Total=H:1312 x V:800 [Effective =H:1280 x V:720]         Screen Size       52" (132cm) Measured diagonally       61" (155cm) Measured diagonally         Screen Size       52" (132cm) Measured diagonally       61" (155cm) Measured diagonally         Audio Power Output       10cm round x 2 (Oblique corn)       H:135cm(63-1/4") x V:76cm(30")         Audio Power Output       10W+10W       10W+10W         Antenna Terminal (VHF/UHF)       75Ω unbalanced, coaxial, F-type connector x 1         Video       1V(p-p), 75 Ω, negative sync (RCA pin jack x 4)         Audio 500mV(rms) (4dBs), high impedance (RCA pin jack x 8)       S-Video         Svideo       Mini-DIN 4pin connector x 3         [INPUT-1/2/4]       Component Video       RCA pin jack x 6         [INPUT-1/2/4]       Component Video       RCA pin jack x 6         [INPUT-1/2/4]       Y: 1V(p-p), (Sync signal : ±0.35V, 3-value sync.), 75Ω         Pb/Pr : 0.7V(p-p), 75Ω       Pb/Pr : ±0.35V, 75Ω         Pb/Pr : ±0.35V, 75Ω       Pb/Pr : ±0.35V, 75Ω         Pb/Pr : ±0.35V, 75Ω       Pb/Pr : ±0.35V, 75Ω         Pb/Pr : ±0.3VV(PP), Positive (negative sync), 75Ω       Pb/Pr : ±0.35V, 75Ω <td< td=""><td>Power Consumption</td><td>tion</td><td>195W (Max)</td><td></td></td<>                                                                                                    | Power Consumption | tion            | 195W (Max)                                                                                                    |                                 |  |  |  |  |  |
| Projection Device         D-ILA device (Reflection active matrix type LCD) x 3(R / G /B)           Resolution         Total=H:1312 x V:800 [ Effective =H:1280 x V:720 ]           Screen         Transparent screen (unitized fresnel lens / lenticular lens), aspect ratio 16:9           Screen Size         52" (132cm) Measured diagonally<br>H:115.1cm(45-3/8") x V:64.8cm(25-5/8")         61" (155cm) Measured diagonally<br>H:135cm(53-1/4") x V:76cm(30")           Speaker         10cm round x 2 (Oblique corn)         H:135cm(53-1/4") x V:76cm(30")           Audio Power Output         10W+10W         Total=N, application (RCA pin jack x 4)           Audio Som/(rms) (-4dBs), high impedance (RCA pin jack x 8)         S-Video Mini-DIN 4pin connector x 3           [INPUT-1/2/3/4]         S-Video Mini-DIN 4pin connector x 3         [INPUT-1/2]           720p/1080i         Y: 1V(p-p), positive, 75Ω, negative sync.         C: 0.286V(p-p) (burst signal)           Component Video         RCA pin jack x 6         [INPUT-1/2]           720p/1080i         Y: 1V(p-p), positive (negative sync.), 75Ω           Pb/Pr : 0.7V(p-p), 75Ω         Pb/Pr : 0.7V(p-p), 75Ω           Pb/Pr : 0.7V(p-p), 75Ω         HDMI connector x 1           (INID connector x 1         (This Digital-in terminal is not compatible with picture signals of personal computer.)           Pb/Pr : 0.7V(p-p), 75Ω         Pb/Pr : 0.7V(p-p), 75Ω           Pb/Pr : 0.7V(p-p), 75Ω                                                                                                    | Projection Source | 9               | 110W High-pressure mercury lamp                                                                                                    |                                 |  |  |  |  |  |
| Resolution         Total=H:1312 x V:800 [ Effective =H:1280 x V:720 ]           Screen         Transparent screen (unitized fresnel lens / lenticular lens), aspect ratio 16:9           Screen Size         52" (132cm) Measured diagonally<br>H:115.1cm(45-3/8") x V:64.8cm(25-5/8")         61" (155cm) Measured diagonally<br>H:135cm(53-1/4") x V:76cm(30")           Speaker         10cm round x 2 (Oblique corn)         H:135cm(53-1/4") x V:76cm(30")           Audio Power Output         10W+10W           Antenna Terminal (VHF/UHF)         75Ω unbalanced, coaxial, F-type connector x 1           Video         1V(p-p), 75 Ω, negative sync (RCA pin jack x 4)<br>SolomV(rms) (44dBs), high impedance (RCA pin jack x 8)           S-Video         Mini-DIN 4pin connector x 3<br>[INPUT-1/2]           V: 1V(p-p), positive, 75Ω, negative sync<br>C: 0.286V(p-p) (burst signal)         Component Video<br>[INPUT-1/2]           Component Video<br>[INPUT-1/2]         CAC pin jack x 6           [INPUT-1/2]         Y: 1V(p-p), opsitive, 75Ω           Y: 1V(p-p), positive (negative sync), 75Ω           Pb/Pr : ±0.35V, 75Ω           Pb/Pr : ±0.35V, 75Ω           Pb/Pr : ±0.7V(p-p), 75Ω           HDMI connector x 1           This Digital-in terminal is not compatible with picture signals of personal computer.)           Pb/Pr : 0.7V(p-p), 75Ω           HDMI connector x 1           This Digital-in terminal is not compatible with picture sign                                                                                                    | Projection Device | 9               | D-ILA device (Reflection active matrix type LC                                                                                                    | D) x 3(R / G /B)                |  |  |  |  |  |
| Screen       Transparent screen (unitized freshel lens / lenticular lens), aspect ratio 16:9         Screen Size       52" (132cm) Measured diagonally       61" (155cm) Measured diagonally         Speaker       10cm round x 2 (Oblique corn)         Audio Power Output       10W+10W         Antenna Terminal (VHF/UHF)       75Ω unbalanced, coaxial, F-type connector x 1         Audio Power Output       10W+10W         Antenna Terminal (VHF/UHF)       75Ω unbalanced, coaxial, F-type connector x 1         Audio 500mV(rms) (44Bs), high impedance (RCA pin jack x 4)         Audio S00mV(rms) (44Bs), high impedance (RCA pin jack x 8)         S-Video       Mini-DIN 4pin connector x 3         [INPUT-1/2/3/4]       [INPUT-1/2/3/4]         Component Video       RCA pin jack x 6         [INPUT-1/2/3/4]       Y: 1V(p-p), positive (negative sync, 75Ω         Pb/Pr : 0.7V(p-p), 75Ω       Palato Ax 6         Pb/Pr : 10.35V, 75Ω       Pb/Pr : 0.7V(p-p), 75Ω         A80p/480i       Y: 1V(p-p), positive (negative sync), 75Ω         Pb/Pr : 0.7V(p-p), 75Ω       Pb/Pr : 0.7V(p-p), 75Ω         Pb/Pr : 10.35V, 75Ω       Pb/Pr : 0.7V(p-p), 75Ω         Pb/Pr : 0.7V(p-p), 75Ω       Pb/Pr : 0.7V(p-p), 75Ω         Audio Output       VARE : More than 0 to 1000mV(rms) (+2.2dBs)         Audio Output (VARI/FIX)       VARE : More                                                                                                    | Resolution        |                 | Total=H:1312 x V:800 [ Effective =H:1280 x V:                                                                                                    | 7201                            |  |  |  |  |  |
| Screen Size         Failspierle (United in Streen (United in Streen (                                                                                                    | Screen            |                 | Transparent screen (unitized fresnel lens / lent                                                                                                    | ticular lens) aspect ratio 16:9 |  |  |  |  |  |
| Speaker       10cm round x 2 (Oblique corn)       H:135cm(53-1/4") x V:76cm(30")         Audio Power Output       100W+10W         Antenna Terminal (VHF/UHF)       75Ω unbalanced, coaxial, F-type connector x 1         Video       1/(Po,P), 75 Ω, negative sync (RCA pin jack x 4)         500mV(rms) (-4dBs), high impedance (RCA pin jack x 8)         External Input<br>[INPUT-1/2/3/4]       Video         External Input<br>[INPUT-1/2/3/4]       Vi(P-p), rositive, 75Ω, negative sync<br>[INPUT-1/2]         Component Video       RCA pin jack x 6         [INPUT-1/2/3/4]       Component Video         Init Connector x 1       Component Video         Pb/Pr : ±0.35V, 75Ω       Pb/Pr : ±0.35V, 3-value sync.), 75Ω         Pb/Pr : ±0.35V, 75Ω       Pb/Pr : ±0.35V, 75Ω         Pb/Pr : ±0.35V, 75Ω       Pb/Pr : ±0.35V, 75Ω         Pb/Pr : ±0.35V, 75Ω       Pb/Pr : ±0.35V, 75Ω         Pb/Pr : ±0.35V, 75Ω       Pb/Pr : ±0.35V, 75Ω         Pb/Pr : ±0.35V, 75Ω       Pb/Pr : ±0.35V, 75Ω         Pb/Pr : ±0.35V, 75Ω       Pb/Pr : ±0.35V, 75Ω         Pb/Pr : ±0.35V, 75Ω       Pb/Pr : ±0.35V, 75Ω         Pb/Pr : ±0.35V, 75Ω       Pb/Pr : ±0.35V, 75Ω         Pb/Pr : ±0.35V, 75Ω       Pb/Pr : ±0.35V, 75Ω         Pb/Pr : ±0.35V, 75Ω       Pb/Pr : ±0.35V, 75Ω         Pb/Pr : ±0.35V, 75Ω       <                                                                                                    | Screen Size       |                 | 52" (132cm) Measured diagonally                                                                                                    |                                 |  |  |  |  |  |
| Speaker       10cm round x 2 (Oblique com)         Audio Power Output       10W+10W         Antenna Terminal (VHF/UHF)       75Ω unbalanced, coaxial, F-type connector x 1         Video       1V(p-p), 75 Ω, negative sync (RCA pin jack x 4)         Audio 500mV(rms) (-4dBs), high impedance (RCA pin jack x 8)         S-Video       Mini-DIN 4pin connector x 3         [INPUT-1/2/3/4]       [INPUT-1/2]         Component Video       RCA pin jack x 6         [INPUT-1/2/3/4]       Component Video         Component Video       RCA pin jack x 6         [INPUT-1/2/3/4]       Y: 1V(p-p), positive (negative sync), 75Ω         Pb/Pr : ±0.35V, 75Ω       Pb/Pr : ±0.35V, 3-value sync.), 75Ω         Pb/Pr : 0.7V(p-p), 75Ω       Pb/Pr : 0.7V(p-p), 75Ω         Pb/Pr : 0.7V(p-p), 75Ω       Pb/Pr : 0.7V(p-p), 75Ω         Pb/Pr : 0.7V(p-p), 75Ω       Pb/Pr : 0.7V(p-p), 75Ω         Pb/Pr : 0.7V(p-p), 75Ω       Pb/Pr : 0.7V(p-p), 75Ω         Pb/Pr : 0.7V(p-p), 75Ω       Pb/Pr : 0.7V(p-p), 75Ω         Pb/Pr : 0.7V(p-p), 75Ω       Pb/Pr : 0.7V(p-p), 75Ω         Pb/Pr : 0.7V(p-p), 75Ω       Pb/Pr : 0.7V(p-p), 75Ω         Pb/Pr : 0.7V(p-p), 75Ω       Pb/Pr : 0.7V(p-p), 75Ω         Pb/Pr : 0.7V(p-p), 75Ω       Pb/Pr : 0.7V(p-p), 75Ω         Pb/Pr : 0.7V(p-p), 75Ω       Pb/Pr : 0.7V(p-p), 75                                                                                                    |                   |                 | 12 (132011) ivides under under un                                                                                                    |                                 |  |  |  |  |  |
| Audio Power Output     100// 1000 X E (9 brid o contri)       Audio Power Output     100// 1000 X E (9 brid o contri)       Antenna Terminal (VHF/UHF)     75Ω unbalanced, coaxial, F-type connector x 1       Xudio S00mV(rms) (-4dBs), high impedance (RCA pin jack x 4)     Audio 500mV(rms) (-4dBs), high impedance (RCA pin jack x 8)       S-Video     Mini-DIN 4pin connector x 3       [INPUT-1/2/3/4]     [INPUT-1/3/4]       Component Video     RCA pin jack x 6       [INPUT-1/2]     720p/1080i       Y: 1V(p-p), positive, 75Ω, negative sync.       C: 0.286V(p-p) (burst signal)       Component Video       [INPUT-1/2]       720p/1080i       Y: 1V(p-p), osync signal : ±0.35V, 3-value sync.), 75Ω       Pb/Pr : ±0.35V, 75Ω       480p/480i       Y: 1V(p-p), positive (negative sync), 75Ω       Pb/Pr : ±0.7V(p-p), 75Ω       HDMI connector x 1       This Digital in terminal is not compatible with picture signals of personal computer.)       HDMI connector       Audio       Digital Input       Video       Audio Output (VARI/FIX)       Video than to to 1000mV(rms) (+2.2dBs), high impedance (RCA pin jack x 2)       Audio Output       VARI : More than 0 to 1000mV(rms) (+2.2dBs) (RCA pin jack x1)       Center channel Input       Stom mini jack x 1       Remote Control Unit                                                                                                    | Speaker           |                 | 10  cm round x 2 (Oblique corn)                                                                                                    |                                 |  |  |  |  |  |
| Antenna Terminal (VHF/UHF)       75Ω unbalanced, coaxial, F-type connector x 1         Antenna Terminal (VHF/UHF)       75Ω unbalanced, coaxial, F-type connector x 1         Katao 1000000000000000000000000000000000000                                                                                                    | Audio Power Out   | nut             | $100/(\pm 10)/(\pm 10)/(\pm $ |                                 |  |  |  |  |  |
| Antenina Ferminia (VIII / OIII / )       7352 diriodaticed, Gazda, F-type collected v1         Video       1/V(p-p), 75 Ω, negative sync (RCA pin jack x 4)         Audio       500mV(rms) (-4dBs), high impedance (RCA pin jack x 8)         S-Video       Mini-DIN 4pin connector x 3         [INPUT-1/3/4]       Y: 1/(p-p), positive, 75Ω, negative sync         C:       0.286V(p-p) (burst signal)         Component Video       RCA pin jack x 6         [INPUT-1/2/3/4]       Component Video         V:       1/V(p-p), positive (negative sync), 75Ω         Pb/Pr : 0.7V(p-p), 75Ω       Pb/Pr : 0.7V(p-p), 75Ω         Pb/Pr : 0.7V(p-p), 75Ω       Pb/Pr : 0.7V(p-p), 75Ω         Pb/Pr : 0.7V(p-p), 75Ω       Pb/Pr : 0.7V(p-p), 75Ω         Pb/Pr : 0.7V(p-p), 75Ω       Pb/Pr : 0.7V(p-p), 75Ω         Pb/Pr : 0.7V(p-p), 75Ω       Pb/Pr : 0.7V(p-p), 75Ω         Pb/Pr : 0.7V(p-p), 75Ω       Pb/Pr : 0.7V(p-p), 75Ω         Pb/Pr : 0.7V(p-p), 75Ω       Pb/Pr : 0.7V(p-p), 75Ω         Pb/Pr : 0.7V(p-p), 75Ω       Pb/Pr : 0.7V(p-p), 75Ω         Pb/Pr : 0.7V(p-p), 75Ω       Pb/Pr : 0.7V(p-p), 75Ω         Pb/Pr : 0.7V(p-p), 75Ω       Pb/Pr : 0.7V(p-p), 75Ω         Pb/Pr : 0.7V(p-p), 75Ω       Pb/Pr : 0.7V(p-p), 75Ω         Pb/Pr : 0.7V(p-p), 75Ω       Pb/Pr : 0.7V(p-p), 75Ω         Pb/Pr :                                                                                                    | Antonna Tormina   |                 | 750 upbalanced coavial E type connector v 1                                                                                                    |                                 |  |  |  |  |  |
| Addio       FV(p-p), F3 12, Regainer sync. (PABs), high impedance (RCA pin jack x 8)         S-Video       Mini-DIN 4pin connector x 3         [INPUT-1/2/3/4]       [INPUT-1/3/4]       Y: 1V(p-p), positive, 75Ω, negative sync         C:       0.286V(p-p) (burst signal)         Component Video       RCA pin jack x 6         [INPUT-1/2/3/4]       [INPUT-1/2]         720p/1080i       Y: 1V(p-p), (Sync signal : ±0.35V, 3-value sync.), 75Ω         Pb/Pr : 0.7V(p-p), positive (negative sync), 75Ω       Pb/Pr : 0.7V(p-p), 75Ω         480p/480i       Y: 1V(p-p), positive (negative sync), 75Ω         Pb/Pr : 0.7V(p-p), 75Ω       Pb/Pr : 0.7V(p-p), 75Ω         Digital Input       Video         HDMI connector x 1       (This Digital-in terminal is not compatible with picture signals of personal computer.)         HDMI connector       Analog : 500mV(rms) (-4dBs), high impedance (RCA pin jack x 2)         Audio Output (VARI/FIX)       VAR1: More than 0 to 1000mV(rms) (+2.2dBs)         FIX : 500mV(rms) (-4dBs), low impedance (1kHz when modulated 100%)       (RCA pin jack x 2)         Sub woofer Output       More than 0 to 1000mV(rms) (+2.2dBs) (RCA pin jack x1)         Center channel Input       500mV(rms) (-4dBs), logi impedance (RCA pin jack x1)         Center channel Input       3.5mm min jack x 1         Remote Control Unit       RM-C15G (AA/R6/UM-3 batt                                                                                                    | Antenna Tennina   |                 | $1 \text{V}(\text{p-p}), 75 \Omega$ , negative sync (RCA pin jack x 4)                                                                                                    |                                 |  |  |  |  |  |
| External Input<br>[INPUT-1/2/3/4]       S-Video       Min-DIN 4pin connector x 3<br>[INPUT-1/3/4]         Component Video<br>[INPUT-1/2/3/4]       RCA pin jack x 6<br>[INPUT-1/2]       RCA pin jack x 6<br>[INPUT-1/2]         720p/1080i       Y: 1V(p-p), (Sync signal : ±0.35V, 3-value sync.), 75Ω<br>Pb/Pr : ±0.35V, 75Ω         480p/480i       Y: 1V(p-p), positive (negative sync), 75Ω<br>Pb/Pr : 0.7V(p-p), 75Ω         Digital Input       HDMI connector x 1<br>(This Digital-in terminal is not compatible with picture signals of personal computer.)         HDMI connector x 1<br>(This Digital : HDMI connector<br>Audio Digital : HDMI connector<br>Audio Digital : HDMI connector         Audio Output (VARI/FIX)       VARI : More than 0 to 1000mV(rms) (+2.2dBs)<br>FIX : 500mV(rms) (-4dBs), low impedance (1kHz when modulated 100%)<br>(RCA pin jack x 2)         Sub woofer Output       More than 0 to 1000mV(rms) (+2.2dBs) (RCA pin jack x1)         Center channel Input       500mV(rms) (-4dBs), high impedance (RCA pin jack x1)         AV Compulink III       3.5mm mini jack x 1         Remote Control Unit       RM-C15G (AA/R6/UM-3 battery x 2)                                                                                                    |                   | Video           | 500m/(rms) (4dBs) bigh impodance (PCA pi                                                                                                    | +)<br>n jack x 8)               |  |  |  |  |  |
| External Input<br>[INPUT-1/2/3/4]       Import Pum connector Volume Volume Vo                                                                                                    |                   | S-Video         | Mini-DIN 4nin connector x 3                                                                                                    | I Jack X O                      |  |  |  |  |  |
| External Input<br>[INPUT-1/2/3/4]       Initial Critic Prop., positive, rose, negative sync         Component Video<br>[INPUT-1/2]       RCA pin jack x 6         Pb/Pr: 1/2/3/4]       Component Video<br>[INPUT-1/2]         720p/1080i       Y: 1V(p-p), (Sync signal : ±0.35V, 3-value sync.), 75Ω<br>Pb/Pr : ±0.35V, 75Ω         480p/480i       Y: 1V(p-p), positive (negative sync), 75Ω<br>Pb/Pr : 0.7V(p-p), 75Ω         Digital Input       Video<br>Units Digital-in terminal is not compatible with picture signals of personal computer.)         Digital Input       Video<br>Video<br>Video         Video<br>Digital SolomV(rms) (-4dBs), high impedance (RCA pin jack x 2)         Audio Output (VARI/FIX)       VARI: More than 0 to 1000mV(rms) (+2.2dBs)<br>FIX : 500mV(rms) (-4dBs), low impedance (RCA pin jack x1)         Sub woofer Output       More than 0 to 1000mV(rms) (+2.2dBs) (RCA pin jack x1)         Center channel Input       500mV(rms) (-4dBs), high impedance (RCA pin jack x1)         AV Compulink III       3.5mm mini jack x 1         Remote Control Unit       RM-C15G (AA/R6/UM-3 battery x 2)                                                                                                    |                   | [INPLIT_1/3/4]  | Y 1V(n-n) positive 750 pegative sync                                                                                                    |                                 |  |  |  |  |  |
| External Input<br>[INPUT-1/2/3/4]       Component Video<br>RCA pin jack x 6<br>[INPUT-1/2]         720p/1080i       Y: 1V(p-p), (Sync signal : ±0.35V, 3-value sync.), 75Ω<br>Pb/Pr : ±0.35V, 75Ω         480p/480i       Y: 1V(p-p), positive (negative sync), 75Ω<br>Pb/Pr : 0.7V(p-p), 75Ω         Digital Input       Video         Digital Input       Video         Video       HDMI connector x 1<br>(This Digital : hDMI connector<br>Audio         Digital Input       Video         Video       HDMI connector<br>Analog : 500mV(rms) (-4dBs), high impedance (RCA pin jack x 2)         Audio Output (VARI/FIX)       VARI : More than 0 to 1000mV(rms) (+2.2dBs)<br>FIX : 500mV(rms) (-4dBs), low impedance (1kHz when modulated 100%)<br>(RCA pin jack x 2)         Sub woofer Output       More than 0 to 1000mV(rms) (+2.2dBs) (RCA pin jack x1)         Center channel Input       500mV(rms) (-4dBs), high impedance (RCA pin jack x1)         Av Compulink III       3.5mm mini jack x 1         Remote Control Unit       RM-C15G (AA/R6/UM-3 battery x 2)                                                                                                    |                   |                 | C: 0.286V(n-n) (burst signal)                                                                                                    |                                 |  |  |  |  |  |
| [INPUT-1/2/3/4][INPUT-1/2]<br>720p/1080iY: 1V(p-p), (Sync signal : ±0.35V, 3-value sync.), 75Ω<br>Pb/Pr : ±0.35V, 75Ω<br>Pb/Pr : ±0.35V, 75Ω<br>Pb/Pr : 0.7V(p-p), positive (negative sync), 75Ω<br>Pb/Pr : 0.7V(p-p), 75ΩDigital InputVideo<br>HDMI connector x 1<br>(This Digital-in terminal is not compatible with picture signals of personal computer.)<br>HDMI connector<br>AudioDigital InputVideo<br>Audio<br>Digital : HDMI connector<br>AudioVideo<br>Bigital : HDMI connector<br>AudioHDMI connector<br>Digital : HDMI connector<br>Analog : 500mV(rms) (-4dBs), high impedance (RCA pin jack x 2)Audio Output (VARI/FIX)VARI : More than 0 to 1000mV(rms) (+2.2dBs)<br>FIX : 500mV(rms) (-4dBs), low impedance (1kHz when modulated 100%)<br>(RCA pin jack x 2)Sub woofer OutputMore than 0 to 1000mV(rms) (+2.2dBs) (RCA pin jack x1)Center channel Input500mV(rms) (-4dBs), high impedance (RCA pin jack x1)AV Compulink III<br>Remote Control Unit3.5mm mini jack x 1<br>RM-C15G (AA/R6/UM-3 battery x 2)                                                                                                    | External Input    | Component Video | RCA pin jack x 6                                                                                                    |                                 |  |  |  |  |  |
| T20p/1080i       Y: 1V(p-p), (Sync signal : ±0.35V, 3-value sync.), 75Ω         Pb/Pr : ±0.35V, 75Ω         480p/480i         Y: 1V(p-p), positive (negative sync), 75Ω         Pb/Pr : 0.7V(p-p), 75Ω         HDMI connector x 1         (This Digital-in terminal is not compatible with picture signals of personal computer.)         HDMI connector         Audio         Digital Input         Video         HDMI connector         Audio         Digital : HDMI connector         Audio Output (VARI/FIX)         VARI : More than 0 to 1000mV(rms) (+2.2dBs)         FIX : 500mV(rms) (-4dBs), low impedance (1kHz when modulated 100%)         (RCA pin jack x 2)         Sub woofer Output       More than 0 to 1000mV(rms) (+2.2dBs) (RCA pin jack x1)         Center channel Input       500mV(rms) (-4dBs), high impedance (RCA pin jack x1)         AV Compulink III       3.5mm mini jack x 1         Remote Control Unit       RM-C15G (AA/R6/UM-3 battery x 2)                                                                                                    | [INPUT-1/2/3/4]   | [INPUT-1/2]     |                                                                                                    |                                 |  |  |  |  |  |
| Pb/Pr : ±0.35V, 75Ω         480p/480i         Y: 1V(p-p), positive (negative sync), 75Ω         Pb/Pr : 0.7V(p-p), 75Ω         HDMI connector x 1         (This Digital-in terminal is not compatible with picture signals of personal computer.)         HDMI connector         Audio         Digital Input         Video         Audio         Video         Audio         Video         Audio         Video         Audio         Video         Audio         Video         Audio         Sub woofer Output         Vore than 0 to 1000mV(rms) (+2.2dBs)         FIX : 500mV(rms) (-4dBs), low impedance (RCA pin jack x 2)         Sub woofer Output         More than 0 to 1000mV(rms) (+2.2dBs) (RCA pin jack x1)         Center channel Input         500mV(rms) (-4dBs), high impedance (RCA pin jack x1)         AV Compulink III         3.5mm mini jack x 1         Remote Control Unit                                                                                                    |                   | 720p/1080i      | Y: 1V(p-p), (Sync signal : ±0.35V, 3-value sync                                                                                                    | c.). 75Ω                        |  |  |  |  |  |
| 480p/480i       Y: 1V(p-p), positive (negative sync), 75Ω         Pb/Pr : 0.7V(p-p), 75Ω         HDMI connector x 1         (This Digital-in terminal is not compatible with picture signals of personal computer.)         Digital Input       Video         HDMI connector         Audio       Digital : HDMI connector         Audio       Digital : HDMI connector         Audio       Digital : HDMI connector         Audio       ViRI : More than 0 to 1000mV(rms) (+2.2dBs)         FIX : 500mV(rms) (-4dBs), low impedance (RCA pin jack x 2)         Sub woofer Output       More than 0 to 1000mV(rms) (+2.2dBs) (RCA pin jack x1)         Center channel Input       500mV(rms) (-4dBs), high impedance (RCA pin jack x1)         AV Compulink III       3.5mm mini jack x 1         Remote Control Unit       RM-C15G (AA/R6/UM-3 battery x 2)                                                                                                    |                   | ·               | Pb/Pr : +0.35V, 75O                                                                                                    |                                 |  |  |  |  |  |
| Pb/Pr : 0.7V(p-p), 75Ω         HDMI connector x 1         (This Digital-in terminal is not compatible with picture signals of personal computer.)         Digital Input       Video         Audio       Digital : HDMI connector         Audio       Digital : HDMI connector         Audio Output (VARI/FIX)       VARI : More than 0 to 1000mV(rms) (+2.2dBs)         FIX : 500mV(rms) (-4dBs), low impedance (1kHz when modulated 100%)         (RCA pin jack x 2)         Sub woofer Output       More than 0 to 1000mV(rms) (+2.2dBs) (RCA pin jack x1)         Center channel Input       500mV(rms) (-4dBs), high impedance (RCA pin jack x1)         AV Compulink III       3.5mm mini jack x 1         Remote Control Unit       RM-C15G (AA/R6/UM-3 battery x 2)                                                                                                    |                   | 480p/480i       | Y: $1V(p-p)$ , positive (negative sync), 75 $\Omega$                                                                                                    |                                 |  |  |  |  |  |
| Digital Input       HDMI connector x 1<br>(This Digital-in terminal is not compatible with picture signals of personal computer.)         Digital Input       Video<br>Audio       HDMI connector<br>Digital : HDMI connector<br>Analog : 500mV(rms) (-4dBs), high impedance (RCA pin jack x 2)         Audio Output (VARI/FIX)       VARI : More than 0 to 1000mV(rms) (+2.2dBs)<br>FIX : 500mV(rms) (-4dBs), low impedance (1kHz when modulated 100%)<br>(RCA pin jack x 2)         Sub woofer Output       More than 0 to 1000mV(rms) (+2.2dBs) (RCA pin jack x1)         Center channel Input       500mV(rms) (-4dBs), high impedance (RCA pin jack x1)         AV Compulink III       3.5mm mini jack x 1         Remote Control Unit       RM-C15G (AA/R6/UM-3 battery x 2)                                                                                                    |                   | ·               | Pb/Pr : 0.7V(p-p), 75Ω                                                                                                    |                                 |  |  |  |  |  |
| Digital InputVideo<br>Audio(This Digital-in terminal is not compatible with picture signals of personal computer.)<br>HDMI connector<br>Analog : 500mV(rms) (-4dBs), high impedance (RCA pin jack x 2)Audio Output (VARI/FIX)VARI : More than 0 to 1000mV(rms) (+2.2dBs)<br>FIX : 500mV(rms) (-4dBs), low impedance (1kHz when modulated 100%)<br>(RCA pin jack x 2)Sub woofer OutputMore than 0 to 1000mV(rms) (+2.2dBs) (RCA pin jack x1)Center channel Input500mV(rms) (-4dBs), high impedance (RCA pin jack x1)AV Compulink III3.5mm mini jack x 1Remote Control UnitRM-C15G (AA/R6/UM-3 battery x 2)                                                                                                    |                   |                 | HDMI connector x 1                                                                                                    |                                 |  |  |  |  |  |
| Digital Input       Video       HDMI connector         Audio       Digital : HDMI connector         Analog : 500mV(rms) (-4dBs), high impedance (RCA pin jack x 2)         Audio Output (VARI/FIX)       VARI : More than 0 to 1000mV(rms) (+2.2dBs)         FIX : 500mV(rms) (-4dBs), low impedance (1kHz when modulated 100%)<br>(RCA pin jack x 2)         Sub woofer Output       More than 0 to 1000mV(rms) (+2.2dBs) (RCA pin jack x1)         Center channel Input       500mV(rms) (-4dBs), high impedance (RCA pin jack x1)         AV Compulink III       3.5mm mini jack x 1         Remote Control Unit       RM-C15G (AA/R6/UM-3 battery x 2)                                                                                                    |                   |                 | (This Digital-in terminal is not compatible with picture signals of personal computer.)                                                                                                    |                                 |  |  |  |  |  |
| Audio       Digital : HDMI connector         Analog : 500mV(rms) (-4dBs), high impedance (RCA pin jack x 2)         Audio Output (VARI/FIX)       VARI : More than 0 to 1000mV(rms) (+2.2dBs)         FIX : 500mV(rms) (-4dBs), low impedance (1kHz when modulated 100%)         (RCA pin jack x 2)         Sub woofer Output       More than 0 to 1000mV(rms) (+2.2dBs) (RCA pin jack x1)         Center channel Input       500mV(rms) (-4dBs), high impedance (RCA pin jack x1)         AV Compulink III       3.5mm mini jack x 1         Remote Control Unit       RM-C15G (AA/R6/UM-3 battery x 2)                                                                                                    | Digital Input     | Video           | HDMI connector                                                                                                    |                                 |  |  |  |  |  |
| Analog : 500mV(rms) (-4dBs), high impedance (RCA pin jack x 2)         Audio Output (VARI/FIX)       VARI : More than 0 to 1000mV(rms) (+2.2dBs)<br>FIX : 500mV(rms) (-4dBs), low impedance (1kHz when modulated 100%)<br>(RCA pin jack x 2)         Sub woofer Output       More than 0 to 1000mV(rms) (+2.2dBs) (RCA pin jack x1)         Center channel Input       500mV(rms) (-4dBs), high impedance (RCA pin jack x1)         AV Compulink III       3.5mm mini jack x 1         Remote Control Unit       RM-C15G (AA/R6/UM-3 battery x 2)                                                                                                    |                   | Audio           | Digital : HDMI connector                                                                                                    |                                 |  |  |  |  |  |
| Audio Output (VARI/FIX)       VARI : More than 0 to 1000mV(rms) (+2.2dBs)<br>FIX : 500mV(rms) (-4dBs), low impedance (1kHz when modulated 100%)<br>(RCA pin jack x 2)         Sub woofer Output       More than 0 to 1000mV(rms) (+2.2dBs) (RCA pin jack x1)         Center channel Input       500mV(rms) (-4dBs), high impedance (RCA pin jack x1)         AV Compulink III       3.5mm mini jack x 1         Remote Control Unit       RM-C15G (AA/R6/UM-3 battery x 2)                                                                                                    |                   |                 | Analog : 500mV(rms) (-4dBs), high impedance (RCA pin jack x 2)                                                                                                    |                                 |  |  |  |  |  |
| FIX : 500mV(rms) (-4dBs), low impedance (1kHz when modulated 100%)<br>(RCA pin jack x 2)         Sub woofer Output       More than 0 to 1000mV(rms) (+2.2dBs) (RCA pin jack x1)         Center channel Input       500mV(rms) (-4dBs), high impedance (RCA pin jack x1)         AV Compulink III       3.5mm mini jack x 1         Remote Control Unit       RM-C15G (AA/R6/UM-3 battery x 2)                                                                                                    | Audio Output (VA  | ARI/FIX)        | VARI : More than 0 to 1000mV(rms) (+2.2dBs)                                                                                                    |                                 |  |  |  |  |  |
| (RCA pin jack x 2)         Sub woofer Output       More than 0 to 1000mV(rms) (+2.2dBs) (RCA pin jack x1)         Center channel Input       500mV(rms) (-4dBs), high impedance (RCA pin jack x1)         AV Compulink III       3.5mm mini jack x 1         Remote Control Unit       RM-C15G (AA/R6/UM-3 battery x 2)                                                                                                    |                   |                 | FIX : 500mV(rms) (-4dBs), low impedance (1k                                                                                                    | Hz when modulated 100%)         |  |  |  |  |  |
| Sub woofer OutputMore than 0 to 1000mV(rms) (+2.2dBs) (RCA pin jack x1)Center channel Input500mV(rms) (-4dBs), high impedance (RCA pin jack x1)AV Compulink III3.5mm mini jack x 1Remote Control UnitRM-C15G (AA/R6/UM-3 battery x 2)                                                                                                    |                   |                 | (RCA pin jack x 2)                                                                                                    |                                 |  |  |  |  |  |
| Center channel Input       500mV(rms) (-4dBs), high impedance (RCA pin jack x1)         AV Compulink III       3.5mm mini jack x 1         Remote Control Unit       RM-C15G (AA/R6/UM-3 battery x 2)                                                                                                    | Sub woofer Outp   | ut              | More than 0 to 1000mV(rms) (+2.2dBs) (RCA                                                                                                    | pin jack x1)                    |  |  |  |  |  |
| AV Compulink III     3.5mm mini jack x 1       Remote Control Unit     RM-C15G (AA/R6/UM-3 battery x 2)                                                                                                    | Center channel li | nput            | 500mV(rms) (-4dBs), high impedance (RCA pin jack x1)                                                                                                    |                                 |  |  |  |  |  |
| Remote Control Unit RM-C15G (AA/R6/UM-3 battery x 2)                                                                                                    | AV Compulink III  |                 | 3.5mm mini jack x 1                                                                                                    |                                 |  |  |  |  |  |
|                                                                                                    | Remote Control I  | Jnit            | RM-C15G (AA/R6/UM-3 battery x 2)                                                                                                    |                                 |  |  |  |  |  |

Design & specifications are subject to change without notice.

# SECTION 1 PRECAUTIONS

#### **1.1 SAFETY PRECAUTIONS**

- (1) The design of this product contains special hardware, many circuits and components specially for safety purposes. For continued protection, no changes should be made to the original design unless authorized in writing by the manufacturer. Replacement parts must be identical to those used in the original circuits. Service should be performed by qualified personnel only.
- (2) Alterations of the design or circuitry of the products should not be made. Any design alterations or additions will void the manufacturer's warranty and will further relieve the manufacturer of responsibility for personal injury or property damage resulting therefrom.
- (3) Many electrical and mechanical parts in the products have special safety-related characteristics. These characteristics are often not evident from visual inspection nor can the protection afforded by them necessarily be obtained by using replacement components rated for higher voltage, wattage, etc. Replacement parts that have these special safety characteristics are identified in the parts list of Service manual. Electrical components having such features are identified by shading on the schematics and by (⚠) on the parts list in Service manual. The use of a substitute replacement which does not have the same safety characteristics as the recommended replacement part shown in the parts list of Service manual may cause shock, fire, or other hazards.
- (4) Use isolation transformer when hot chassis. The chassis and any sub-chassis contained in some products are connected to one side of the AC power line. An isolation transformer of adequate capacity should be inserted between the product and the AC power supply point while performing any service on some products when the HOT chassis is exposed.
- (5) Don't short between the LIVE side ground and ISOLATED (NEUTRAL) side ground or EARTH side ground when repairing. Some model's power circuit is partly different in the GND. The difference of the GND is shown by the LIVE : (⊥) side GND, the ISOLATED(NEUTRAL) : (♣) side GND and EARTH : (♣) side GND. Don't short between the LIVE side GND and ISOLATED(NEUTRAL) side GND or EARTH side GND and never measure with a measuring apparatus (oscilloscope etc.) the LIVE side GND at the same time.

If above note will not be kept, a fuse or any parts will be broken.

- (6) The high voltage applied to the picture tube must conform with that specified in Service manual. Excessive high voltage can cause an increase in X-Ray emission, arcing and possible component damage, therefore operation under excessive high voltage conditions should be kept to a minimum, or should be prevented. If severe arcing occurs, remove the AC power immediately and determine the cause by visual inspection (incorrect installation, cracked or melted high voltage harness, poor soldering, etc.). To maintain the proper minimum level of soft X-Ray emission, components in the high voltage circuitry including the picture tube must be the exact replacements or alternatives approved by the manufacturer of the complete product.
- (7) If any repair has been made to the chassis, it is recommended that the B1 setting should be checked or adjusted (See ADJUSTMENT OF B1 POWER SUPPLY).
- (8) Do not check high voltage by drawing an arc. Use a high voltage meter or a high voltage probe with a VTVM. Discharge the picture tube before attempting meter connection, by connecting a clip lead to the ground frame and connecting the other end of the lead through a 10kΩ 2W resistor to the anode button.
- (9) When service is required, observe the original lead dress. Extra precaution should be given to assure correct lead dress in the high voltage circuit area. Where a short circuit has occurred, those components that indicate evidence of overheating should be replaced. Always use the manufacturer's replacement components.

#### (10) Isolation Check

**(Safety for Electrical Shock Hazard)** After re-assembling the product, always perform an isolation check on the exposed metal parts of the cabinet (antenna terminals, video/audio input and output terminals, Control knobs, metal cabinet, screwheads, earphone jack, control shafts, etc.) to be sure the product is safe to operate without danger of electrical shock.

#### a) Dielectric Strength Test

The isolation between the AC primary circuit and all metal parts exposed to the user, particularly any exposed metal part having a return path to the chassis should withstand a voltage of 1100V AC (r.m.s.) for a period of one second.

(.... Withstand a voltage of 1100V AC (r.m.s.) to an appliance rated up to 120V, and 3000V AC (r.m.s.) to an appliance rated 200V or more, for a period of one second.)

This method of test requires test equipment not generally found in the service trade.

#### b) Leakage Current Check

Plug the AC line cord directly into the AC outlet (do not use a line isolation transformer during this check.). Using a "Leakage Current Tester", measure the leakage current from each exposed metal part of the cabinet, particularly any exposed metal part having a return path to the chassis, to a known good earth ground (water pipe, etc.). Any leakage current must not exceed 0.5mA AC (r.m.s.). However, in tropical area, this must not exceed 0.2mA AC (r.m.s).

#### Alternate Check Method

Plug the AC line cord directly into the AC outlet (do not use a line isolation transformer during this check.). Use an AC voltmeter having  $1000\Omega$  per volt or more sensitivity in the following manner. Connect a  $1500\Omega$  10W resistor paralleled by a  $0.15\mu$ F AC-type capacitor between an exposed metal part and a known good earth ground (water pipe, etc.). Measure the AC voltage across the resistor with the AC voltmeter. Move the resistor connection to each exposed metal part, particularly any exposed metal part having a return path to the chassis, and measure the AC voltage across the resistor. Now, reverse the plug in the AC outlet and repeat each measurement. Any voltage measured must not exceed 0.75V AC (r.m.s.). This corresponds to 0.5mA AC (r.m.s.).

However, in tropical area, this must not exceed 0.3V AC (r.m.s.). This corresponds to 0.2mA AC (r.m.s.).

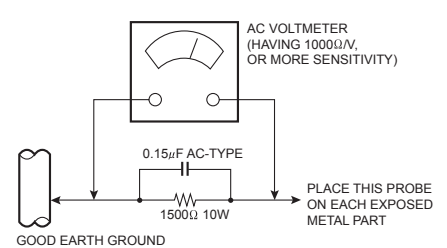

(11) High voltage hold down circuit check.

After repair of the high voltage hold down circuit, this circuit shall be checked to operate correctly.

See item "How to check the high voltage hold down circuit".

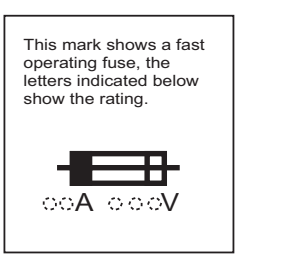

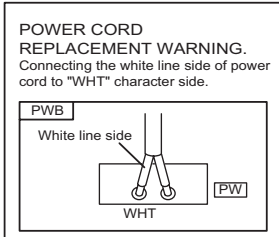

#### **1.2 INSTALLATION**

#### 1.2.1 HEAT DISSIPATION

If the heat dissipation vent behind this unit is blocked, cooling efficiency may deteriorate and temperature inside the unit will rise. The temperature sensor that protects the unit will be activated when internal temperature exceeds the predetermined level and power will be turned off automatically.

Therefore, please make sure pay attention not to block the heat dissipation vent as well as the ventilation outlet behind the unit and ensure that there is room for ventilation around it.

- $\triangle$  Do not put foreign objects near the ventilation holes as this can result in fire or electrical hazards.
- ▲ Do not block the ventilation holes as this may cause the internal temperature to rise and possibly result fire.

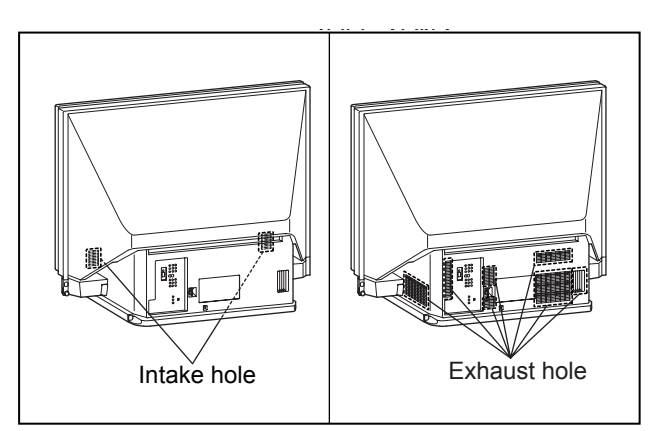

**VENTILATION POSITION** 

#### 1.2.2 INSTALLATION REQUIREMENTS

Ensure that the minimal distance is maintained, as specified below, between the unit with and the surrounding walls, as well as the floor etc.

Install the unit on stable flooring.

Take precautionary measures to prevent the unit from tipping in order to protect against accidents and earthquakes.

#### CAUTION FOR INSTALLATION

- Do not tilt the TV towards the left or right, or toward the back.
- Install the TV in a corner on the floor so as to keep cords out of the way.
- The TV will generate a slight amount of heat during operation. Ensure that sufficient space is available around the TV to allow satisfactory cooling.

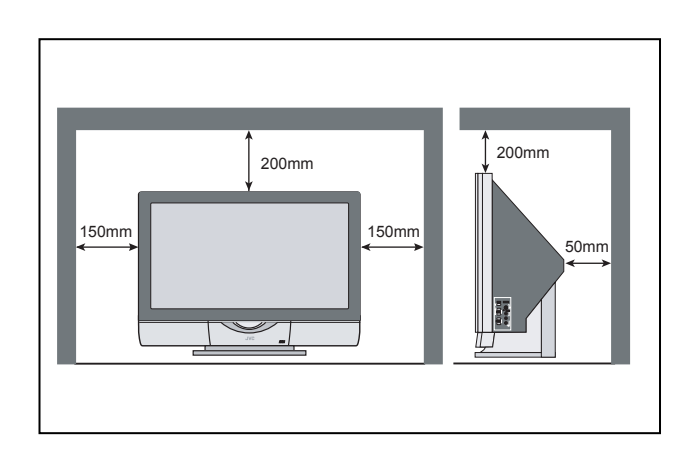

#### **1.3 LAMP UNIT HANDLING CAUTION**

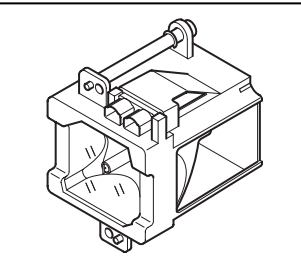

#### LAMP UNIT : TS-CL110UAA

#### 1.3.1 PRECAUTION FOR LAMP UNIT

- ▲ The lampemits high intensity white, ultraviolet and infrared light. Do not look directly at the light during service. Also, do not touch the lamp directly as it presents a burn hazard.
- ${
  m I}$  Do not give any impact as this may cause the broken lamp.

#### 1.3.2 HOW TO CONFIRM LAMP OPERATING TIME

- (1) Set to 0 minutes using the [SLEEP TIMER] key.
- (2) Press the [VIDEO STATUS] key and [DISPLAY] key simultaneously, then enter the SERVICE MODE.
- (3) When the Main Menu is displayed, press [4] key to enter the setting display for designing.

(4) Press [CH+] / [CH-] key to select the addresses (items). **NOTE :** 

• Confirmation of the information can be done by selecting addresses (items) below.

Display position is in the far right side in the 2nd row from the top, as displayed below.

#### 1.3.3 LAMP OPERATING TIME

MAXIMUM COUNT TIME : 65535 hours

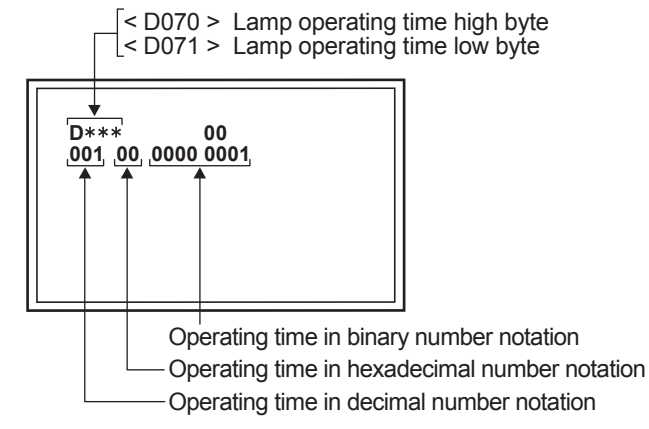

#### 1.3.4 LAMP UNIT REPLACEMENT

- (1) The lamp replacement message will appear when need to change the lamp. After replace the lamp, need to reset the timer which is built into TV.
- (2) Life of the lamp unit is about 5000 hours over. Lamp use time can be check at the lamp message MENU.
- (3) If Fig.1 message appears when turn the TV on, need to replace the lamp.
- (4) Use the lamp timer reset only after replacing the lamp.

#### NOTE :

• This message will appear every time turn on the TV, when the lamp needs to be replaced. Press the [OK] key to make the message disappear, or replace the lamp.

LAMP NEEDS TO BE REPLACED. REFER TO OWNER'S MANUAL FOR REPLACEMENT INSTRUCTIONS.

AFTER REPLACING THE LAMP, PLEASE RESET TIMER IN THE TV MENU.

PRESS OK, IF YOU DO NOT WAN TO SEE THIS MESSAGE AGAIN.

Fig.1 LAMP REPLACEMENT MESSAGE

#### 1.3.5 HOW TO REPLACE THE LAMP UNIT

- Refer to the **[USERS GUIDE]** for a detailed operating description.
- (1) Turn off the TV power with power key.
- (2) Disconnect the power cord from the AC outlet.
- (3) Loosen 1 screw from the rear side, then take out the left speaker panel.
- (4) Loosen 1 screw then take out the lamp cover.
- (5) Loosen 2 screws then take out the lamp unit.
- (6) Install the new lamp unit.
- (7) Re-install the lamp cover.
- (8) Re-install the left speaker panel.
- (9) Re-install the screw to the rear panel.
- NOTE :
  - After installing the new lamp unit, do not forget to reset the lamp timer.

#### 1.3.6 HOW TO RESET THE LAMP TIMER

- Refer to the **[USERS GUIDE]** for a detailed operating description.
- (1) Press the [MENU] key to select CLOCK / TIMERS.
- (2) Select the <LAMP TIMER RESET> with [▲] / [▼] keys.
- (3) Enter the <LAMP TIMER RESET> mode the message will appears.
- (4) Press the [OK] key while the above message appears on the screen.
- (5) Turn off the power, then turn on the power.
- (6) The lamp timer has now been reset, as before the 1.3.2 HOW TO CONFIRMATION LAMP OPERATING TIME.

#### 1.3.7 PRECAUTION FOR REPLACEMENT

- Do not replace the LAMP UNIT immediately after the projector has been used.
- The temperature of the LAMP UNIT is still high and could cause a burn.
- Allow a cooling period of 1 hour or more before performing replacement.
- Before starting LAMP UNIT replacement work, turn off the MAIN POWER switch, and disconnect the AC power cord plug from the wall outlet.
- If touched, the lamp glass surface may rupture and burns may result. Do not touch the glass portion or metal portion. Handle only plastic handle.
- The replaced old lamp can be discarded in the same manner as a fluorescent lamp. Check local ordinances and dispose of the used lamp as prescribed.

#### **1.4 SERVICE PARTS KIT INSTRUCTIONS**

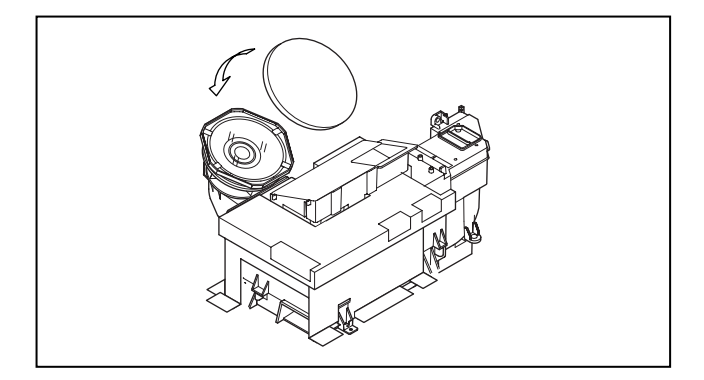

OPTICAL / DRIVE ASS'Y : TS-COP5A-SAA

Due to the character of this product, these OPTICAL / DRIVE ASS'Y are prepared.

Please note these OPTICAL /DRIVE ASS'Y when replacing or ordering the parts.

#### 1.4.1 PART NUMBER AND CONSTRUCTION

| Kit parts number | Kit part name         |
|------------------|-----------------------|
| TS-COP5A-SAA     | OPTICAL / DRIVE ASS'Y |

#### 1.4.2 OPTICAL / DRIVE ASS'Y CONSTRUCTION

- (1) OPTICAL BLOCK
- (Included HD-ILA DEVICE, PROJECTION LENS)
- (2) OPTICAL BASE
- (3) MAIN DRIVE PWB ASS'Y This PWB is mounted with 2 memory ICs saved with adjustment, setting data of the drive circuit.
- (4) SHIELD TAPE
- \* The following parts are not included in the kit.
  - 1) REMOTE SENSOR PWB ASS'Y
  - 2) FAN CONTROL PWB ASS'Y
  - 3) LAMP UNIT
  - 4) FRONT SHADE BRACKET
  - 5) SHADE COVER

#### 1.4.3 PRECAUTION FOR USING

- (1) In the case of the following defects/problems, replace this kit (OPTICAL/DRIVE ASS'Y)
  - 1) Picture defect caused by optical system/D-ILA device related parts.
  - 2) Picture defect caused by drive circuit.
- (2) The MAIN DRIVE PWB ASS'Y is mounted with 2 memory ICs [IC3741/IC3742] saved with adjustment/setting data (GAMMA, SHADING, etc.) of the drive circuit. The data of this memory IC is in the optimal state according to individual D-ILA devices and each section of the OPTICAL BLOCK.
- (3) When replace the MAIN DRIVE PWB ASS'Y, take off the 2 memory ICs from the original board and replace with new one. When replace the MAIN DRIVE PWB ASS'Y, do same manner. Replace 2 memory ICs.
- (4) When installing this kit (OPTICAL/DRIVE ASS'Y) to the set, first mount the FRONT SHADE BRACKET and SHADE COVER (with cushion) to the kit (lens section).
- (5) After the replacement of the OPTICAL BLOCK, projection lens focus adjustment and drive convergence / projection adjustment are required.

#### **1.5 SCREEN HANDLING CAUTIONS**

#### 1.5.1 SCREEN STORAGE

**Store the SCREEN ASS'Y** in a standing position in order to avoid deformation. If the screen is stored horizontally, there is risk of deforming the screen face.

When necessary to place the SCREEN ASS'Y horizontally, position the screen side upwards and sure to place spacers between the screen and resting site (floor or stand etc.) to prevent the screen from sagging.

#### 1.5.2 SCREEN SURFACE

Since the screen surface is easily scratched or soiled, use ample care when handling.

#### 1.5.3 PRECAUTIONS FOR CLEANING AND REPLACEMENT

• The SCREEN ASS'Y is made from the lenticular lens and fresnel lens.

The anti static proceeding and the surface of the lenticular lens. Rubbing the surface with something hard, the coating may peel off.

• When the screen is dirty, gently wipe it with a soft cloth. If the screen is very dirty, wipe it down with a cloth dipped in a diluted kitchen cleaner (neutrality detergent) and thoroughly wrung-out.

Then wipe immediately after with clean, dry cloth.

Never use the organic solvent such as the alcohol or benzine.

• The SCREEN ASS'Y replacement is required if the coating was peel off.

Alkaline detergent or acidity detergent can not be be used.

- The notched side of the lenticular lens and the fresnel lens are faced each other.
- Do not rub the screen when cleaning it or replaceing it. Rubbing the screen may cause of the scratch of the screen by its notch.

## SECTION 2 SPECIFIC SERVICE INSTRUCTIONS

#### 2.1 TECHNICAL INFORMATION

#### 2.1.1 DIFFERENCE LIST

| Items         | HD-52Z575 / HD-61Z575 | HD-52Z585 / HD-61Z585 |
|---------------|-----------------------|-----------------------|
| SMART SOUND   | Non                   | Built-in              |
| SMART CAPTION | Non                   | Built-in              |
| FRONT CABINET | Silver                | Black                 |

#### 2.1.2 PROJECTION UNIT

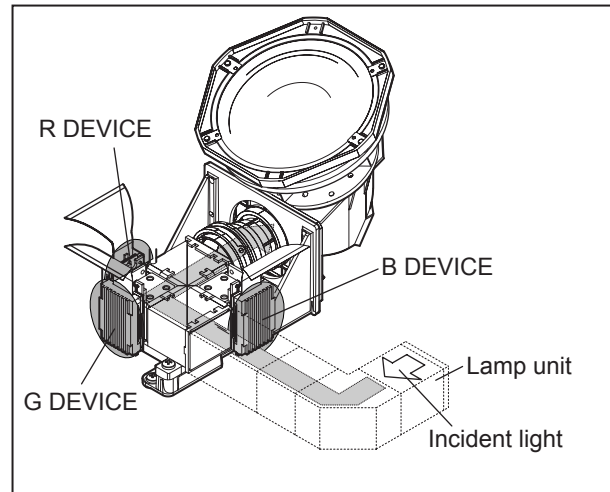

#### 2.1.3 IMAGE LIGHT FLOW

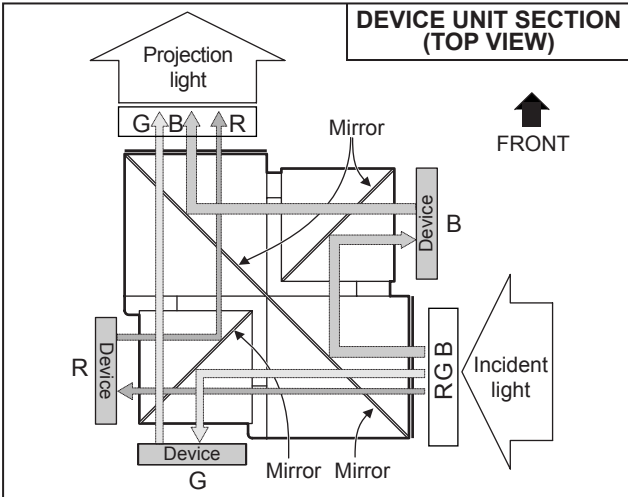

#### 2.1.4 D-ILA DEVICE SPECIFICATION

| Item                        | Content               |
|-----------------------------|-----------------------|
| Resolution                  | H:1312 x V:800        |
| Pixel number                | about 3200000         |
| Pixel size                  | Η :12.0μm x V :12.0μm |
| Aspect ratio                | 16 : 9                |
| Contrast ratio              | 1000 : 1              |
| Aperture ratio              | 93% or more           |
| Effective pixel measurement | 0.7 inch              |

#### 2.1.5 D-ILA DEVICE STRUCTURE

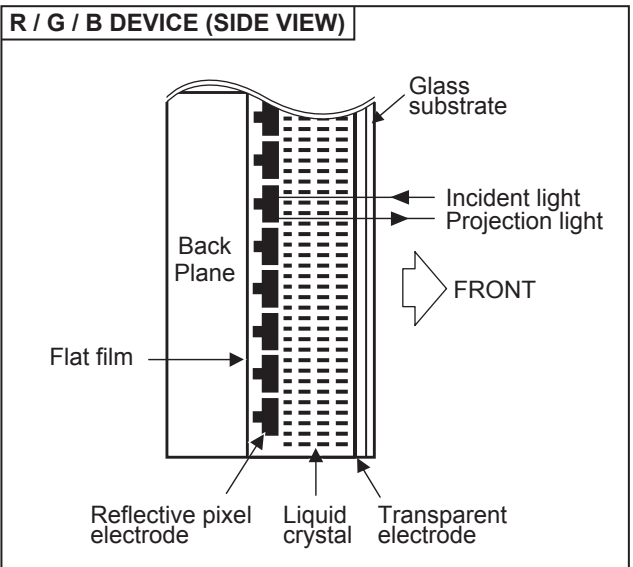

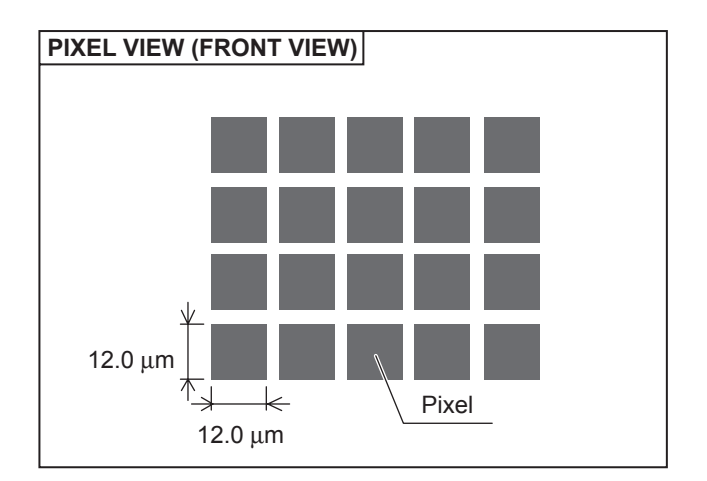

#### 2.1.6 MAIN CPU PIN FUNCTION (IC7601 : M306V7FGF-088FP) [DIGITAL SIGNAL PWB ASS'Y]

| Pin | Port   | Pin name  | I/O | Function                                                 |
|-----|--------|-----------|-----|----------------------------------------------------------|
| 1   | VHOLD1 | VHOLD1    | Ι   | Data slice for main screen closed caption                |
| 2   | HFLT1  | HFLT1     | I/O | LPF for main screen closed caption video input           |
| 3   | P9.4   |           | 0   | Not used                                                 |
| 4   | P9.3   |           | 0   | Not used                                                 |
| 5   | P9.2   | DIGRO     | 0   | R [0] for OSD                                            |
| 6   | P9.1   | TB1IN     | Ι   | AC power for timer clock                                 |
| 7   | P9.0   | REMO      | Ι   | Remote control                                           |
| 8   | BYTE   | BYTE      | Ι   | Data bus width select [L = 16bit (fixed)]                |
| 9   | CNVss  | CNVss     | Ι   | CPU programming mode select [Normal = L]                 |
| 10  | P8.7   | DIGGO     | 0   | G [0] for OSD                                            |
| 11  | P8.6   | DIGBO     | 0   | B [0] for OSD                                            |
| 12  | RESET  | RESET     | Ι   | Reset for main CPU [Reset = L]                           |
| 13  | XOUT   | XOUT      | 0   | System clock osillation (crystal) : 16MHz                |
| 14  | Vss    | Vss       | -   | GND                                                      |
| 15  | XIN    | XIN       | Ι   | System clock osillation (crystal) : 16MHz                |
| 16  | Vccl   | Vccl      | Ι   | 3.3V stand-by power supply                               |
| 17  | OSC1   | OSC1      | Ι   | Clock for OSD                                            |
| 18  | OSC2   | OSC2      | 0   | Not used : Clock for OSD                                 |
| 19  | P8.3   | INT1      | Ι   | AV COMPULINK control                                     |
| 20  | P8.2   | INT0      | Ι   | Request for sub(chassis) CPU communication (serial data) |
| 21  | OUT1   | OUT1      | 0   | Ys (blanking) for OSD                                    |
| 22  | OUT2   | OUT2      | 0   | YM (transparence) for OSD                                |
| 23  | P7.7   |           | 0   | Not used                                                 |
| 24  | P7.6   |           | 0   | Not used                                                 |
| 25  | P7.5   |           | 0   | Not used                                                 |
| 26  | P7.4   |           | 0   | Not used                                                 |
| 27  | P7.3   | CTA2/RTS2 | 0   | Not used : Digital tuner control                         |
| 28  | P7.2   | CLK2      | 0   | Not used : Digital tuner control                         |
| 29  | P7.1   | RxD2      | Ι   | Not used : Digital tuner control                         |
| 30  | P7.0   | TxD2      | 0   | Not used : Digital tuner control                         |
| 31  | P6.7   | SDA2      | I/O | Not used                                                 |
| 32  | DIGR1  | DIGR1     | 0   | R [1] for OSD                                            |
| 33  | DIGG1  | DIGG1     | 0   | G [1] for OSD                                            |
| 34  | DIGB1  | DIGB1     | 0   | B [1] for OSD                                            |
| 35  | P6.3   | TxDO      | Ι   | Data receive (serial) for external programming           |
| 36  | P6.2   | RxDO      | 0   | Data transmission (serial) for external programming      |
| 37  | P6.1   | CLKO      | Ι   | Clock for external programming                           |
| 38  | P6.0   | RTSO      | 0   | Busy for external programming [Operation = H]            |
| 39  | P5.7   |           | Ι   | Not used                                                 |
| 40  | P5.6   |           | 0   | Not used                                                 |
| 41  | HOLD   | HOLD      | I   | CPU programming mode select [Normal = H]                 |
| 42  | P5.4   |           | 0   | Not used                                                 |
| 43  | P5.3   |           | 0   | Not used                                                 |
| 44  | P5.2   |           | 0   | Not used                                                 |
| 45  | P5.1   |           | 0   | Not used                                                 |
| 46  | P5.0   | WR        | 0   | CPU programming mode select [Normal = L]                 |
| 47  | P4.7   | MICON_TX  | 0   | Data transmission for sub(chassis) CPU                   |
| 48  | P4.6   | MICON_RX  | I   | Data receive for sub(chassis) CPU communication (serial) |
| 49  | P4.5   | MI_CLK    | Т   | Clock for sub(chassis) CPU communication (serial)        |
| 50  | P4.4   |           | 0   | Not used                                                 |
|     |        |           | L - | l                                                        |

| Pin | Port   | Pin name | I/O | Function                                                      |  |
|-----|--------|----------|-----|---------------------------------------------------------------|--|
| 51  | P4.3   |          | 0   | Not used                                                      |  |
| 52  | P4.2   |          | 0   | Not used                                                      |  |
| 53  | P4.1   |          | 0   | Not used                                                      |  |
| 54  | P4.0   |          | 0   | Not used                                                      |  |
| 55  | P3.7   |          | 0   | Not used                                                      |  |
| 56  | P3.6   |          | 0   | Not used                                                      |  |
| 57  | P3.5   |          | 0   | Not used                                                      |  |
| 58  | P3.4   |          | 0   | Not used                                                      |  |
| 59  | P3.3   |          | 0   | Not used                                                      |  |
| 60  | P3.2   |          | 0   | Not used                                                      |  |
| 61  | P3.1   |          | 0   | Not used                                                      |  |
| 62  | HSYNC  | HSYNC    | Ι   | H. sync for OSD                                               |  |
| 63  | P3.0   |          | 0   | Not used                                                      |  |
| 64  | VSYNC  | VSYNC    | Ι   | V. sync for OSD                                               |  |
| 65  | P2.7   |          | 0   | Not used                                                      |  |
| 66  | P2.6   |          | 0   | Not used                                                      |  |
| 67  | P2.5   |          | 0   | Not used                                                      |  |
| 68  | P2.4   |          | 0   | Not used                                                      |  |
| 69  | P2.3   |          | 0   | Not used                                                      |  |
| 70  | P2.2   |          | 0   | Not used                                                      |  |
| 71  | P2.1   |          | 0   | Not used                                                      |  |
| 72  | P2.0   |          | 0   | Not used                                                      |  |
| 73  | P1.7   |          | 0   | Not used                                                      |  |
| 74  | P1.6   |          | 0   | Not used                                                      |  |
| 75  | P1.5   |          | 0   | Not used                                                      |  |
| 76  | P1.4   |          | 0   | Not used                                                      |  |
| 77  | P1.3   |          | 0   | Not used                                                      |  |
| 78  | P1.2   |          | 0   | Not used                                                      |  |
| 79  | P1.1   |          | 0   | Not used                                                      |  |
| 80  | P1.0   |          | 0   | Not used                                                      |  |
| 81  | P0.7   |          | 0   | Not used                                                      |  |
| 82  | P0.6   |          | 0   | Not used                                                      |  |
| 83  | P0.5   |          | 0   | Not used                                                      |  |
| 84  | P0.4   | WAKE     | 0   | Reset for sub(chassis) CPU                                    |  |
| 85  | P0.3   | CARD_DET | Ι   | Not used : Card detection for ATSC digital tuner              |  |
| 86  | P0.2   | POWER_SW | Ι   | Not used : Power switch (mechanical) detection                |  |
| 87  | P0.1   | SDA0     | I/O | Data for Inter IC (serial) bus control : memory               |  |
| 88  | P0.0   | SCL0     | 0   | Clock for Inter IC (serial) bus control : memory              |  |
| 89  | P10.7  | DIGR2    | 0   | R [2] for OSD                                                 |  |
| 90  | P10.6  | DIGG2    | 0   | G [2] for OSD                                                 |  |
| 91  | P10.5  | DIGB2    | 0   | B [2] for OSD                                                 |  |
| 92  | P10.4  |          | 0   | Not used                                                      |  |
| 93  | P10.3  | KEY1     | Ι   | Key scan data for front control button<br>(MENU/CH+/CH-) KEY2 |  |
| 94  | P10.2  | KEY0     | Ι   | Key scan data for front control button<br>(VOL+/VOL-) KEY1    |  |
| 95  | VHOLD2 | VHOLD2   | Ι   | Data slice for sub screen closed caption                      |  |
| 96  | HLF2   | HLF2     | I/O | LPF for sub screen closed caption video input                 |  |
| 97  | CVIN2  | CVIN2    | Ι   | Video(Y) for sub screen closed caption                        |  |
| 98  | TVSETB | TVSETB   | Ι   | Test terminal [L Fixed]                                       |  |
| 99  | VCCE   | VCCE     | Ι   | 5V stand-by power supply                                      |  |
| 100 | CVIN1  | CVIN1    | Ι   | Video(Y) for main screen closed caption                       |  |
| -   |        |          | _   |                                                               |  |

#### 2.1.7 SUB (CHASSIS) CPU PIN FUNCTION (IC7001 : MN102H60KPA) [DIGITAL SIGNAL PWB ASS'Y]

| Pin | Port              | Pin name  | I/O | D Function                                                   |  |
|-----|-------------------|-----------|-----|--------------------------------------------------------------|--|
| 1   | P60               | LB PRO    | 0   | Not use                                                      |  |
| 2   | P61               | P MU      | 0   | Picture muting [Muting = H]                                  |  |
| 3   | P62/FUNC LED      | JP_CSB    | 0   | Not use (NC)                                                 |  |
| 4   | P63               | A MU      | 0   | Audio muting [Muting = H]                                    |  |
| 5   | P50               | M MU      | 0   | Audio muting (for AUDIO OUT) [Muting = H]                    |  |
| 6   | P51/PC SW         | PC SEL    | 0   | Not use : RGB(PC) INPUT select                               |  |
| 7   | P52/DIMMER<br>LED | ON_TIMER  | 0   | POWER INDICATOR (LED) brightness<br>[LOW = L]                |  |
| 8   | P53/BL ON         | ILA0      | 0   | Not use : LCD back light lighting                            |  |
| 9   | P54/BL 5060       | ILA1      | 0   | Not use : LCD panel overshoot refresh timing                 |  |
| 10  | P55               | ILA2      | 0   | Not use                                                      |  |
| 11  | P56               | POW LED   | 0   | POWER LED lighting [ON = H]                                  |  |
| 12  | P57               | WORD      | 0   | Not use                                                      |  |
| 13  | SBT2              | MI_CK     | 1   | Clock for SUB (OSD) CPU communication                        |  |
| 14  | SBI2              | MI_TX     | 1   | Data receive for SUB (OSD) CPU communication                 |  |
| 15  | SBO2              | MI_RX     | 0   | Data transmission for SUB (OSD) CPU communication            |  |
| 16  | P23/REQ           | MI_REQ    | 0   | DatarequestforSUB(OSD)CPUcommunication<br>[Request = L]      |  |
| 17  | VDD               | 3.3V      | Ι   | 3.3V power supply                                            |  |
| 18  | PB0               | FOSC      | 0   | Not use (NC)                                                 |  |
| 19  | VSS               | GND       |     | Ground                                                       |  |
| 20  | XI                | 3.3V      | I   | Not use : Low speed oscillatior                              |  |
| 21  | хо                |           | 0   | Not use : Low speed oscillatior                              |  |
| 22  | VDD               | 3.3V      | Ι   | 3.3V power supply                                            |  |
| 23  | OSCI              | OSCI      | T   | System clock osillation (crystal) : 16MHz                    |  |
| 24  | OSCO              | OSCO      | 0   | System clock osillation (crystal) : 16MHz                    |  |
| 25  | MODE              | 3.3V      | T   | Single chip mode                                             |  |
| 26  | P24               | BS1.5CTL  | 0   | Not use : Digital tuner power / reset control                |  |
| 27  | P25               | A92 RST   | 0   | Reset for IC1001(3D YC SEP / COLOR<br>DEMODULAT) [Reset = H] |  |
| 28  | P26               | BS RST    | 0   | Not use: Reset for Digital tuner power / reset control       |  |
| 29  | P27               | LIP RST   | 0   | Not use: Reset for Sound delay (Lip sync)                    |  |
| 30  | KI0               | SOFT_OFF  | 0   | Not use                                                      |  |
| 31  | KI1               | VMUTE     | 1   | No use : Picture muting request from digital tuner           |  |
| 32  | KI2               | VOUTENB   | 0   | No use : Video cutoff for digital tuner                      |  |
| 33  | P33               | MDR CON   | I   | No use : System cable connection monitor for PDP             |  |
| 34  | AVDD              | 3.3V      | I   | 3.3V power supply                                            |  |
| 35  | P34               |           | 0   | Not use : Digital tuner power control                        |  |
| 36  | P35               | DSYNC SW2 | 0   | Sync select for DIGITAL-IN [Cotrolled with 99-pin]           |  |
| 37  | P36               | LB_POW    | 0   | Not use : Power control for low bias line                    |  |
| 38  | P37               |           | 0   | Not use (NC)                                                 |  |
| 39  | P40               | HOTPLUG   | I   | Notuse:Video communiation monitor for receiver unit (PDP)    |  |
| 40  | P41               | MECA SW   | I   | Mechanical monitor for POWER switch<br>[Push = L]            |  |
| 41  | P42               | MAIN POW  | 0   | Main power control [ON = L]                                  |  |
| 42  | P43               | VARI/FIX  | 0   | AUDIO OUT output mode select [VARI ABLE = L]                 |  |
| 43  | VREF-             |           | Т   | Not use                                                      |  |
| 44  | AN4/EE            | AFT2      | I   | Not use : AFT voltage for sub tuner                          |  |
| 45  | AN5               | AFT1      | Ι   | AFT voltage for VHF/UHF tuner                                |  |
| 46  | AN6               | KEY2      | Ι   | Key scan data for front switc (MENU/CH+/CH-)                 |  |
| 47  | AN7               | KEY1      | Ι   | Key scan data for front switch (VOL+/VOL-)                   |  |
| 48  | P80               |           | 0   | Not use (NC)                                                 |  |
| 49  | P81               |           | 0   | Not use (NC)                                                 |  |
| 50  | TM0IO             | AC IN     | I   | AC power pulse for timer clock                               |  |

| Pin | Port              | Pin name     | I/O | Function                                                          |  |
|-----|-------------------|--------------|-----|-------------------------------------------------------------------|--|
| 51  | SBI3              | BS TXD       | 0   | Not use : Data transmission for digital tuner<br>communication    |  |
| 52  | SBO3              | BS RXD       | I   | Not use : Data receive for digital tuner<br>communication         |  |
| 53  | P85               |              | 0   | Not use (NC)                                                      |  |
| 54  | VREF+             | 3.3V         | Ι   | 3.3V power supply                                                 |  |
| 55  | SBI4              | PDP TX       | 0   | Data transmission for SUB (DRIVE) CPU communication               |  |
| 56  | SBO4              | PDP RX       | I   | Data receive for SUB (DRIVE) CPU communication                    |  |
| 57  | P90               | SDA0         | I/O | Data for Inter IC (serial) bus : EEP-ROM (IC7002)                 |  |
| 58  | P91               | SCL0         | 0   | ClockforInterIC(serial)bus:EEP-ROM(IC7002)                        |  |
| 59  | P92               | SDA DVI      | I/O | Not use : Data for Inter IC (serial) bus for panel communication  |  |
| 60  | P93               | SCL DVI      | 0   | Not use : Clock for Inter IC (serial) bus for panel communication |  |
| 61  | AVSS              | GND          |     | Ground                                                            |  |
| 62  | AN0/DIN PH        | DIGII_PHOT   | I   | Photo sensor for DIGITAL-IN illegal copy<br>protection            |  |
| 63  | AN1               | ATSC REC     | Ι   | Not use                                                           |  |
| 64  | AN2               |              | Ι   | Not use                                                           |  |
| 65  | AN3               |              | Ι   | Not use                                                           |  |
| 66  | VDD               | 3.3V         | Ι   | 3.3V power supply                                                 |  |
| 67  | P70/DINPRO        | DIGI_PRO     | 0   | for DIGITAL-IN (HDMI)                                             |  |
| 68  | P71               |              | 0   | Not use (NC)                                                      |  |
| 69  | P72               |              | 0   | Not use (NC)                                                      |  |
| 70  | P73               | SYNC SEL     | 0   | Not use : Sync select for digital tuner                           |  |
| 71  | SBI1              |              | 0   | Not use (NC)                                                      |  |
| 72  | SBO1              |              | 0   | Not use (NC)                                                      |  |
| 73  | *                 | SBD5         | 1/0 | Not use : Data for writing on board                               |  |
| 74  | *                 | SBT5         | 1   | (connect CN01P : for Frash ROM type)                              |  |
| / 7 |                   | 0010         | '   | (connect CN01P : for Frash ROM type)                              |  |
| 75  | NMI               | 3.3V         | Ι   | 3.3V power supply                                                 |  |
| 76  | IRQ0              | COMP         | Ι   | AV COMPULINK AV control                                           |  |
| 77  | IRQ1              | REMOCON      | Ι   | Remote control                                                    |  |
| 78  | IRQ2              | V SYNC       | Ι   | V. sync pulse                                                     |  |
| 79  | IRQ3              | WAKEUP SHM   | Ι   | Reset for sub(chassis) CPU                                        |  |
| 80  | IRQ4              | POWERGOOD    | Ι   | Power error detection [NG = H]                                    |  |
| 81  | PA5/REC<br>LED    | LAMP LED     | 0   | LAMP LED lighting [Lighting = H]                                  |  |
| 82  | VDD               | RST          | Ι   | Reset for MAIN CPU [Reset = L]                                    |  |
| 83  | RST               | 3.3V         | Т   | 3.3V power supply                                                 |  |
| 84  | P00               | SCL3A        | 0   | Clock for Inter IC (serial) bus control :                         |  |
| 85  | P01               | SDA3A        | I/O | Data for Inter IC (serial) bus control :                          |  |
| 86  | P02               | SCL3B        | 0   | Clock for Inter IC (serial) bus control :                         |  |
| 87  | P03               | SDA3B        | I/O | Data for Inter IC (serial) bus control                            |  |
| 88  | P04/DIN SEL       | DIGI_SYNCSEL | 0   | Not use                                                           |  |
| 89  | P05               | LR SW        | 0   | for DIGITAL-IN (HDMI)                                             |  |
| 90  | P06/DIN INT       | DIGI_INT     | Т   | Reset for HDMI process [Reset = ]                                 |  |
| 91  | P07               | –<br>DVI RST | 0   | Not use : Reset for DVI format conversion                         |  |
| 92  | VSS               | GND          |     | Ground                                                            |  |
| 93  | P10               | SCL5055      | 0   | Clock for Inter IC (serial) bus :<br>JCC5055 (DIST process)       |  |
| 94  | P11/BS CLK<br>SEL | VFORMATSEL   | 0   | Not use : Digital tuner clock control                             |  |
| 95  | P12               | SDA5055      | I/O | Data for Inter IC (serial) bus :<br>JCC5055 (DIST process)        |  |
| 96  | P13               | OSD MODE SEL | 0   | Not use : OSD mode select                                         |  |
| 97  | P14               |              | 0   | Not use (NC)                                                      |  |
| 98  | P15               | 15K/OTH      | 0   | Main video select [Fixed H]                                       |  |
| 00  | P16               | DSYNC SW/1   | 0   | IVIAIII VIGEO SEIECT [FIXEG H]                                    |  |
| 100 | P17               |              |     | Busy monitor for ICC5057 (Now DIST process)                       |  |
| 100 | 1.17              | 0000001 0031 | 1   | Dasy monitor for JCC5057 (New DIST process)                       |  |

#### 2.1.8 SYSTEM RESET

When the DIGITAL SIGNAL PWB is replaced or the DIGITAL INPUT is not normal, reset the SYSTEM SETTING using the following procedure.

- (1) Set to 0 minutes using the [SLEEP TIMER] key.
- (2) Press the [VIDEO STATUS] key and [DISPLAY] key simultaneously to enter the SERVICE MODE.
- (3) When the Service Menu is displayed, press [2] key to enter the self check mode.
- (4) Turn off the power by pressing the [POWER] key on the remote control unit.

When DIGITAL INPUT does not function normal using the method above mentioned, perform the following operation.

- Remote control unit (with LC display) [LP20873-009] will be required for this operation.
- (1) Take out the batteries from the remote control unit.
- (2) Insert the batteries while pressing and holding [4], [5] and [6] keys simultaneously.
- (3) While viewing the LC display of the remote control unit (LP20873-009), set the value to [0] using the [START DEBUT + ] / [START DEBUT - ] keys.
- (4) In the same manner, set the value to [3] using the [STOP FIN + ] / [STOP FIN ] keys.
- (5) In the same manner, set the value to [6] using the [DATE + ] / [DATE - ] keys.
- (6) In the same manner, set the value to [C] using the [PR + ] / [PR ] keys.
- (7) When completed with all of the above settings, press the [Transmission] key.

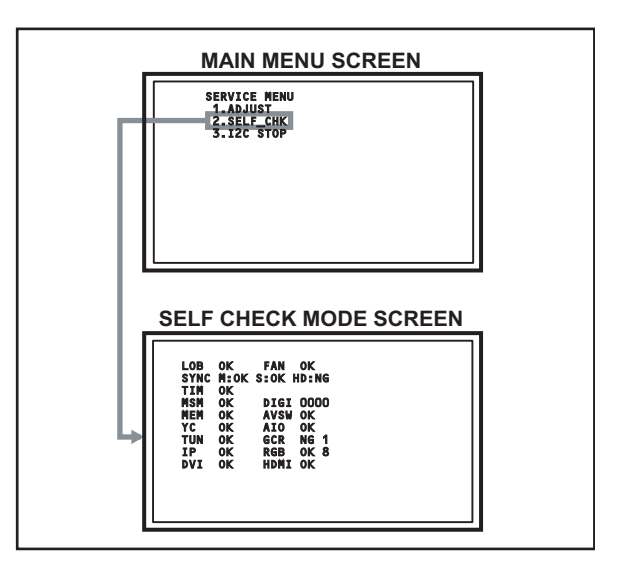

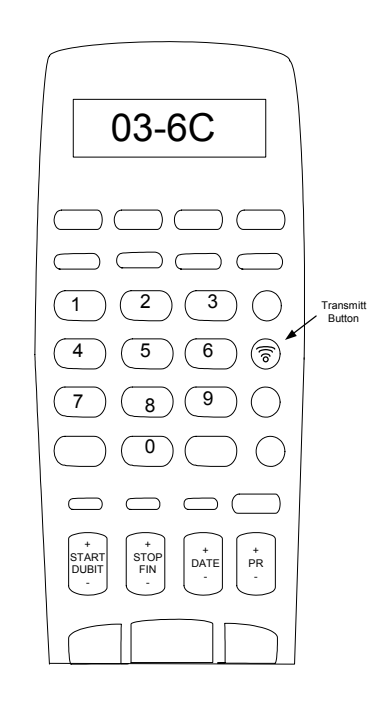

# SECTION 3 DISASSEMBLY

#### 3.1 DISASSEMBLY PROCEDURE

- Make sure that the power cord plug is pull out from the AC wall outlet.
- Wait until the LAMP UNIT has cool down is completely.
- While not in repair service, place the chassis back its original position.

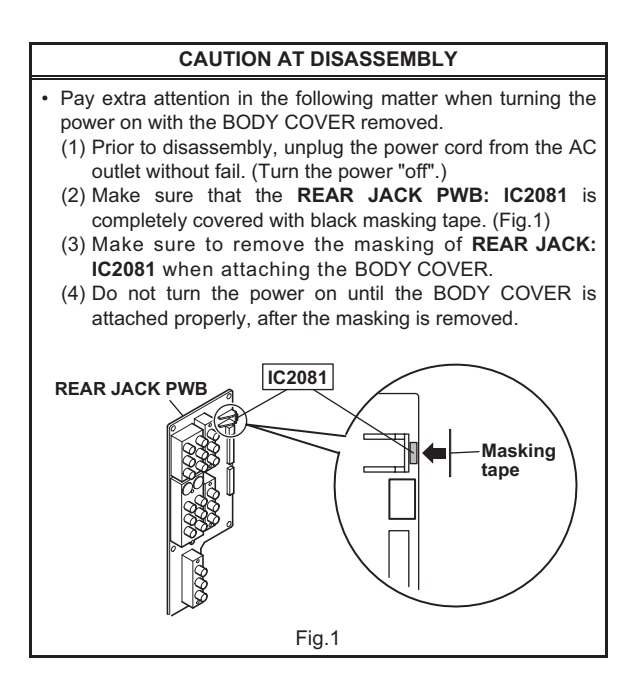

#### <FRONT SIDE>

#### 3.1.1 SPEAKER GRILL (L & R)

- (1) Remove 1 screw [ A ] from right rear side.
- (2) Remove 1 screw [ B ] from left rear side.
- (3) Take out the SPEAKER GRILL (L& R).

#### 3.1.2 SPEAKER

- Take out the SPEAKER GRILL.
  - (1) Remove 4 screws [ C ].
  - (2) Take out the SPEAKER.
    - \* Remove the both side SPEAKER same manner.

#### 3.1.3 FRONT PANEL

- Take out the SPEAKER GRILL.
  - (1) Remove 4 screws [ D ].
  - (2) Take out the FRONT PANEL.

#### 3.1.4 LAMP COVER

- Take out the SPEAKER GRILL of LEFT SIDE.
  - (1) Remove 1 screw [E].
  - (2) Take out the LAMP COVER.

#### NOTE :

 Do not leave the LAMP COVER removed for long time to prevent dirt and dust form covering the lens.

#### 3.1.5 FRONT LED PWB

- Take out the SPEAKER GRILL.
- Take out the FRONT PANEL.
  - (1) Remove 2 screws [F] from rear side of FRONT PANEL.
  - (2) Take out the FRONT LED PWB.

#### 3.1.6 FILTER COVER

- Take out the SCREEN BLOCK.
  - (1) Remove 2 screws [G].
  - (2) Take out the FILTER COVER.
  - Remove the both side FILTER COVER same manner.

#### 3.1.7 CENTER COVER

- Take out the SPEAKER GRILL.
- Take out the FRONT PANEL.
  - (1) Remove 2 screws [H].
  - (2) Take out the CENTER COVER.

#### 3.1.8 SCREEN BLOCK

- Take out the SPEAKER GRILL.
- Take out the FRONT PANEL.
  - (1) Remove the 4 screws [1].
  - (2) Remove 10 screws [J] from rear side.
  - (3) Take out the SCREEN BLOCK.

#### **CAUTION** :

- Place the SCREEN BLOCK on a flat table without fail.
- Because of the large size, at least 2 parsons are recommended for removal and reassemble.
- Use care not to scratch the screen during work.
- During assembly, be sure to engage the left and right tabs with the cabinet mounting positions.
- When supporting the SCREEN BLOCK, avoid grasping the top of the screen panel, instead grasp the left and right areas.
- Do not leave the SCREEN BLOCK removed for long time to prevent soiling from dust.

#### 3.1.9 SCREEN ASS'Y

- Take out the SCREEN BLOCK.
  - [HD-52Z575 / HD-52Z585] (1) Remove 20 screws [ K ] from FRONT CABINET.
  - [HD-61Z575 / HD-61Z585]
  - (1) Pomovo 24 porovo**[K**]
  - (1) Remove 24 screws [ K ] from FRONT CABINET.(2) Take out the SCREEN ASS'Y.
  - (2) Take out the SCREEN ASS

#### 3.1.10 FRONT PANEL

- Take out the SCREEN BLOCK.
   [HD-52Z575 / HD-52Z585]
   (1) Remove 16 screws [L] from FRONT CABINET.
   [HD-61Z575 / HD-61Z585]
  - (1) Remove 20 screws [ L ] from FRONT CABINET.
  - (2) Take out the FRONT PANEL.
    - (No.YA092B)1-11

Make sure that the LAMP COVER is completely installed.

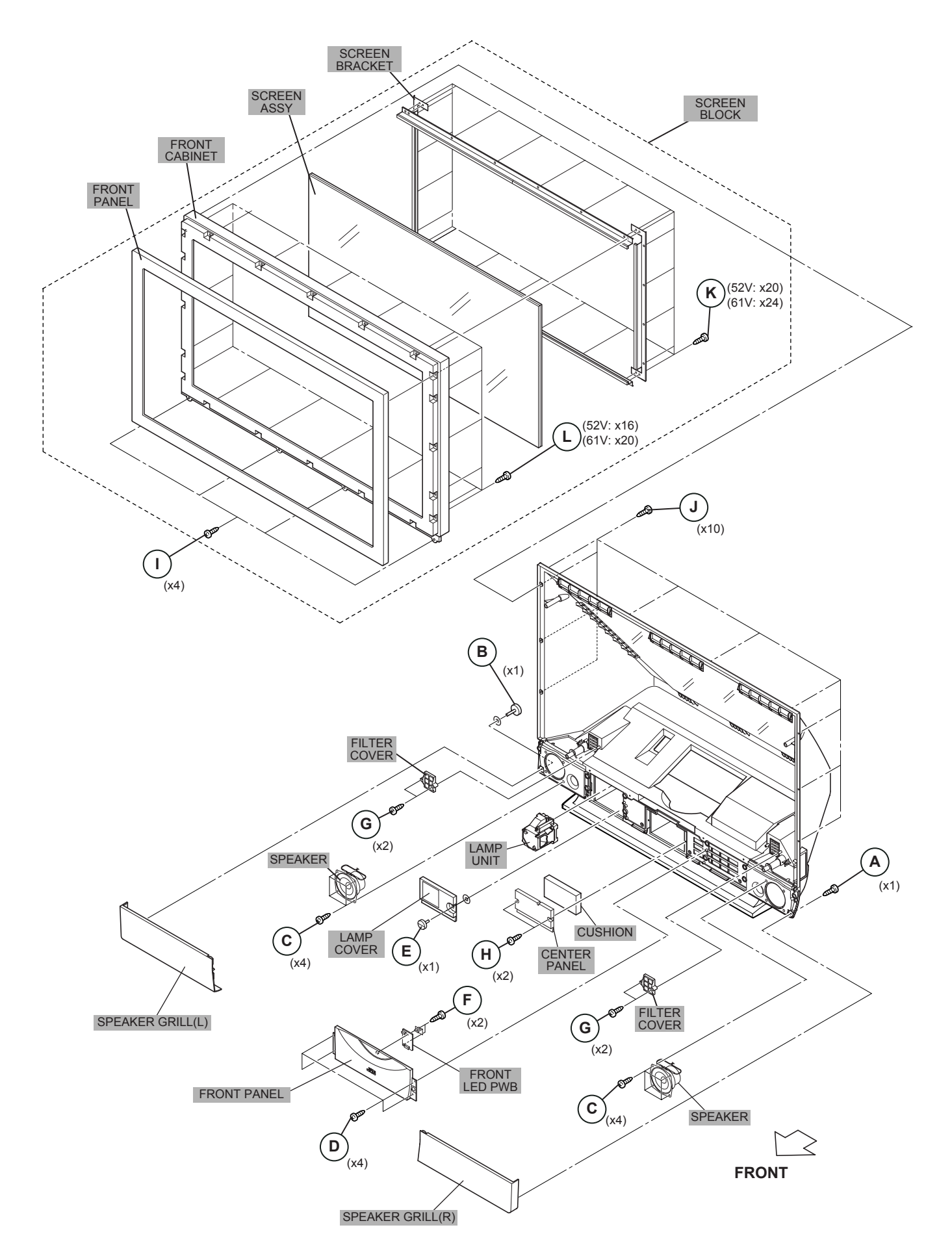

#### <FRONT INNER SIDE>

#### 3.1.11 **MIRROR**

- Take out the SPEAKER GRILL both side.
- Take out the FRONT PANEL.
- Take out the SCREEN BLOCK.
  - (1) Remove 12 screws **[ A ]** attaching the MIRROR HOLDER of the upper, left and right side.
  - (2) Raise slightly to disengage of the MIRROR from the bottom holder.
  - (3) Take out the MIRROR.

#### NOTE :

- Do not touch the front of the MIRROR.
- Do not shock the front of the MIRROR.
- Because of the large size, at least 2 persons are recommended for removal and reassemble.

#### 3.1.12 SIDE CONTROL BASE

- Take out the SCREEN BLOCK.
  - (1) Remove 4 screws [ B ].
  - (2) Take out the SIDE CONTROL BASE.

#### 3.1.13 SIDE CONTROL PWB

- Take out the SCREEN BLOCK.
- Take out the SIDE CONTROL BASE.
  - (1) Remove 4 screws [ C ] from rear side of SIDE CONTROL BASE.
  - (2) Take out the SIDE CONTROL PWB.

#### 3.1.14 BACK COVER

- Take out the FRONT PANEL.
- Take out the SCREEN BLOCK.
  - (1) Remove 13 screws [ D ].
  - (2) Remove 2 screws [ E ] from rear side.
  - (3) Slightly pull for backside to disengage of the BACK COVER from hooks.
  - (4) Take out the BACK COVER.

NOTE :

• Because of the large size, at least 2 persons are recommended for removal and reassemble.

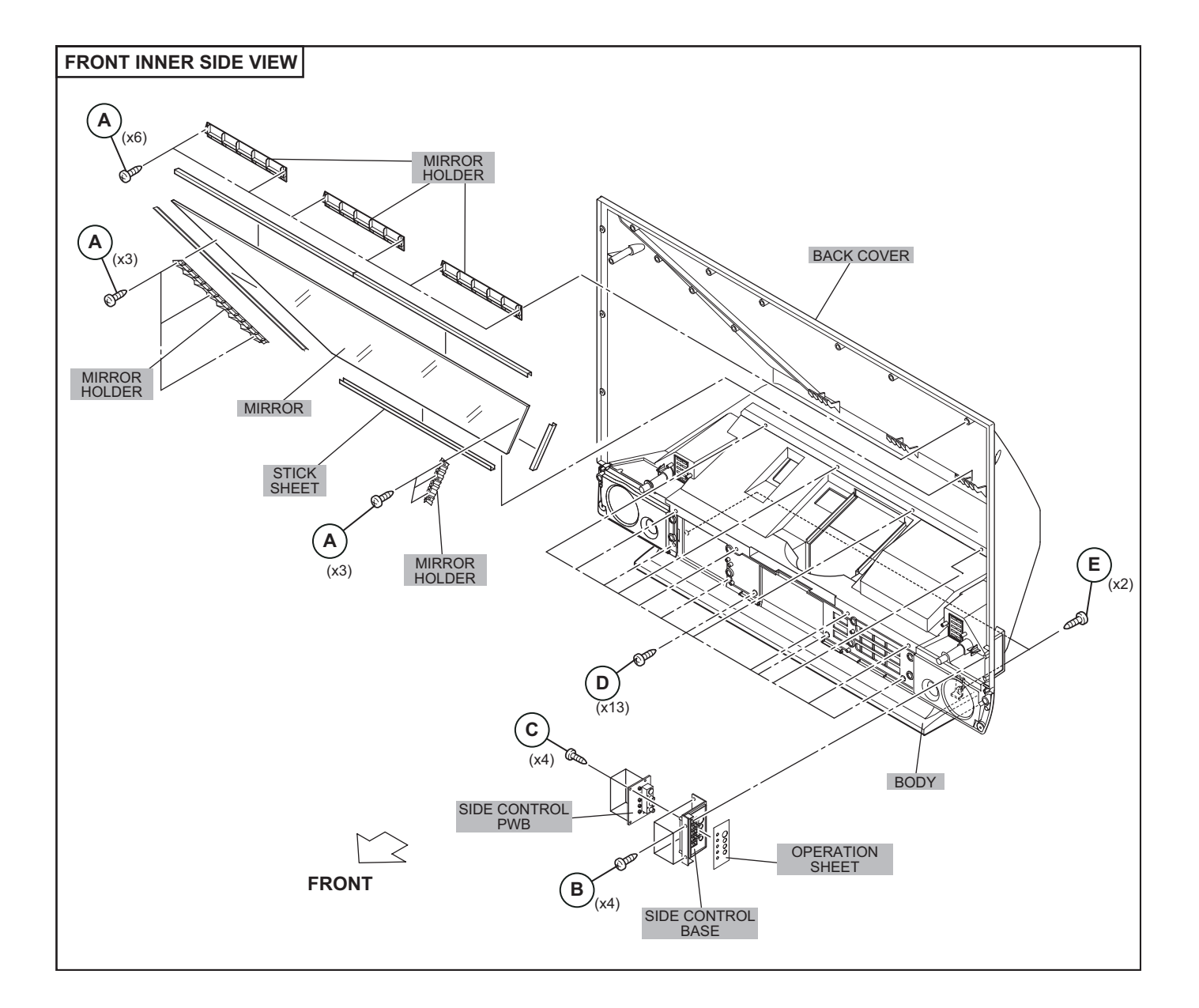

#### <BODY SIDE>

#### 3.1.15 BODY COVER

- (1) Remove 9 screws [ A ] (BODY).
- (2) Remove 6 screws [ B ] (AV TERMINAL BOARD).
- (3) Take out the BODY COVER.

#### NOTE :

 Do not leave the BODY COVER removed for long time to prevent soiling from dust.

#### CAUTION :

 Before starting the work, be sure to read the following written instructions on the printed CAUTION on the AV TERMINAL BOARD.

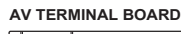

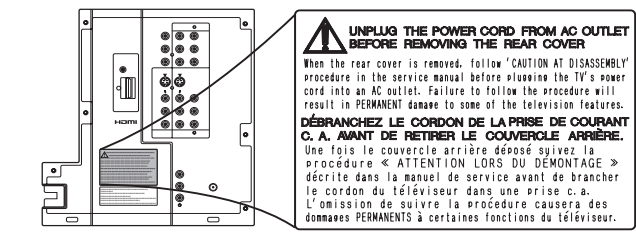

#### 3.1.16 BODY BRACKET

- Take out the BODY COVER.
- (1) Remove 4 screws **[ C ]**.
- (2) Take out the BODY BRACKET.

#### 3.1.17 MAIN UNIT

- Take out the BODY COVER.
- Take out the BODY BRACKET.
- (1) Remove 2 screws [ D ].
- (2) Take out the TOP SHADE BRACKET.

- (3) Take out the connector [FJ:12pin], [SW:4pin], [SPR:2pin (black)], [SPL:2pin(white)], [FL:7pin].
- (4) Remove 2 screws [ E ] from rear side.
- (5) Pull out the MAIN UNIT rear side.

#### CAUTION

- Except for confirmation of projection images on the screen and audio output through the speakers, the removed MAIN UNIT is still workable in the same state as if it is still built in the TV set. Therefore, the MAIN UNIT can be removed, if necessary, for board diagnosis, electric testing, etc. apart from confirmation of screen images and audio output.
- Do not leave the MAIN UNIT removed for long time to prevent soiling from dust.
- Because of the large size, at least 2 persons are recommended for removal and reassemble.
- When carrying the MAIN UNIT, use care not to drop, shock or shake it.
- Do not stain or damage the projection lens.
- Do not look directly at the light during service.
- Do not touch the lamp directly as it presents a burn hazard.

#### NOTE :

- When not performing repair work, attach the cap on the lens to preventing dust from covering.
- When mounting to the set, make sure the front of the lens is in contact with the cushion on the set (body) side.
- Make sure that FRONT LED PWB connector is completely connect to the RECEIVER PWB connector (CN10FL).
- When wire clamps are removed during work, use care to restore them precisely to their original positions. Performance can be affected if these are not returned to the original positions.

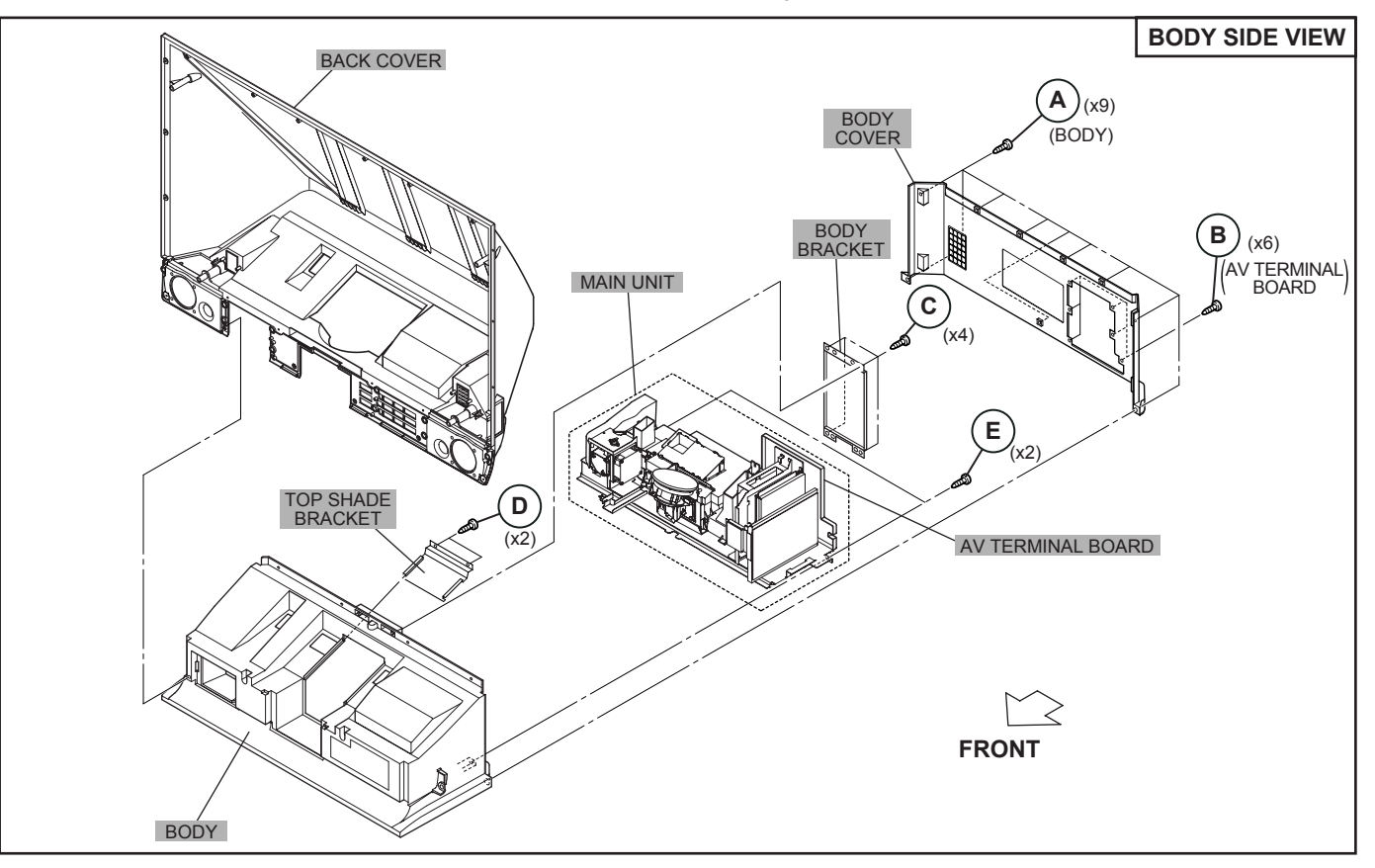

#### <INNER PWB SIDE>

#### 3.1.18 AV TERMINAL BOARD

- Take out the BODY COVER.
  - (1) Remove 5 screws [ A ].
  - (2) Remove 1 screw [ **B** ].
  - (3) Pull out the POWER CORD CLAMP.
  - (4) Remove the nut [C] attaching the ANTENNA TERMINAL.
  - (5) Take out the AV TERMINAL BOARD.

#### 3.1.19 SUB DRIVE PWB

- Take out the BODY COVER.
- Take out the BODY BRACKET.
- Take out the MAIN UNIT.
  - (1) Remove 4 screws [ D ].
  - (2) Take out the PWB HOLDER.
  - (3) Disconnect the connector [CN401] and [CN402].
  - (4) Remove 6 screws [ E ].
  - (5) Take out the SUB DRIVE PWB.

#### 3.1.20 POWER PWB

- Take out the BODY COVER.
- Take out the BODY BRACKET.
- Take out the MAIN UNIT.
- (1) Remove 1 screw [F].
- (2) Take out the POWER PWB BRACKET.
- (3) Disconnect the connector [CN90BL], [CN90SE], [CN90AA], [CN90B], [CN90DD] and [CN90G].
- (4) Remove 5 screws [G].
- (5) Take out the POWER PWB.

#### 3.1.21 DIGITAL SIGNAL PWB

- Take out the BODY COVER.
- Take out the BODY BRACKET.
- Take out the MAIN UNIT.
- Take out the AV TERMINAL BOARD.
- Take out the PWB HOLDER
- (1) Disconnect the connector [CN001], [CN002], [CN003], [CN0FC] and [CN0LV2].
- (2) Remove 1 screw [H] attaching the earth wire.
- (3) Remove 1 screw [ I ].
- (4) Remove the both side SHIELD COVER.
- (5) Take out the DIGITAL SIGNAL PWB.

#### CAUTION:

Make sure to perform the "SYSTEM SETTING" on page 1-10, when DIGITAL SIGNAL PWB is replaced.

#### 3.1.22 RECEIVER PWB

- Take out the BODY COVER.
- Take out the BODY BRACKET.
- Take out the MAIN UNIT.
- Take out the AV TERMINAL BOARD.
- Take out the PWB HOLDER (1) Remove 1 screw [J].
  - (2) Take out the ANALOG PWB BRACKET with PWB. (RECEIVER PWB/ANALOG SIGNAL PWB/REGULATOR PWB)
  - (3) Disconnect the connector [CN10FC], [CN10PH], [CN100R], [CN10PH], [CN100A], [CN100T], [CN100F], [CN10FJ], [CN10FL], [CN10SW], [CN10AA] and [CN10SP].
  - (4) Remove 4 screws [K].
  - (5) Take out the RECEIVER PWB.

#### 3.1.23 ANALOG SIGNAL PWB

- · Take out the BODY COVER.
- Take out the BODY BRACKET.
- Take out the MAIN UNIT.
- Take out the AV TERMINAL BOARD.
- Take out the PWB HOLDER
- Take out the RECEIVER PWB.
  - (1) Disconnect the connector [CN001], [CN002], [CN00D], [CN0J1], [CN0J2], [CN00T], [CN00F] and [CN00G].
  - (2) Remove 2 screws [L].
  - (3) Take out the ANALOG SIGNAL PWB.

#### 3.1.24 REGULATOR PWB

- Take out the BODY COVER.
- Take out the BODY BRACKET.
- Take out the MAIN UNIT.
- Take out the AV TERMINAL BOARD.
- Take out the PWB HOLDER
- Take out the RECEIVER PWB.
  - (1) Disconnect the connector [CN20D], [CN203] and [CN20B].
  - (2) Remove 4 screws [ M ].(3) Take out the REGULATOR PWB.
- 3.1.25 REAR JACK PWB
- Take out the BODY COVER.
- Take out the BODY BRACKET.
- Take out the MAIN UNIT.
- Take out the AV TERMINAL BOARD.
- (1) Disconnect the connector [CNPH], [CNJ0J1] and [CNJ0J2].
- (2) Remove 2 screws [N].
- (3) Take out the REAR JACK PWB.

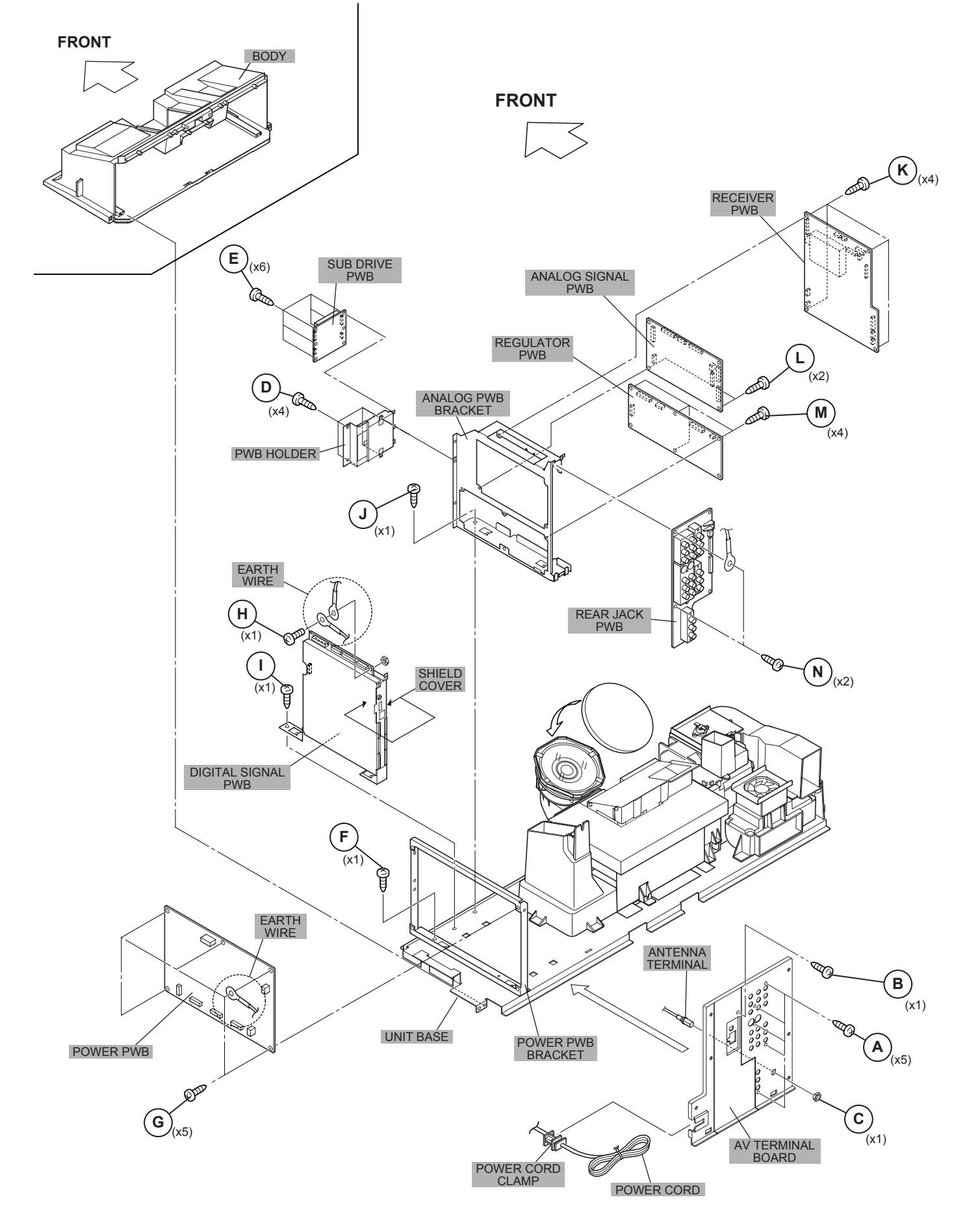

#### <OPTICAL SIDE>

- 3.1.26 LAMP FAN DUCT & THERMOSTAT
- Take out the BODY COVER.
- Take out the BODY BRACKET.
- Take out the MAIN UNIT.
  - (1) Remove 4 screws [ A ].
  - (2) Take out the LAMP FAN DUCT.
  - (3) Remove 2 screws [ B ].
  - (4) Take out the THERMOSTAT.

#### 3.1.27 FAN CONTROL PWB

- · Take out the BODY COVER.
- Take out the BODY BRACKET.
- · Take out the MAIN UNIT.
  - (1) Disconnect the connector [CN801:7pin (MAIN DRIVE PWB)], [CN802:3pin (OPTICAL BLOCK COOLING FAN)], [CN803:3pin (LAMP COOLING FAN)] and [CN804:4pin (LAMP BALLAST UNIT)].
  - (2) Remove 1 screw [ C ].
  - (3) Take out the FAN CONTROL PWB.

#### 3.1.28 REMOTE SENSOR PWB

- Take out the BODY COVER.
- Take out the BODY BRACKET.
- Take out the MAIN UNIT.
  - (1) Remove 1 screw [D].
  - (2) Take out the REMOTE SENSOR PWB.

#### 3.1.29 OPTICAL / DRIVE ASS'Y

- · Take out the BODY COVER.
- Take out the BODY BRACKET.
- · Take out the MAIN UNIT.
- (1) Remove 2 screws [ E ].
- (2) Take out the SHADE COVER.
- (3) Remove 2 screws [F].
- (4) Take out the FRONT SHADE BRACKET.
- (5) Remove 7 screws [G].
- (6) Slightly raise and take out the OPTICAL / DRIVE ASS'Y.
- (7) Peel off the shield (copper film) tapes.

#### NOTE :

- The OPTICAL / DRIVE ASS'Y contains precision optical components.
- Handle carefully and avoid imparting strong shock.
- OPTICAL / DRIVE ASS'Y construction
  - 1) Optical block :
    - (D-ILA device, PBS, Field lens, Integrater, Mirror etc.)
  - 2) Projection lens
  - 3) Optical base
  - 4) MAIN DRIVE PWB ASS'Y
  - 5) Top duct
  - 6) Shield tape
- When not performing repair work, attach the cap on the lens to preventing dust from covering.
- · When mounting to the set, make sure the front of the lens side is in contact with the cushion on the body side.
- When installing this kit (OPTICAL/DRIVE ASS'Y) to the set, first mount the FRONT SHADE BRACKET and SHADE COVER (with cushion) to the kit (lens section).
- · Do not leave the OPTICAL / DRIVE ASS'Y removed for long time to prevent soiling from dust.

#### 3.1.30 MAIN DRIVE PWB

- · Take out the BODY COVER.
- · Take out the BODY BRACKET.
- · Take out the MAIN UNIT.
  - (1) Take out the TOP DUCT PLATE.
  - (2) Remove 2 screws [H].
  - (3) Take out the TOP DUCT.
  - (4) Take out the SHIELD TOP CASE.
  - (5) Remove 4 screws [1].
  - (6) Take out the MAIN DRIVE PWB.
  - (7) Take out the SHIELD PLATE.
  - (8) Slightly raise and take out the OPTICAL BLOCK.

#### 3.1.31 OPTICAL BLOCK COOLING FAN

- · Take out the BODY COVER.
- Take out the BODY BRACKET.
- · Take out the MAIN UNIT.
- (1) Remove 3 screws [J].
- (2) Take out the SIROCCO TOP CASE.
- (3) Remove 3 screws [K].
- (4) Take out the OPTICAL BLOCK COOLING FAN.

#### 3.1.32 LAMP COOLING FAN

- · Take out the BODY COVER.
- · Take out the BODY BRACKET.
- · Take out the MAIN UNIT.
- (1) Remove 2 screws [L].
- (2) Take out the LAMP FAN BRACKET ASSY.
- (3) Remove 4 screws [M].
- (4) Take out the LAMP COOLING FAN.

#### 3.1.33 LAMP BALLAST UNIT COOLING FAN

- Take out the BODY COVER.
- · Take out the BODY BRACKET.
- · Take out the MAIN UNIT.
  - (1) Remove 3 screws [N].
  - (2) Remove 4 screws [O]. (3) Take out the COOLING FAN (LAMP BALLAST UNIT).

#### 3.1.34 LAMP BALLAST UNIT

- · Take out the BODY COVER.
- Take out the BODY BRACKET.
- · Take out the MAIN UNIT.
- Take out the LAMP BALLAST UNIT COOLING FAN. (1) Take out the wire of LAMP BALLAST UNIT.

  - (2) Remove 4 screws [P].
  - (3) Take out the BALLAST BRACKET BOTTOM.
  - (4) Remove 4 screws [Q].
  - (5) Take out the BALLAST COVER.
  - (6) Take out the LAMP BALLAST UNIT.

#### 3.1.35 LAMP COVER SW PWB

- · Take out the BODY COVER.
- Take out the BODY BRACKET.
- · Take out the MAIN UNIT.
  - (1) Remove 1 screw [R].
  - (2) Take out the LAMP COVER SW PWB.

#### <OPTICAL SIDE VIEW>

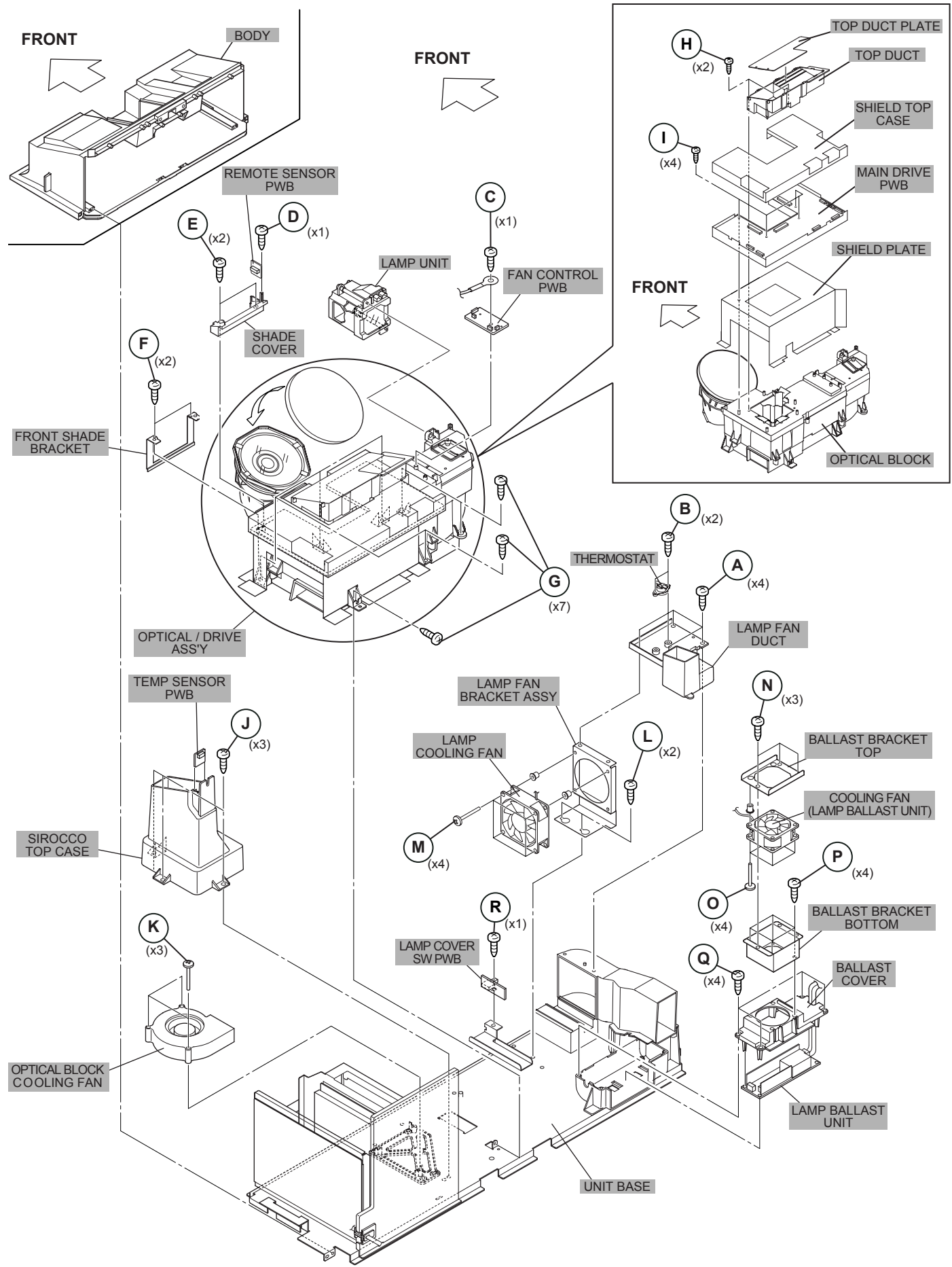

#### 3.1.36 SHIELD PLATE ATTACHMENT PROCESS

- Take out the TOP DUCT / TOP DUCT PLATE.
- Take out the MAIN DRIVE PWB with SHIELD TOP CASE.
   Assembly >
  - (1) Copper film case with laminate surface to be top.
  - (2) Fold 9 points  $(1 \sim 9)$  as shown in **[A]** an arrow view Fig.1.
  - (3) Attach the double-faced tapes [ B ] as shown in Fig.1.
  - (4) Stick the tape [C] as shown in Fig.1.
  - (5) Make copper film case to be SHIELD PLATE (box-shape).

#### < Attachment >

- (6) Install the SHIELD PLATE (box-shape).
- (7) Install the MAIN DRIVE PWB.
- (8) Install 4 screws [ D ] to MAIN DRIVE PWB.
- (9) Install the SHIELD TOP CASE .
- (10) Attach the shield (copper film) tapes 6 positions **[ E ]** and **[ F ]** as shown in Fig.2 and Fig.5.
- (11) Install the TOP DUCT.
- (12) Install 2 screws [ G ] as shown in Fig.5.
- (13) Install the TOP DUCT PLATE as shown in Fig.5.
- (14) Attach the shield (copper film) tapes 4 positions **[ H ]** and **[ I ]** as shown in Fig.3 and Fig.5.
- (15) Then attach the shield (copper film) tapes 11 positions [J][K], [L], and [M] as shown in Fig.4 and Fig.5.

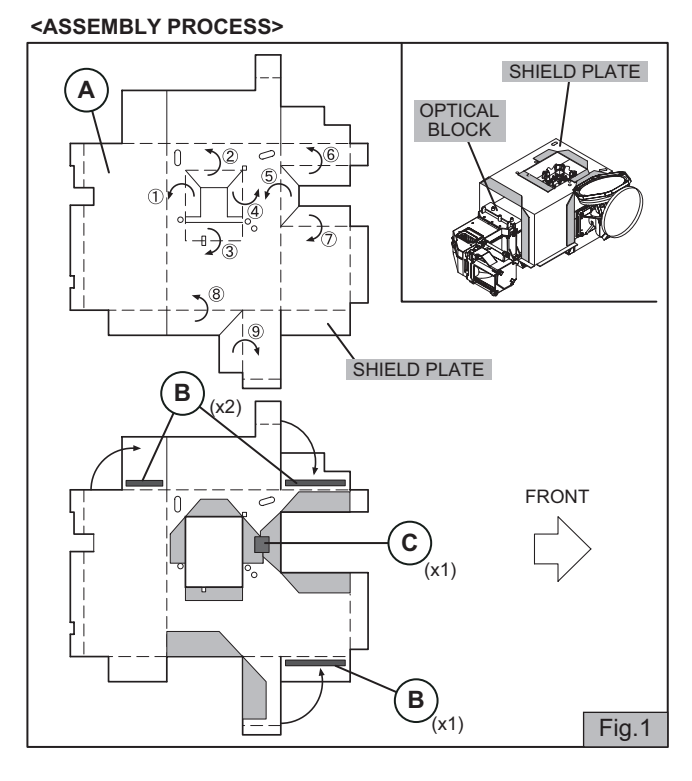

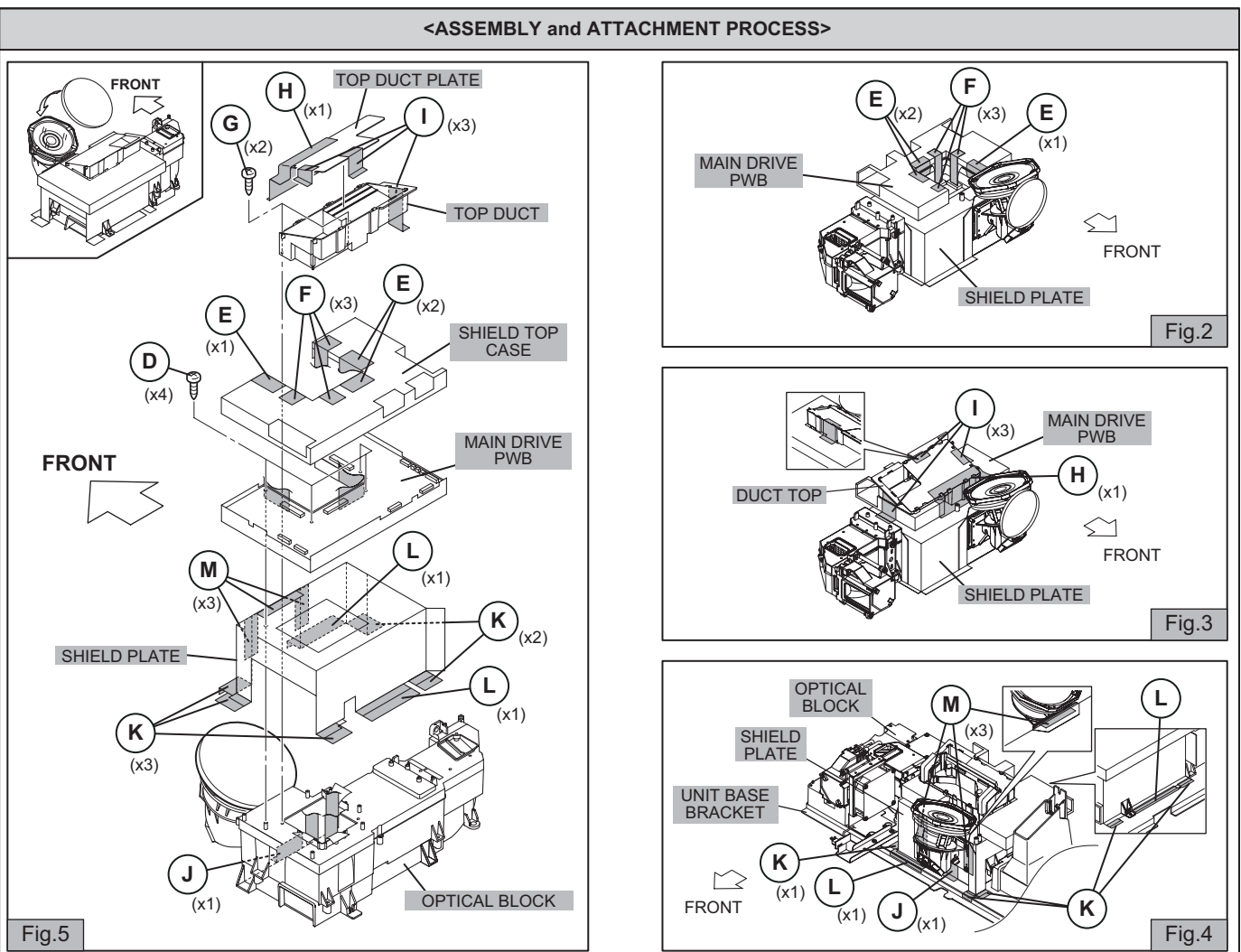

#### 3.2 MEMORY IC REPLACEMENT

#### 3.2.1 MEMORY IC

This memory IC stores data for proper operation of the video and Drive circuits.

When replacing, be sure to use an IC containing this (initial value) data.

#### 3.2.2 MEMORY IC REPLACEMENT PROCEDURE

#### 1. Power off

Switch off the power and disconnect the power cord from the wall outlet.

2. Replace the memory IC

Initial value must be entered into the new IC.

3. Power on

Connect the power cord to the wall outlet and switch on the power.

#### 4. SERVICE MENU setting

Before entering the SERVICE MENU, confirm that the setting of TV/CATV SW of the REMOTE CONTROL UNIT is at the "TV" side and the setting of VCR/DVD SW of the REMOTE CONTROL UNIT is at the "VCR" side. If the switches have not been properly set, you cannot enter the SERVICE MENU.

- 1) Press [**SLEEP TIMER**] key and while the indication of SLEEP TIMER 0 MIN is being displayed, press [**DISPLAY**] key and [**VIDEO STATUS**] key (Fig.2) simultaneously.
- 2) The SERVICE MENU screen of Fig.1 is displayed.
- Verify what to set in the SERVICE MENU, and set whatever is necessary (Fig.1). Refer to the SERVICE ADJUSTMENT for setting.
- 4) Press the [**BACK**] key to return the SERVICE MENU.

#### 5. Receive channel setting

Refer to the OPERATING INSTRUCTIONS (USER'S GUIDE) and set the receive channels (Channels Preset) as described.

#### 6. User settings

Check the user setting items according to after page. Where these do not agree, refer to the OPERATING INSTRUCTIONS (USER'S GUIDE) and set the items as described.

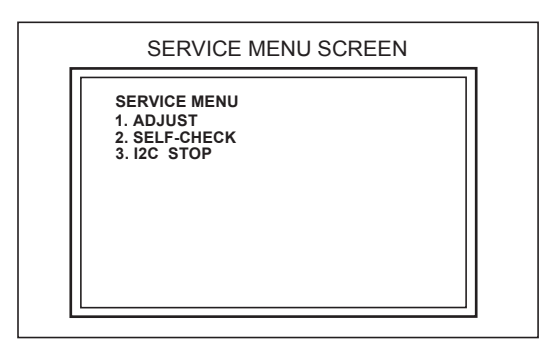

Fig.1

#### 3.2.3 SERVICE MENU SETTING ITEMS

| Setting item         | Item No.  | Remark                         |
|----------------------|-----------|--------------------------------|
| 1.ADJUST             |           |                                |
| VIDEO SYSTEM         | S001~S039 | Adjust                         |
| AUDIO SYSTEM         | T001~T010 | Aujust                         |
| PANEL CONTROL SYSTEM | P001~P010 | De rest e divet                |
| DRIVE SYSTEM         | D001~D187 | Do not adjust<br>(Fixed value) |
| SYSTEM SETTING       | Z001~Z010 |                                |

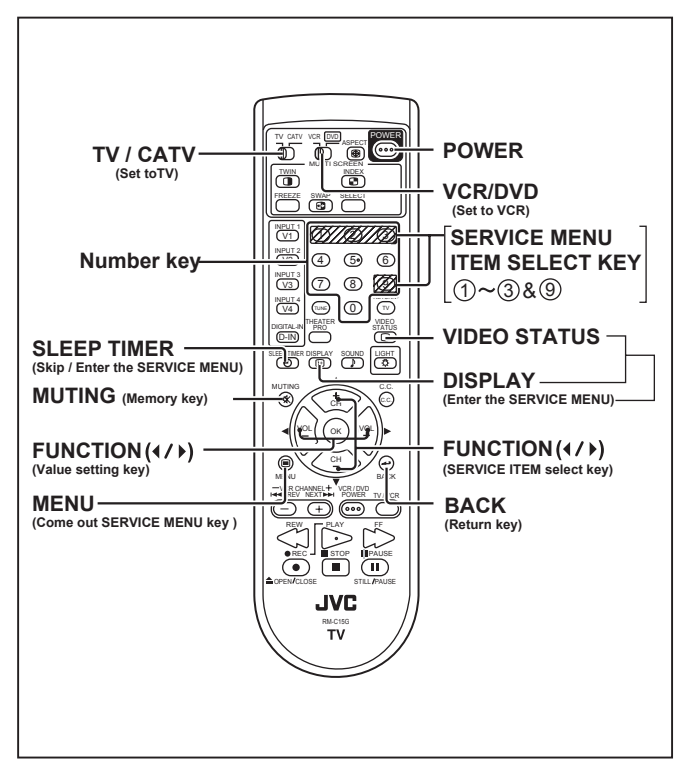

#### 3.2.4 SETTING OF FACTORY SHIPMENT

#### 3.2.4.1 BUTTON OPERATION

| Setting item | Setting position |
|--------------|------------------|
| POWER        | OFF              |
| INPUT        | TV               |
| CHANNEL      | CABLE-02         |
| VOLUME       | 10               |

#### 3.2.4.2 REMOTE CONTROL DIRECT OPERATION

| Sett       | ing item    |              | Setting position               |
|------------|-------------|--------------|--------------------------------|
| INPUT      |             | TV           |                                |
| CHANNEL    |             | CABL         | E-02                           |
| VOLUME     |             | 10           |                                |
| MUTING     |             | OFF          |                                |
| DISPLAY    |             | OFF          |                                |
| SOUND      | A.H.S       | OFF          |                                |
|            | BBE         | ON           |                                |
|            | SMART SOUND | OFF          | [HD-52Z585 / HD-61Z585]        |
| ASPECT     |             | REGU         | JLAR                           |
| CLOSED CA  | PTION (C.C) | OFF          |                                |
| VIDEO STAT | US          | DYNA         | MIC                            |
| TWIN PICTU | RE SOURCE   | LEFT<br>RIGH | SIDE : CA02<br>T SIDE : INPUT1 |

# 3.2.4.3 REMOTE CONTROL MENU OPERATION (1) PICTURE ADJUST[ 1 ]

| Setting it | em                 | STANDARD | DYNAMIC | THEATER | GAME  |
|------------|--------------------|----------|---------|---------|-------|
| TINT       | NTSC / 525i / 525p | 00       | 00      | 00      | 00    |
|            | 1125i / 750p       | 00       | 00      | 00      | 00    |
|            | NTSC / 525i / 525p | 00       | 00      | 00      | 00    |
| COLOR      | 1125i / 750p       | 00       | 00      | 00      | 00    |
| PICTURE    | NTSC / 525i / 525p | 00       | +10     | 00      | -10   |
|            | 1125i / 750p       | 00       | +10     | 00      | -10   |
| BRIGHT     | NTSC / 525i / 525p | 00       | 00      | 00      | 00    |
|            | 1125i / 750p       | 00       | 00      | 00      | 00    |
| DETAIL     | NTSC / 525i / 525p | 00       | +05     | 00      | 00    |
|            | 1125i / 750p       | 00       | +05     | 00      | 00    |
|            | NTSC / 525i / 525p | LOW      | HIGHT   | HIGHT   | HIGHT |
|            | 1125i / 750p       | LOW      | HIGHT   | LOW     | HIGHT |

#### (2) PICTURE ADJUST [ 2 ]

| Setting item     | Setting position |
|------------------|------------------|
| DIG. NOISE CLEAR | OFF              |
| NATURAL CINEMA   | AUTO             |
| COLOR MANAGEMENT | ON               |
| DYNAMIC GAMMA    | ON               |

#### (3) SOUND ADJUST

| Setting item | Setting position |  |
|--------------|------------------|--|
| TREBLE       | 00               |  |
| BASS         | 00               |  |
| BALANCE      | 00               |  |
| MTS          | STEREO           |  |

#### (4) CLOCK / TIMERS

| Setting item   | Setting position     |  |
|----------------|----------------------|--|
| SET CLOCK      | (Unnecessary to set) |  |
| ON / OFF TIMER | NO                   |  |

#### (5) INITIAL SETUP

| Setting item        | Setting position              | Setting item      | Setting position            |
|---------------------|-------------------------------|-------------------|-----------------------------|
| CENTER CH INPUT     | OFF                           | POWER INDICATOR   | HIGH                        |
| DIGITAL-IN          | SIZE-1 (at 480p signal input) | LANGUAGE          | ENG                         |
| DIGITAL-IN AUDIO    | DIGITAL                       | CLOSED CAPTION    | OFF (CAPTION-CC1-T1)        |
| TV SPEAKER          | ON                            | AUTO SHUT OFF     | OFF                         |
| AUDIO OUT           | FIX                           | XDS ID            | ON                          |
| NOISE MUTING        | ON                            | AUTO TUNER SET UP | Unnecessary to set          |
| FRONT PANEL LOCK    | OFF                           | CHANNEL SUMMARY   | (Unnecessary to set)        |
| V1 SMART INPUT      | OFF                           | V-CHIP            | OFF                         |
| VIDEO INPUT LABEL   | (Blank)                       | SET LOCK CODE     | (0000) (Unnecessary to set) |
| POSITION ADJUSTMENT | Center                        | AUTO DEMO         | OFF                         |

#### 3.3 REPLACEMENT OF CHIP COMPONENT

#### 3.3.1 CAUTIONS

- (1) Avoid heating for more than 3 seconds.
- (2) Do not rub the electrodes and the resist parts of the pattern.
- (3) When removing a chip part, melt the solder adequately.
- (4) Do not reuse a chip part after removing it.

#### 3.3.2 SOLDERING IRON

- (1) Use a high insulation soldering iron with a thin pointed end of it.
- (2) A 30w soldering iron is recommended for easily removing parts.

#### 3.3.3 REPLACEMENT STEPS

#### 1. How to remove Chip parts

#### [Resistors, capacitors, etc.]

(1) As shown in the figure, push the part with tweezers and alternately melt the solder at each end.

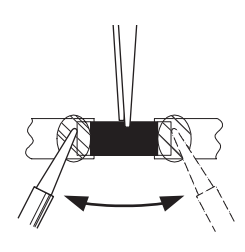

(2) Shift with the tweezers and remove the chip part.

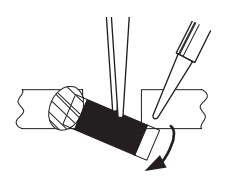

#### [Transistors, diodes, variable resistors, etc.]

(1) Apply extra solder to each lead.

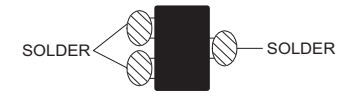

(2) As shown in the figure, push the part with tweezers and alternately melt the solder at each lead. Shift and remove the chip part.

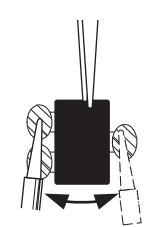

#### Note :

After removing the part, remove remaining solder from the pattern.

# 2. How to install Chip parts [Resistors, capacitors, etc.]

(1) Apply solder to the pattern as indicated in the figure.

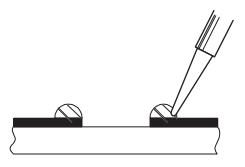

(2) Grasp the chip part with tweezers and place it on the solder. Then heat and melt the solder at both ends of the chip part.

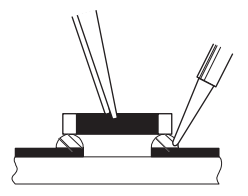

[Transistors, diodes, variable resistors, etc.]

- (1) Apply solder to the pattern as indicated in the figure.
- (2) Grasp the chip part with tweezers and place it on the solder.
- (3) First solder lead **A** as indicated in the figure.

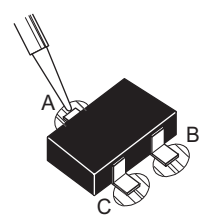

(4) Then solder leads **B** and **C**.

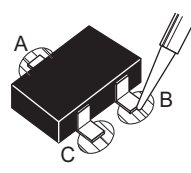

# SECTION 4 ADJUSTMENTS

#### 4.1 ADJUSTMENT PREPARATION

- (1) You can make the necessary adjustments for this unit with either the remote control unit or with the adjustment equipment and parts as given below.
- (2) Adjustment with the remote control unit is made on the basis of the initial setting values, however, the new setting values which set the screen to its optimum condition may differ from the initial settings.
- (3) Make sure that AC power is turned on correctly.
- (4) Turn on the power for the set and test equipment before use, and start the adjustment procedures after waiting at least 30 minutes.
- (5) Unless otherwise specified, prepare the most suitable reception or input signal for adjustment.
- (6) Never touch any adjustment parts, which are not specified in the list for this variable resistors, transformers, trimmer capacitors, etc.

#### 4.2 PRESETTING BEFORE ADJUSTMENT

Unless otherwise specified in the adjustment instructions, preset the following functions with the remote control unit.

| Setting item                                           | Settings position              |
|--------------------------------------------------------|--------------------------------|
| VIDEO STATUS                                           | STANDARD                       |
| PICTURE<br>(TINT / COLOR / BRIGHT/PICTURE /<br>DETAIL) | All 00                         |
| COLOR TEMPERATURE                                      | LOW                            |
| DIG. NOISE CLEAR                                       | OFF                            |
| COLOR MANAGEMENT                                       | ON                             |
| DYNAMIC GAMMA                                          | ON                             |
| SOUND<br>(BASS / TREBLE / BALANCE)                     | All 00                         |
| MTS                                                    | STEREO                         |
| BBE                                                    | OFF                            |
| A.H.S                                                  | OFF                            |
| SMART SOUND                                            | OFF<br>[HD-52Z585 / HD-61Z585] |
| ASPECT                                                 | FULL                           |

#### 4.3 MEASURING INSTRUMENT AND FIXTURES

- 1) DC voltmeter (or Digital voltmeter)
- 2) Oscilloscope
- 3) Signal generator (Pattern generator) [ NTSC / 525i / 750p / 1125i / DIGITAL]
- 4) TV audio multiplex signal generator
- 5) Remote control unit

#### 4.4 ADJUSTMENT ITEMS

#### OPTICAL BLOCK / DRIVE CIRCUIT

- LENS FOCUS adjustment
- DRIVE CONVERGENCE adjustment
- DRIVE CENTER POSITION adjustment

#### ■ VIDEO CIRCUIT

- 525i A-D OFFSET adjustment
- 1125i BRIGHTNESS adjustment
- 1125i A-D OFFSET adjustment
- SUB SCREEN A-D OFFSET adjustment
- WHITE BALANCE (HIGHT LIGHT)

#### MTS CIRCUIT

- MTS INPUT LEVEL adjustment
- MTS SEPARATION adjustment

#### 4.5 BASIC OPERATION OF THE SERVICE MENU

Operate the SERVICE MENU with the remote control unit.

#### 4.5.1 HOW TO ENTER THE SERVICE MENU

(1) Press the [SLEEP TIMER] key and while indication of "SLEEP TIMER 0 MIN." is being displayed, press [DISPLAY] key and [VIDEO STATUS] key simultaneously, and the SERVICE MENU screen of Fig.1 will be displayed.

#### 4.5.2 SELECT THE SERVICE MENU ITEM

(1) When the SERVICE MENU is displayed, press any key of the [1] / [2] / [3] / [9] keys to enter the corresponding menu mode.

#### 4.5.3 SELECT THE SETTING ITEM & SETTING VALUE

(1) Select the service item using the [FUNCTION (▲ /▼)] key.
(2) Set the value using the [FUNCTION (◀ / ▶)] key.

#### 4.5.4 SETTING OF THE OPTICAL BLOCK / DRIVE CIRCUIT

- (1) R/B mode (DRIVE / CONVERGENCE) adjust Set the R mode value using the [FUNCTION (▲ / ▼ )] key Set the B mode value using the [FUNCTION (◀ / ▶ )] key
- (2) RGB BOX mode (DRIVE CENTER POSITION) adjust Set the horizontal center position value using the [FUNCTION (▲ /▼)] key

Set the vertical center position value using the [FUNCTION ( ◀ / ▶ )] key

#### 4.5.5 MEMORIZED SETTING VALUE

- (1) Press the [MUTING] key to memorize the adjustment value. If not to do it, adjustment data is not memorized to the memory IC. And if exit the adjustment mode before memorize the data, the adjustment which your changed value is canceled.
- (2) Adjustment data is applied at once in OPTICAL BLOCK / DRIVE CIRCUIT adjustment mode.

#### CAUTION

- Individual items 1, 2 and 3 on the SERVICE MENU screen (Fig.1) are selected by the Number key (Fig.2).
- When selecting each item on the SERVICE MENU, if [4] ~
  [8] keys other than [1], [2], [3] and [9] keys are pressed by
  mistake, another screen that is not the SERVICE MENU will
  appear. In such a case, press the [BACK] key immediately
  and return to the SERVICE MENU screen.
- Do not press the [MUTING] key.

#### 4.5.6 HOW TO EXIT THE SERVICE MENU

Press the [MENU] key to exit the SERVICE MENU.

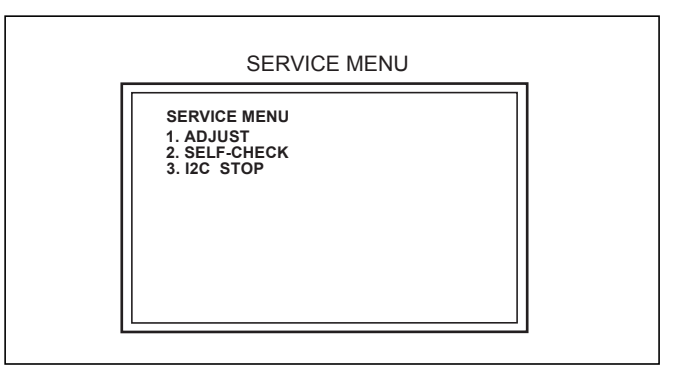

Fig.1

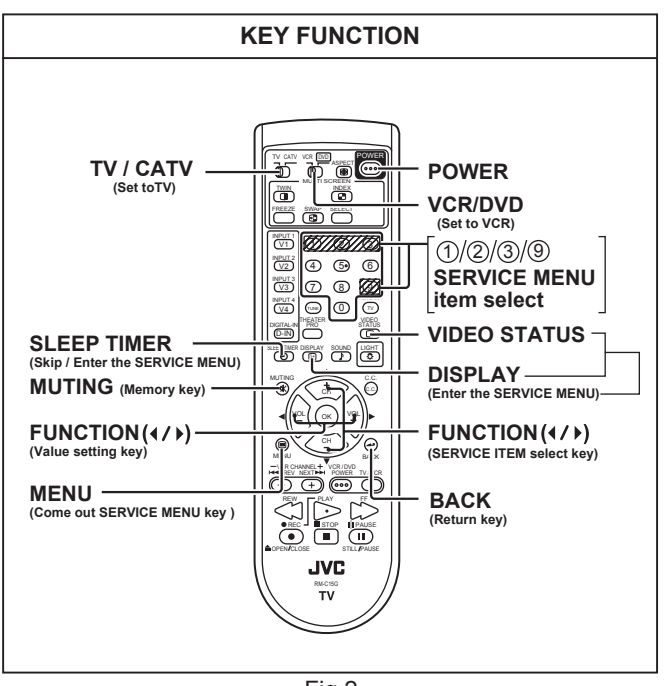

Fig.2

#### 4.5.7 DESCRIPTION OF STATUS DISPLAY

The status display on the upper part of the SERVICE MENU screen is common.

#### (1) SIGNAL SYSTEM

| (OSD)   | (EXPLAIN)            |
|---------|----------------------|
| NTSC3   | : NTSC3.58           |
| NTSC4   | : NTSC4.48           |
| 5251    | : 525i               |
| 525P    | : 525p               |
| 750P    | : 750p               |
| 1125 6  | : 1125i 60Hz         |
| RGB5    | : RGB 525i           |
| D525I   | : digital 525i       |
| D525P   | : digital 525p       |
| D1256l6 | : digital 1125i 60Hz |
| H525I   | : HĎMI 525i          |
| H525P   | : HDMI 525p          |
| H750P   | : HDMI 750p          |
| H1125l6 | : HDMI 1125i 60Hz    |

#### (2) ASPECT

| SINGLE |            |
|--------|------------|
| 1409   | : FULL     |
| 1609   | : PANORAMA |
| 1609S  | : CINEMA   |
| FULL   | : REGULAR  |
|        |            |

#### TWIN / INDEX FR7

| FRZ | : TWIN         |
|-----|----------------|
| STD | : INDEX (12CH) |

#### (3) VIDEO STATUS

| STD  | : STANDARD |
|------|------------|
| DYN  | : DYNAMIC  |
| TH   | : THEATER  |
| GAME | : GAME     |

#### (4) WHITE BALANCE

| Н | : HIGH |
|---|--------|
| Μ | : LOW  |

#### 4.5.8 SETTING OF THE SERVICE MENUS

#### 4.5.8.1 [1.ADJUST]

- Do not change settings of items that are not included in the "ADJUSTMENT PROCEDURE".
- [Function ( ◀ / ▶ )] key For scrolling up/down the setting items.

 $\rightarrow$  S001... $\leftrightarrow$  T001... $\leftrightarrow$  P001... $\leftrightarrow$  D001... $\leftrightarrow$  Z001  $\leftarrow$ 

• [SLEEP TIMER] key For switching to the next items.

ightarrow S001 ightarrow T001 ightarrow P001 ightarrow D001 ightarrow Z001 -

- [Function (▲ /▼)] key For scrolling up/down the setting values.
- 4.5.8.2 [2.SELF CHECK] Refer to "SECTION 5 TROUBLESHOOTING"
- **4.5.8.3** [3.1<sup>2</sup>C STOP] Setting for this item is not required in servicing
- 4.5.8.4 [9] RGB BOX PATTERN Adjustment of DRIVE CIRCUIT (CONVERGENCE / CENTER POSITION)

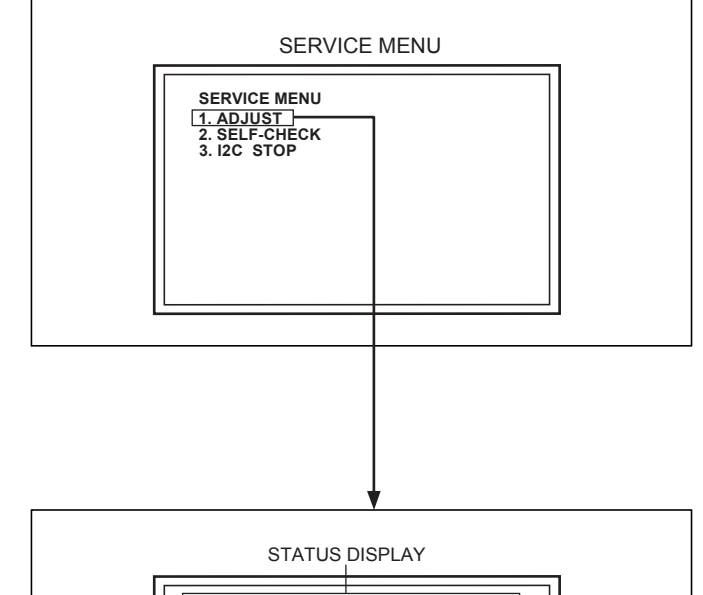

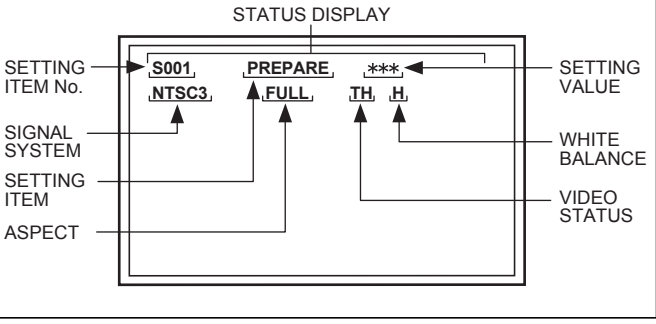

#### [1. ADJUST ] MENU

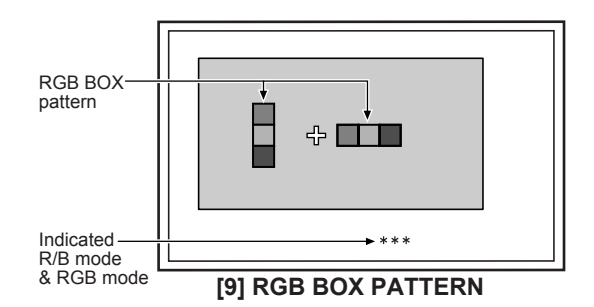

#### 4.6 INITIAL SETTING VALUE OF SERVICE MENU

(1) Adjustment of the SERVICE MENU is made on the basis of the initial setting values; however, the new setting values which set the screen in its optimum condition may differ from the initial setting.

(2) Do not change the initial setting values of the setting items NOT LISTED IN ADJUSTMENT.

#### CAUTION:

**Never change** the initial setting value any adjustments **except** for those that are designated in the adjustment procedures. In case where you have made undesignated adjustments by mistake, never press the [MUTING] key on the remote control unit. Whenever you had not pressed the [MUTING] key, you would be able to recover the initial value by switching the [POWER] key.

#### 4.6.1 [1.ADJUST]

#### VIDEO SYSTEM

| ltem No. | Item name    | Variable range | Setting value |
|----------|--------------|----------------|---------------|
| S001     | PREPARE      | 0~31           | 0             |
| S002     | NTSC BL      | 0~15           | 1             |
| S003     | NTSC CNT     | 0~255          | 44            |
| S004     | NT CR OF     | 0~15           | 4             |
| S005     | NT CB OF     | 0~15           | 4             |
| S006     | 525i BL      | 0~15           | 1             |
| S007     | 525i CNT     | 0~255          | 44            |
| S008     | 5i CB OF     | 0~15           | 0             |
| S009     | 5i CR OF     | 0~15           | 0             |
| S010     | 5i CR GN     | 0~15           | 4             |
| S011     | 5i CB GN     | 0~15           | 4             |
| S012     | HD BL        | 0~63           | 0             |
| S013     | HD CB OF     | 0~63           | 0             |
| S014     | HD CR OF     | 0~63           | 0             |
| S015     | RT CONT      | 0~15           | 7             |
| S016     | RT CB OF     | 0~15           | 2             |
| S017     | RT CR OF     | 0~15           | 5             |
| S018     | RT CL GA     | 0~15           | 4             |
| S019     | PC CL MB     | 0~7            | 0             |
| S020     | PC CL LB     | 0~255          | 0             |
| S021     | PC CL MR     | 0~3            | 0             |
| S022     | PC CL LR     | 0~255          | 0             |
| S023     | (NO DISPLAY) | 0~255          | 0             |
| S024     | (NO DISPLAY) | 0~255          | 0             |
| S025     | (NO DISPLAY) | 0~255          | 0             |
| S026     | (NO DISPLAY) | 0~255          | 0             |
| S027     | (NO DISPLAY) | 0~255          | 0             |
| S028     | (NO DISPLAY) | 0~255          | 0             |
| S029     | (NO DISPLAY) | 0~255          | 0             |
| S030     | R DRIVE      | 0~255          | 0             |
| S031     | G DRIVE      | 0~255          | 0             |
| S032     | B DRIVE      | 0~255          | 0             |
| S033     | (NO DISPLAY) | 0~255          | 0             |
| S034     | (NO DISPLAY) | 0~255          | 0             |
| S035     | (NO DISPLAY) | 0~255          | 0             |
| S036     | (NO DISPLAY) | 0~255          | 0             |
| S037     | (NO DISPLAY) | 0~255          | 0             |
| S038     | (NO DISPLAY) | 0~255          | 0             |
| S039     | ILA COM      | 0~255          | 0             |
|          |              | •              |               |

#### AUDIO SYSTEM

| ltem No. | Item name    | Variable range | Setting value |
|----------|--------------|----------------|---------------|
| T001     | IN LEVEL     | 0~255          | 007           |
| T002     | LOW SEP      | 0~255          | 037           |
| T003     | HIGH SEP     | 0~255          | 033           |
| T004     | AFC          | 0~255          | 0 (Fixed)     |
| T005     | (NO DISPLAY) | 0~255          | 0 (Fixed)     |
| T006     | ATT V ON     | 0~1            | 0 (Fixed)     |
| T007     | ATT U ON     | 0~1            | 0 (Fixed)     |
| T008     | ATT C ON     | 0~1            | 0 (Fixed)     |
| T009     | (NO DISPLAY) | 0~255          | 0 (Fixed)     |
| T010     | (NO DISPLAY) | 0~255          | 0 (Fixed)     |

#### PANEL CONTROL SYSTEM [Do not adjust : All fixed]

| ltem No. | Item name    | Variable range | Setting value |
|----------|--------------|----------------|---------------|
| P001     | TM HOR H     | 0~255          | 0             |
| P002     | TM HOR L     | 0~255          | 0             |
| P003     | TM MIN       | 0~255          | 0             |
| P004     | TEMP         | 0~255          | 0             |
| P005     | (NO DISPLAY) | 0~255          | 0             |
| P006     | (NO DISPLAY) | 0~255          | 0             |
| P007     | (NO DISPLAY) | 0~255          | 0             |
| P008     | (NO DISPLAY) | 0~255          | 0             |
| P009     | (NO DISPLAY) | 0~255          | 0             |
| P010     | (NO DISPLAY) | 0~255          | 0             |

#### DRIVE SYSTEM [Do not adjust : All fixed]

| ltem No. | Item name | Variable range | Setting value |
|----------|-----------|----------------|---------------|
| D001     | SLV GN    | 0~3F           | 00            |
| D002     | SLVH GN   | 0~3F           | 00            |
| D003     | SLH GN    | 0~3F           | 00            |
| D004     | SLV Pf    | 0~03           | 00            |
| D005     | SLH Pf H  | 0~01           | 00            |
| D006     | SLH Pf L  | 0~03           | 00            |
| D007     | SL EGCON  | 0~3F           | 00            |
| D008     | SL EGONF  | 0~01           | 00            |
| D009     | SL CRGON  | 0~3F           | 00            |
| D010     | SL CRGON  | 0~01           | 00            |
| D011     | SL ON OF  | 0~01           | 00            |

| ltem No. | Item name    | Variable range | Setting value | Item No. | Item name    | Variable range | Setting value |
|----------|--------------|----------------|---------------|----------|--------------|----------------|---------------|
| D012     | SV GN        | 0~3F           | 00            | D060     | (NO DISPLAY) | 0~FF           | 00            |
| D013     | SVH GN       | 0~3F           | 00            | D061     | (NO DISPLAY) | 0~FF           | 00            |
| D014     | SH GN        | 0~3F           | 00            | D062     | (NO DISPLAY) | 0~FF           | 00            |
| D015     | SV Pf        | 0~03           | 00            | D063     | (NO DISPLAY) | 0~FF           | 00            |
| D016     | SV Pf H      | 0~01           | 00            | D064     | (NO DISPLAY) | 0~FF           | 00            |
| D017     | SV Pf L      | 0~03           | 00            | D065     | (NO DISPLAY) | 0~FF           | 00            |
| D018     | SYL CON      | 0~3F           | 00            | D066     | (NO DISPLAY) | 0~FF           | 00            |
| D019     | SYL CONF     | 0~01           | 00            | D067     | (NO DISPLAY) | 0~FF           | 00            |
| D020     | SYH CON      | 0~3F           | 00            | D068     | (NO DISPLAY) | 0~FF           | 00            |
| D021     | SYH CONF     | 0~01           | 00            | D069     | (NO DISPLAY) | 0~FF           | 00            |
| D022     | SC CON       | 0~3F           | 00            | D070     | (NO DISPLAY) | 0~FF           | 00            |
| D023     | SC CNONF     | 0~01           | 00            | D071     | (NO DISPLAY) | 0~FF           | 00            |
| D024     | SPM BLC      | 0~3F           | 00            | D072     | (NO DISPLAY) | 0~FF           | 00            |
| D025     | SPM BLCO     | 0~01           | 00            | D073     | (NO DISPLAY) | 0~FF           | 00            |
| D026     | SLIM         | 0~3F           | 00            | D074     | (NO DISPLAY) | 0~FF           | 00            |
| D027     | SLIMONF      | 0~01           | 00            | D075     | (NO DISPLAY) | 0~FF           | 00            |
| D028     | SCRG         | 0~3F           | 00            | D076     | (NO DISPLAY) | 0~FF           | 00            |
| D029     | SRGONF       | 0~01           | 00            | D077     | (NO DISPLAY) | 0~FF           | 00            |
| D030     | S ONF        | 0~01           | 00            | D078     | (NO DISPLAY) | 0~FF           | 00            |
| D031     | pb GN        | 0~3F           | 00            | D079     | (NO DISPLAY) | 0~FF           | 00            |
| D032     | pb Pf H      | 0~01           | 00            | D080     | (NO DISPLAY) | 0~FF           | 00            |
| D033     | pb Pf L      | 0~03           | 00            | D081     | (NO DISPLAY) | 0~FF           | 00            |
| D034     | pb CRG       | 0~3F           | 00            | D082     | (NO DISPLAY) | 0~FF           | 00            |
| D035     | pb CRGON     | 0~01           | 00            | D083     | (NO DISPLAY) | 0~FF           | 00            |
| D036     | pb ONF       | 0~01           | 00            | D084     | (NO DISPLAY) | 0~FF           | 00            |
| D037     | pr GN        | 0~3F           | 00            | D085     | (NO DISPLAY) | 0~FF           | 00            |
| D038     | pr Pf H      | 0~01           | 00            | D086     | (NO DISPLAY) | 0~FF           | 00            |
| D039     | pr Pf H      | 0~03           | 00            | D087     | (NO DISPLAY) | 0~FF           | 00            |
| D040     | pr CRG       | 0~3F           | 00            | D088     | (NO DISPLAY) | 0~FF           | 00            |
| D041     | pr CRGON     | 0~01           | 00            | D089     | (NO DISPLAY) | 0~FF           | 00            |
| D042     | pr ONF       | 0~01           | 00            | D090     | (NO DISPLAY) | 0~FF           | 00            |
| D043     | ENH ONF      | 0~01           | 00            | D091     | (NO DISPLAY) | 0~FF           | 00            |
| D044     | (NO DISPLAY) | 0~FF           | 00            | D092     | (NO DISPLAY) | 0~FF           | 00            |
| D045     | (NO DISPLAY) | 0~FF           | 00            | D093     | (NO DISPLAY) | 0~FF           | 00            |
| D046     | (NO DISPLAY) | 0~FF           | 00            | D094     | (NO DISPLAY) | 0~FF           | 00            |
| D047     | (NO DISPLAY) | 0~FF           | 00            | D095     | (NO DISPLAY) | 0~FF           | 00            |
| D048     | (NO DISPLAY) | 0~FF           | 00            | D096     | (NO DISPLAY) | 0~FF           | 00            |
| D049     | (NO DISPLAY) | 0~FF           | 00            | D097     | (NO DISPLAY) | 0~FF           | 00            |
| D050     | (NO DISPLAY) | 0~FF           | 00            | D098     | (NO DISPLAY) | 0~FF           | 00            |
| D051     | (NO DISPLAY) | 0~FF           | 00            | D099     | (NO DISPLAY) | 0~FF           | 00            |
| D052     | (NO DISPLAY) | 0~FF           | 00            | D100     | (NO DISPLAY) | 0~FF           | 00            |
| D053     | (NO DISPLAY) | 0~FF           | 00            | D101     | (NO DISPLAY) | 0~FF           | 00            |
| D054     | (NO DISPLAY) | 0~FF           | 00            | D102     | (NO DISPLAY) | 0~FF           | 00            |
| D055     | (NO DISPLAY) | 0~FF           | 00            | D103     | (NO DISPLAY) | 0~FF           | 00            |
| D056     | (NO DISPLAY) | 0~FF           | 00            | D104     | (NO DISPLAY) | 0~FF           | 00            |
| D057     | (NO DISPLAY) | 0~FF           | 00            | D105     | (NO DISPLAY) | 0~FF           | 00            |
| D058     | (NO DISPLAY) | 0~FF           | 00            | D106     | (NO DISPLAY) | 0~FF           | 00            |
| D059     | (NO DISPLAY) | 0~FF           | 00            | D107     | (NO DISPLAY) | 0~FF           | 00            |

| ltem No. | Item name    | Variable range | Setting value |
|----------|--------------|----------------|---------------|
| D108     | (NO DISPLAY) | 0~FF           | 00            |
| D109     | (NO DISPLAY) | 0~FF           | 00            |
| D110     | (NO DISPLAY) | 0~FF           | 00            |
| D111     | (NO DISPLAY) | 0~FF           | 00            |
| D112     | (NO DISPLAY) | 0~FF           | 00            |
| D113     | (NO DISPLAY) | 0~FF           | 00            |
| D114     | (NO DISPLAY) | 0~FF           | 00            |
| D115     | (NO DISPLAY) | 0~FF           | 00            |
| D116     | (NO DISPLAY) | 0~FF           | 00            |
| D117     | (NO DISPLAY) | 0~FF           | 00            |
| D118     | (NO DISPLAY) | 0~FF           | 00            |
| D119     | (NO DISPLAY) | 0~FF           | 00            |
| D120     | (NO DISPLAY) | 0~FF           | 00            |
| D121     | (NO DISPLAY) | 0~FF           | 00            |
| D122     | (NO DISPLAY) | 0~FF           | 00            |
| D123     | (NO DISPLAY) | 0~FF           | 00            |
| D124     | (NO DISPLAY) | 0~FF           | 00            |
| D125     | (NO DISPLAY) | 0~FF           | 00            |
| D126     | (NO DISPLAY) | 0~FF           | 00            |
| D127     | (NO DISPLAY) | 0~FF           | 00            |
| D128     | (NO DISPLAY) | 0~FF           | 00            |
| D129     | (NO DISPLAY) | 0~FF           | 00            |
| D130     | (NO DISPLAY) | 0~FF           | 00            |
| D131     | (NO DISPLAY) | 0~FF           | 00            |
| D132     | (NO DISPLAY) | 0~FF           | 00            |
| D133     | (NO DISPLAY) | 0~FF           | 00            |
| D134     | (NO DISPLAY) | 0~FF           | 00            |
| D135     | (NO DISPLAY) | 0~FF           | 00            |
| D136     | (NO DISPLAY) | 0~FF           | 00            |
| D137     | (NO DISPLAY) | 0~FF           | 00            |
| D138     | (NO DISPLAY) | 0~FF           | 00            |
| D139     | (NO DISPLAY) | 0~FF           | 00            |
| D140     | (NO DISPLAY) | 0~FF           | 00            |
| D141     | (NO DISPLAY) | 0~FF           | 00            |
| D142     | (NO DISPLAY) | 0~FF           | 00            |
| D143     | (NO DISPLAY) | 0~FF           | 00            |
| D144     | (NO DISPLAY) | 0~FF           | 00            |
| D145     | (NO DISPLAY) | 0~FF           | 00            |
| D146     | (NO DISPLAY) | 0~FF           | 00            |
| D147     | (NO DISPLAY) | 0~FF           | 00            |
| D148     | (NO DISPLAY) | 0~FF           | 00            |
| D149     | (NO DISPLAY) | 0~FF           | 00            |
| D150     | (NO DISPLAY) | 0~FF           | 00            |
| D151     | (NO DISPLAY) | 0~FF           | 00            |
| D152     | (NO DISPLAY) | 0~FF           | 00            |
| D153     | ENH ONF      | 0~FF           | 00            |
| D154     | (NO DISPLAY) | 0~FF           | 00            |

| ltem No. | Item name    | Variable range | Setting value |
|----------|--------------|----------------|---------------|
| D155     | (NO DISPLAY) | 0~FF           | 00            |
| D156     | (NO DISPLAY) | 0~FF           | 00            |
| D157     | (NO DISPLAY) | 0~FF           | 00            |
| D158     | (NO DISPLAY) | 0~FF           | 00            |
| D159     | (NO DISPLAY) | 0~FF           | 00            |
| D160     | (NO DISPLAY) | 0~FF           | 00            |
| D161     | (NO DISPLAY) | 0~FF           | 00            |
| D162     | (NO DISPLAY) | 0~FF           | 00            |
| D163     | (NO DISPLAY) | 0~FF           | 00            |
| D164     | (NO DISPLAY) | 0~FF           | 00            |
| D165     | (NO DISPLAY) | 0~FF           | 00            |
| D166     | (NO DISPLAY) | 0~FF           | 00            |
| D167     | (NO DISPLAY) | 0~FF           | 00            |
| D168     | (NO DISPLAY) | 0~FF           | 00            |
| D169     | (NO DISPLAY) | 0~FF           | 00            |
| D170     | (NO DISPLAY) | 0~FF           | 00            |
| D171     | (NO DISPLAY) | 0~FF           | 00            |
| D172     | (NO DISPLAY) | 0~FF           | 00            |
| D173     | (NO DISPLAY) | 0~FF           | 00            |
| D174     | (NO DISPLAY) | 0~FF           | 00            |
| D175     | (NO DISPLAY) | 0~FF           | 00            |
| D176     | (NO DISPLAY) | 0~FF           | 00            |
| D177     | (NO DISPLAY) | 0~FF           | 00            |
| D178     | (NO DISPLAY) | 0~FF           | 00            |
| D179     | (NO DISPLAY) | 0~FF           | 00            |
| D180     | (NO DISPLAY) | 0~FF           | 00            |
| D181     | (NO DISPLAY) | 0~FF           | 00            |
| D182     | (NO DISPLAY) | 0~FF           | 00            |
| D183     | (NO DISPLAY) | 0~FF           | 00            |
| D184     | (NO DISPLAY) | 0~FF           | 00            |
| D185     | (NO DISPLAY) | 0~FF           | 00            |
| D186     | (NO DISPLAY) | 0~FF           | 00            |
| D187     | (NO DISPLAY) | 0~FF           | 00            |

#### SYSTEM SETTING [Do not adjust : All fixed]

| ltem<br>No. | Item name    | Variable range | Setting value |
|-------------|--------------|----------------|---------------|
| Z001        | (NO DISPLAY) | 0~0F           | 00            |
| Z002        | (NO DISPLAY) | 0~0F           | 00            |
| Z003        | (NO DISPLAY) | 0~0F           | 00            |
| Z004        | (NO DISPLAY) | 0~FF           | 00            |
| Z005        | (NO DISPLAY) | 0~FF           | 00            |
| Z006        | (NO DISPLAY) | 0~FF           | 00            |
| Z007        | (NO DISPLAY) | 0~FF           | 00            |
| Z008        | (NO DISPLAY) | 0~FF           | 00            |
| Z009        | (NO DISPLAY) | 0~FF           | 00            |
| Z010        | (NO DISPLAY) | 0~FF           | 00            |

#### 4.7 ADJUSTMENT PROCEDURE

#### 4.7.1 OPTICAL BLOCK / DRIVE CIRCUIT

| ltem                                                                                                    | Measuring<br>instrument                                                         | Test point                                                                                                    | Adjustment part                 | Description                                                                                                    |
|----------------------------------------------------------------------------------------------------|---------------------------------------------------------------------------------|----------------------------------------------------------------------------------------------------|---------------------------------|----------------------------------------------------------------------------------------------------|
| LENS FOCUS<br>adjustment                                                                                                    | Hexagon<br>wrench                                                               | Proje                                                                                                    | FOCUS knob<br>[PROJECTION LENS] | <ul> <li>(1) Take out the FRONT PANEL, SPEAKER GRILL<br/>(L / R), CENTER PANEL and cushions.</li> <li>(2) Display the MENU screen.</li> <li>(3) Loosen the FOCUS LOCK screw.</li> <li>(4) Adjust the FOCUS knob so that the center screen<br/>may become the best focus.</li> <li>(5) Fix the focus lock screw by using the Hexagon<br/>wrench.</li> <li>On this occasion, hold the FOCUS knob with your left<br/>hand.</li> <li>(6) Confirm the whole focus of the best screen</li> <li>(7) Install the FRONT PANEL, SPEAKER GRILL (L / R).<br/>BODY COVER and cushions.</li> </ul>                                                                                                    |
| DRIVE<br>CONVERGENCE<br>adjustment<br>(Adjust) — (F<br>(Fixed) — (C<br>(Adjust) — (E<br>Cross pattern<br>Adjustment –<br>COLOR mode | Remote<br>control unit                                                          | Adjust)<br>(Fixed)<br>(R)(G)(B)<br>(R)(G)(B)<br>(R) | - (Adjust)                      | <ul> <li>Use the inner RGB box pattern.</li> <li>(1) Set the [SLEEP TIMER] key to 0 min.</li> <li>(2) Press the [DISPLAY] key and the [VIDEO STATUS] key simultaneously.</li> <li>(3) Press the [9] key to display the RGB box pattern.</li> <li>(4) Select the R mode by pressing the [DISPLAY] key.</li> <li>(5) Adjust the R mode to setting as same as G mode by pressing the [CH ]+ / [CH -] key.</li> <li>(6) Select the B mode pressing by the [DISPLAY] key.</li> <li>(7) Adjust the B mode to setting as same as G mode by pressing the [VOL] - / [VOL +] key.</li> <li>(8) Check to see that the cross pattern is white. If the cross pattern is not white, readjust (5) to (6).</li> <li>Note <ul> <li>G mode : FIXED mode (Can not remove)</li> <li>Setting data : Memorized at once.</li> </ul> </li> </ul> |
|                                                                                                    | SLEEP<br>R / B d<br>SERVI<br>VOL - :<br>R / B n<br>by 1 pi<br>MENU :<br>(Returr | [REMC<br>TIMER :<br>ata reset /<br>CE MENU setting<br>nove to Left side<br>xel<br><br>to normal MENU                                                                                                    |                                 | EY FUNCTION]         9: RGB BOX PATTERN         DISPLAY: OSD ON/OFF         (select: $r R \rightarrow B \rightarrow RGB$ )         CH + : R / B up position         1 pixel         VOL +: R / B move to         right side by 1 pixel         BACK: Return to         SERVICE MENU         CH - : R / B Down position         by 1 pixel                                                                                                    |

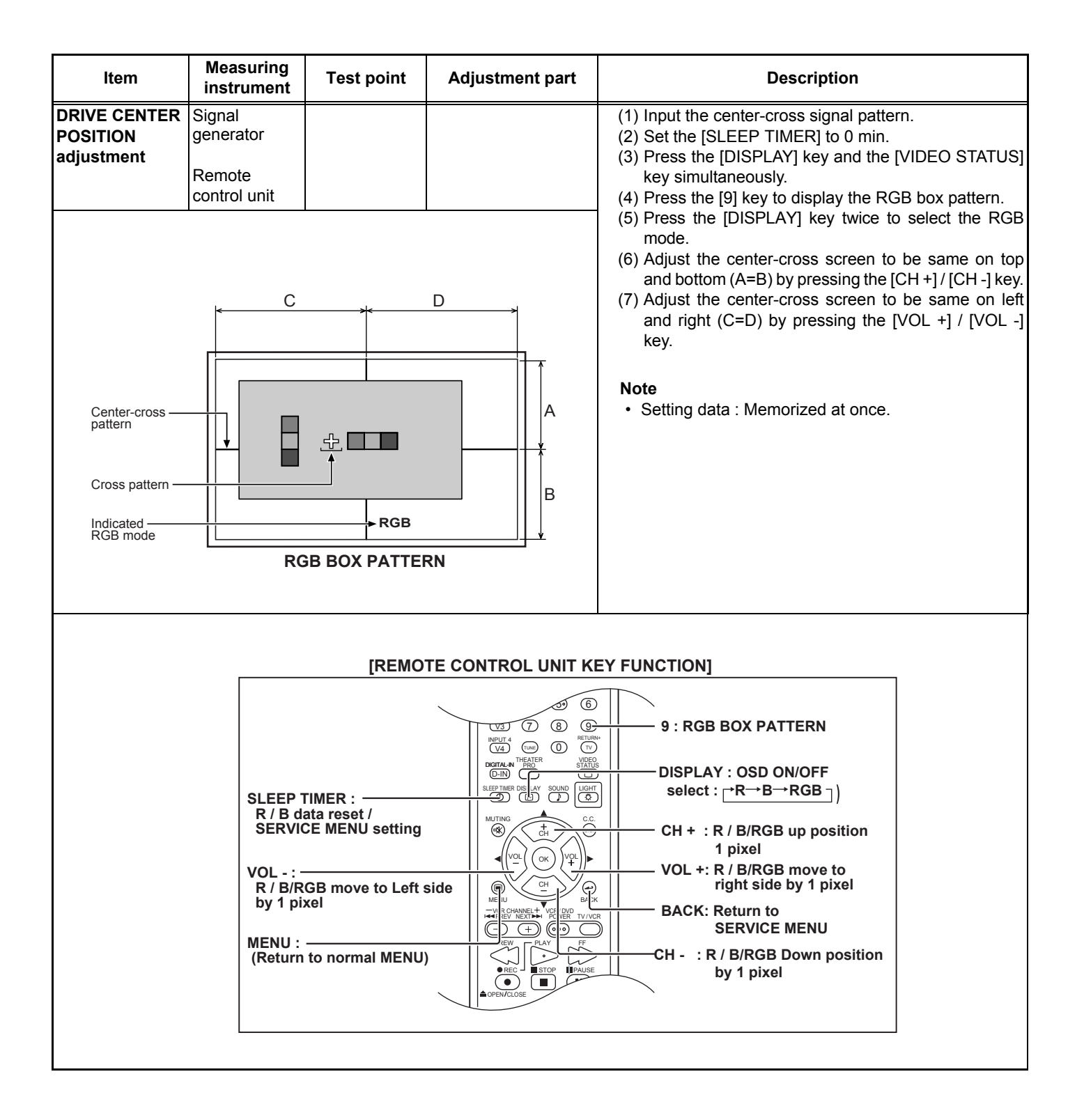

#### 4.7.2 VIDEO CIRCUIT

| Item                               | Measuring instrument                          | Test point | Adjustment part                                                                                                    | Description                                                                                                    |
|------------------------------------|-----------------------------------------------|------------|----------------------------------------------------------------------------------------------------|----------------------------------------------------------------------------------------------------|
| 525i<br>A-D OFFSET<br>adjustment   | Signal<br>generator<br>Remote<br>control unit |            | [1. ADJUST]<br>S001: PREPARE<br>S008: 5i CB OF<br>(525i Cb offset)<br>S009: 5i CR OF<br>(525i Cr offset)                                                                                                    | <ol> <li>Input a 525i ramp pattern from COMPONENT<br/>VIDEO INPUT terminal.</li> <li>Set VIDEO STATUS to [STANDARD].</li> <li>Set ASPECT to [FULL].</li> <li>Set COLOR TEMPERATURE to [LOW].</li> <li>Select [1.ADJUST] from the SERVICE MENU.</li> <li>Adjust &lt; S001 &gt;(PREPARE) from 000 to 008, goes<br/>into the [525i Cb offset] adjustment setting mode.</li> <li>Adjust &lt; S008 &gt; (525i Cb offset) and &lt; S009 &gt; (525i<br/>Cr offset) to sets the lose gap (red line, green line)</li> </ol>                                                                                                    |
| Disappears the color at both ends. |                                               |            | <ul> <li>and blue line) which disappears the colors at be ends of the center screen.</li> <li>(8) Press the [MUTING] key to memorized the value.</li> <li>(9) Repeat from (6) and (7), then check to see that be ends color to white.</li> <li>(10) Adjust &lt; S001 &gt; from 008 to 000, it chat to the normal mode.</li> </ul> |                                                                                                    |
| 1125i<br>BRIGHTNESS<br>adjustment  | Signal<br>generator<br>Remote<br>control unit |            | [1. ADJUST]<br>S001:PREPARE<br>S012:HD BL<br>(1125i brightness)<br>S030:R DRIVE<br>(Red drive)<br>S031:G DRIVE<br>(Green drive)<br>S032:B DRIVE<br>(Blue drive)                                                                                                    | <ul> <li>(1) Input a 1125i gray scale pattern from COMPONENT VIDEO INPUT terminal.</li> <li>(2) Set VIDEO STATUS to [STANDARD].</li> <li>(3) Set ASPECT to [FULL].</li> <li>(4) Set COLOR TEMPERATURE to [LOW].</li> <li>(5) Select [1.ADJUST] from the SERVICE MENU.</li> <li>(6) Adjust &lt; S030 &gt; (Red drive), &lt; S031 &gt; (Green drive) and &lt; S032 &gt; (Blue drive) to set the values [128].</li> <li>(7) Adjust &lt; S001 &gt; (PREPARE) from 000 to 012, it goes to [A/D offset] adjustment mode.</li> <li>(8) Adjust &lt; S012 &gt; (HDBL) to set the 0% black part in the upper half of the screen to be largest.</li> <li>(9) Press the [MUTING] key to memorized the set</li> </ul> |
|                                    | Adjust the white area of 0% part largest.     |            | largest.                                                                                                    | (10) Adjust < S001 > from 012 to 000, it change<br>to the normal mode.                                                                                                    |

| Item                                   | Measuring<br>instrument                       | Test point                                                        | Adjustment part                                                                                                    | Description                                                                                                    |
|----------------------------------------|-----------------------------------------------|-------------------------------------------------------------------|----------------------------------------------------------------------------------------------------|----------------------------------------------------------------------------------------------------|
| 1125i<br>A-D OFFSET<br>adjustment      | Signal<br>generator<br>Remote<br>control unit |                                                                   | [1. ADJUST]<br>S001:PREPARE<br>S013:HD CB OF<br>(1125i Cb offset)<br>S014:HD CR OF<br>(1125i Cr offset)<br>S030:R DRIVE<br>(Red drive)<br>S031:G DRIVE<br>(Green drive)<br>S032:B DRIVE<br>(Blue drive)         | <ul> <li>(1) Input a 1125i 30% all white pattern signal from COMPONENT VIDEO INPUT terminal.</li> <li>(2) Set VIDEO STATUS to [STANDARD].</li> <li>(3) Set ASPECT to [FULL].</li> <li>(4) Set COLOR TEMPERATURE to [LOW].</li> <li>(5) Select [1.ADJUST] from the SERVICE MENU.</li> <li>(6) Adjust &lt; S030 &gt; (Red drive), &lt; S031 &gt; (Green drive) and &lt; S032 &gt; (Blue drive) to set the values [128].</li> <li>(7) Adjust &lt; S001 &gt; (PREPARE) from 000 to 013, it goes to [Cb offset] adjustment mode.</li> <li>(8) Adjust &lt; S013 &gt; (1125i Cb offset) to minimize the blue noise in the upper half of the screen.</li> <li>(9) Adjust &lt; S014 &gt; (1125i Cr offset) to minimize the red noise in the upper half of the screen.</li> <li>(10) Press the [MUTING] key to memorized the set</li> </ul>                                               |
|                                        | Minimize th<br>in the uppe<br>(No color or    | e red and blue nois<br>r half of the screen.<br>r lightest color) | Ses                                                                                                    | <ul> <li>value.</li> <li>(11) Repeat from (8) to (10) then adjust the adjustment screen lightest color.</li> <li>(12) Adjust &lt; S001 &gt; (PREPARE) from 013 to 000, it change to the normal mode.</li> </ul>                                                                                                    |
| SUB SCREEN<br>A-D OFFSET<br>adjustment | Signal<br>generator<br>Remote<br>control unit | Set the 0% black                                                  | [1. ADJUST]<br>S001:PREPARE<br>S016:RT CB OF<br>(Sub screen Cb offset<br>S017:RT CR OF<br>(Sub screen Cr offset<br>S030:R DRIVE<br>(Red drive)<br>S031:G DRIVE<br>(Green drive)<br>S032:B DRIVE<br>(Blue drive) | <ul> <li>(1) Set VIDEO STATUS to [STANDARD].</li> <li>(2) Set ASPECT to [FULL].</li> <li>(3) Set COLOR TEMPERATURE to [LOW].</li> <li>(4) Set MULTI SCREEN to [TWIN].</li> <li>(5) Set the LEFT screen to VIDEO-1 mode (No signal).</li> <li>(6) Receive a NTSC 30% all white signal on the RIGHT screen from RF(TV).</li> <li>(7) Select [1.ADJUST] from the SERVICE MENU.</li> <li>(8) Adjust &lt; S030 &gt; (Red drive), &lt; S031 &gt; (Green drive) and &lt; S032 &gt; (Blue drive) to set the values [128].</li> <li>(9) Adjust &lt; S001 &gt; (PREPARE) from 000 to 016, it goes to [Sub-screen Cb offset] adjust mode.</li> <li>(10) Adjust &lt; S016 &gt; (Sub-screen Cb offset) to minimize the blue noise in the upper half of the screen. If you select &lt; S016 &gt;, the screen Cr offset) to minimize the red noise in the upper half of the screen.</li> </ul> |
|                                        | VIDEO-1<br><no signal=""></no>                | TV (RF<br><30% all wi                                             | )<br>hite>                                                                                                    | <ul> <li>(12) Press the [MUTING] key to memorized the set value.</li> <li>(13) Adjust &lt; S001 &gt; (PREPARE) from 016 to 000, it change to the normal mode.</li> </ul>                                                                                                    |

| ltem                                           | Measuring instrument                          | Test point | Adjustment part                                                                                             | Description                                                                                                    |
|------------------------------------------------|-----------------------------------------------|------------|----------------------------------------------------------------------------------------------------|----------------------------------------------------------------------------------------------------|
| WHITE<br>BALANCE<br>(High light)<br>adjustment | Signal<br>generator<br>Remote<br>control unit |            | [1. ADJUST]<br>S030:R DRIVE<br>(Red drive)<br>S031:G DRIVE<br>(Green drive)<br>S032:B DRIVE<br>(Blue drive) | <ol> <li>Receive a NTSC all-white (75% white) pattern signal.</li> <li>Set VIDEO STATUS to [STANDARD].</li> <li>Set ASPECT to [FULL].</li> <li>Set COLOR TEMPERATURE to [LOW].</li> <li>Select [1.ADJUST] from the SERVICE MENU.</li> <li>Fix one of &lt; S030 &gt; (Red drive), &lt; S031 &gt; (Green drive) or &lt; S032 &gt; (Blue drive). Then, lower the other two that are not fixed so that the all-white screen is equally white throughout.</li> <li>Adjust one or more of &lt; S030 &gt; (R.DRIVE), &lt; 031 &gt; (G DRIVE) and &lt; 032 &gt; (B DRIVE) to set values [128].</li> <li>Check that white balance is properly tracked from low light to high light. If the white balance tracking is deviated, adjust to correct it.</li> <li>Press the [MUTING] key to memorized the set value.</li> </ol> |

#### 4.7.3 MTS CIRUT

| Item                             | Measuring instrument                                            | Test point                       | Adjustment part                                | Description                                                                                                    |
|----------------------------------|-----------------------------------------------------------------|----------------------------------|------------------------------------------------|----------------------------------------------------------------------------------------------------|
| MTS INPUT<br>LEVEL<br>adjustment | Remote<br>control unit                                          |                                  | [1. ADJUST]<br>T001:IN LEVEL                   | <ol> <li>Select the [1.ADJUST] from the SERVICE MENU.</li> <li>Select the <t001> (IN LEVEL).</t001></li> <li>Set the <t001> (IN LEVEL) to initial setting value.</t001></li> <li>Press the [MUTING] key to memorized the set value.</li> </ol>                                                                                                    |
| MTS<br>SEPARATION<br>adjustment  | TV audio<br>multiplex<br>Oscilloscope<br>Remote<br>control unit | R-Chan<br>crosstall<br>↓ Minimum | [1. ADJUST]<br>T002: LOW SEP<br>T003: HIGH SEP | <ol> <li>Input stereo L signal (300Hz) from the TV audio<br/>multiplex signal generator to the antenna terminal.</li> <li>Connect an oscilloscope to L OUTPUT pin of the<br/>AUDIO OUT, and display one cycle portion of the<br/>300Hz signal.</li> <li>Change the connection of the oscilloscope to R<br/>OUTPUT pin of the AUDIO OUT, and enlarge the<br/>voltage axis.</li> <li>Select <t002> (LOW SEP.).</t002></li> <li>Set the initial setting value of <t002> (LOW SEP.).</t002></li> <li>Adjust <t002> (LOW SEP.) so that the stroke<br/>element of the 300Hz signal will become minimum.</t002></li> <li>Change the signal to 3kHz, and similarly adjust<br/><t003> (HIGH SEP.).</t003></li> <li>Press the [MUTING] key to memorized the set<br/>value.</li> </ol> |

# SECTION 5 TROUBLESHOOTING

#### 5.1 SELF-CHECK FEATURE

#### 5.1.1 OUTLINE

This unit comes with the SELF-CHECK feature, which checks the operational state of the circuit and displays/saves it during failure. SELF-CHECK is performed when power is turned on, and information input to the main microcomputer is monitored at all time. SELF-CHECK is displayed in 2 ways via screen display and LED flashes. Failure detection is based on input state of I<sub>2</sub>C bus and the various control lines connected to the main microcomputer.

#### 5.1.2 HOW TO ENTER THE SELF-CHECK DISPLAY SCREEN

Before entering the SELF-CHECK display mode, confirm that the setting of TV / CATV SW of the REMOTE CONTROL UNIT is at the "TV" side and the setting of VCR / DVD SW is at the "VCR" side. If the switches have not been properly set, you cannot enter the SELF-CHECK display mode.

- (1) Press the [SLEEP TIMER] key and set it to 0 minutes.
- (2) Press the [VIDEO STATUS] key and [DISPLAY] key simultaneously, then enter the SERVICE MENU.
- (3) Press the [2] key to enter the SELF-CHECK mode.

# 5.1.3 HOW TO EXIT THE SELF-CHECK DISPLAY SCREEN TO SAVE FAILURE HISTORY :

Turn off the power by unplugging the AC power cord plug when in the SELF-CHECK mode.

#### TO CLEAR (RESET) FAILURE HISTORY :

Turn off the power by pressing the [POWER] key on the remote control unit when in the SELF-CHECK display screen.

#### 5.1.4 FAILURE HISTORY

Failure history can be counted up to 9 times for each item. When the number exceeds 9, display will remain as 9. Failure history will be stored in the memory unless it has been deleted. **NOTE :** 

Only SYNC (with/without sync signals) will be neither counted nor stored.

# 5.1.5 POINTS TO NOTE WHEN USING THE SELF-CHECK FEATURE

In addition to circuit failures (abnormal operation), the following cases may also be SELF-CHECK as "Abnormal" and displayed and counted as "NG".

- (1) Temporary defective transmissions across circuits due to pulse interruptions.
- (2) Misalignment in the on/off timing of power for I<sup>2</sup>C bus (VCC) when turning on/off the main power.

SELF-CHECK may be impeded if a large number of items are displayed as "NG". As such, start SELF-CHECK only after 3 seconds in the case of receivers and 5 seconds in the case of panels upon turning on the power. If recurrences are expected, ensure to clear (reset) the failure history and record the new SELF-CHECK results.

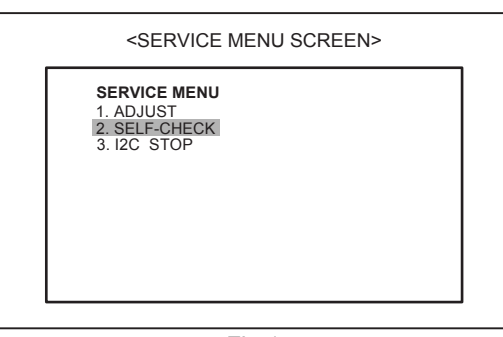

Fig.1

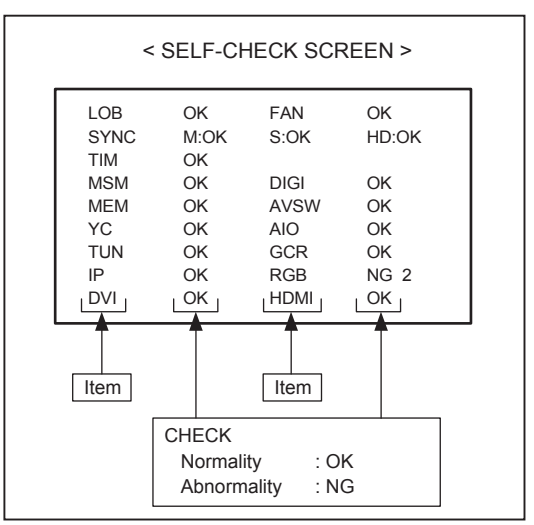

Fig.2

#### 5.1.6 DETAILS

Self-check is performed for the following items.

| Check item                     | Display | Description of detection                                                                                                    | Diagnosis<br>signal (line) | Means of detection                                                                                                    |  |
|--------------------------------|---------|----------------------------------------------------------------------------------------------------|----------------------------|----------------------------------------------------------------------------------------------------|--|
| Low bias line short protection | LOB     | Low bias line (9V / 5V) short protector<br>activated.<br>Confirm the operation of the low bais<br>protection circuit.<br>[Q2802 /Q2801] (REGULATOR PWB)       | Protector                  | Detection starts 3 seconds upon power<br>on Turns off power if NG is detected<br>within 400ms.                            |  |
| Fan lock (stop)                | FAN     | Confirmation of operating stop of heat<br>cooling fan.<br>[IC8005 : 1 / 2 / 4 / 5-pin]<br>(FAN CONTROL PWB)                                                   | Protector                  | Detection starts 3 seconds upon power<br>on Turns off power if NG is detected<br>within 250ms.                            |  |
| AC timer clock                 | TIM     | Not used                                                                                                    |                            |                                                                                                    |  |
| Presence of sync signal        | SYNC    | Confirmation of presence of video sync<br>signal.<br>M : Main sync signal<br>S : Sub sync signal<br>HD : Component sync signal<br>[IC201] (ANALOG SIGNAL PWB) | SDA                        | Confirmation of presence of video sync signal.                                                                            |  |
| MAIN CPU<br>communication      | MSM     | Confirmation of ACK (response) signal<br>which used sync communications with<br>Chassis CPU.<br>[IC7601] (DIGITAL SIGNAL PWB)                                 | WAKE                       | If it checks whenever sync<br>communication with SHM performed and<br>no reply of ACK signal an error will be<br>counted. |  |
| Digital tuner                  | DIGI    | Not used                                                                                                    |                            |                                                                                                    |  |
| Memory for chassis CPU         | MEM     | Confirmation of reply of ACK signal which<br>used I <sup>2</sup> C communication.<br>[IC7602] (DIGITAL SIGNAL PWB)                                            | SDA                        | If checks whenever I <sup>2</sup> C communication is performed and no reply of ACK signal an error will be counted.       |  |
| AV switch                      | AVSW    | Same as above<br>[IC501] (ANALOG SIGNAL PWB)                                                                                                    | SDA                        | Same as above                                                                                                    |  |
| 3D YC separation               | YC      | Same as above<br>[IC1001] (DIGITAL SIGNAL PWB)                                                                                                    |                            |                                                                                                    |  |
| Audio process                  | AIO     | Same as above<br>[IC1140] (RECEIVER PWB)                                                                                                    |                            |                                                                                                    |  |
| RF tuner                       | TUN     | Same as above<br>[TU1101] (RECEIVER PWB)                                                                                                    |                            |                                                                                                    |  |
| Ghost reduction                | GCR     | Not used                                                                                                    |                            |                                                                                                    |  |
| DIST process                   | IP      | Confirmation of reply of ACK signal which<br>used I <sup>2</sup> C communication.<br>[IC3001] (DIGITAL SIGNAL PWB)                                            | SDA                        | If checks whenever I <sup>2</sup> C communicatior is performed and no reply of ACK signa an error will be counted.        |  |
| RGB process                    | RGB     | Same as above<br>[IC4001] ((DIGITAL SIGNAL PWB)                                                                                                    |                            |                                                                                                    |  |
| DVI transmission               | DVI     | Not used                                                                                                    |                            |                                                                                                    |  |
| Digital input receive          | HDMI    | Confirmation of reply of ACK signal which used I <sup>2</sup> C communication.<br>[IC8001] (DIGITAL SIGNAL PWB)                                               | SDA                        | If checks whenever I <sup>2</sup> communication is performed and no reply of ACK signal an error will be counted.         |  |

#### 5.1.7 DISPLAY METHOD WHEN RASTER IS NOT AVAILABLE

In a state where a display screen does not appear due to the failure of this unit, the POWER LED (blue) and LAMP LED (orange) can light up and display a trouble mode.

The factors in case the power is forcibly shut down at the time of failure are memorized and those are displayed.

| Chack itom                        | Contonto                                                                                                    | Classifi- | LED flash cycle                    |                                    |
|-----------------------------------|----------------------------------------------------------------------------------------------------|-----------|------------------------------------|------------------------------------|
| Check item                        | Contents                                                                                                    | cations   | POWER LED                          | LAMP LED                           |
| Lamp does not light up            | Detection of lamp return (LAMP_RTN) signals output<br>depending on the status of the lamp supply electric<br>current monitored constantly within the lamp ballast unit.<br>(H = Off)<br>[LAMP BALLAST UNIT : CN200 [3pin]] | 3         | 0.1 sec interval<br>Simultaneously | 0.1 sec interval<br>Simultaneously |
| Lamp goes out                     | Detection of lamp return (LAMP_RTN) signals output<br>depending on the status of the lamp supply electric<br>current monitored constantly within the lamp ballast unit.<br>(H = Off)<br>[LAMP BALLAST UNIT : CN200 [3pin]] | 3         | 0.1 sec interval<br>Simultaneously | 0.1 sec interval<br>Simultaneously |
| Abnormal DD CPU circuit           | Detection of serial communication error between MAIN<br>DRIVE PWB and RECEIVER PWB.<br>[IC3701 [5 / 7pin] ] (MAIN DRIVE PWB)                                                                                               | 2         |                                    | 0.5 sec interval                   |
| Fan lock (stop)                   | Detection of LOCK signals outputting the operation<br>(circuit) status of the cooling fan. (H=Abnormal)<br>[IC8005 : 1 / 2 / 4 / 5-pin] (FAN CONTROL PWB)                                                                  | 1         | 0.5 sec interval<br>Alternately    | 0.5 sec interval<br>Alternately    |
| Lamp cover open                   | Detection of the interlock switch status for the lamp cover.<br>(H = Abnormal)<br>[S0201] (LAMP COVER SW PWB)                                                                                                    | 3         | 0.1 sec interval<br>Simultaneously | 0.1 sec interval<br>Simultaneously |
| Abnormal D-ILA DEVICE temperature | Detection of abnormal inner cabinet temperature. (53°C)<br>[ IC2001] (TEMPERATURE SENSOR PWB)                                                                                                    | 1         | 0.5 sec interval<br>Alternately    | 0.5 sec interval<br>Alternately    |

#### EXPLANATION ON ACTION

If NG is detected on an item being diagnosed, turn off the power on this unit. As soon as the power goes off, turn on and off POWER LED and LAMP LED immediately. After the power is shut down, it becomes impossible to turn on the power until the power cable is either plugged in or unplugged from the AC outlet.

• When [1] and [3] take place at the same time, give priority to [1], and [2] will not take place simultaneously with [1] and [3].

# JVC SERVICE & ENGINEERING COMPANY OF AMERICA **DIVISION OF JVC AMERICAS CORP.**

www.jvcservice.com(US Only)

# JVC CANADA INC.

(416)293-1311

Head office : 21 Finchdene Square Scarborough, Ontario M1X 1A7

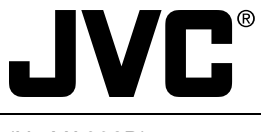

(No.YA092B)

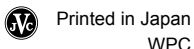